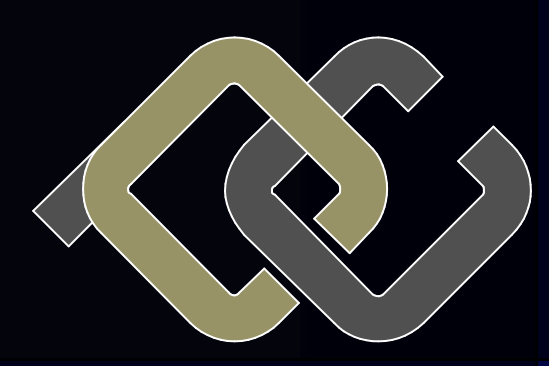

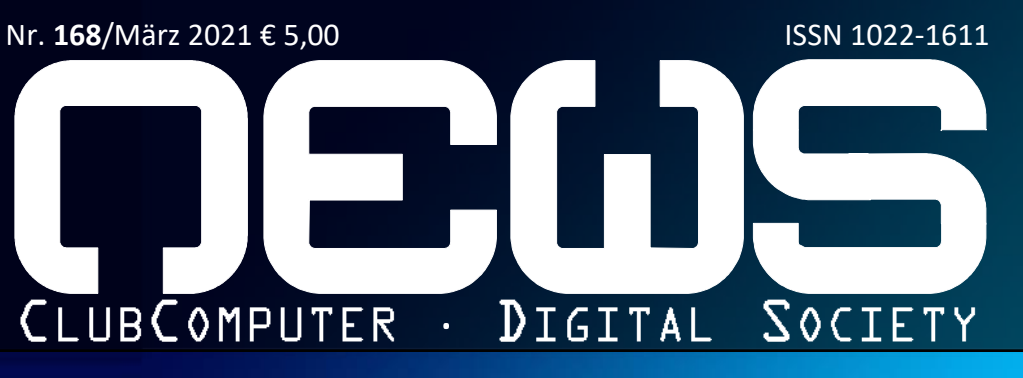

# CLUBSYSTEM

# WINDOWS 10 T EIL2

Softwareinstallation Verwaltung Netzwerk Virtualisierungsfunktionen

# **CLUB**DIGITALHOME

Hiuman räsurses

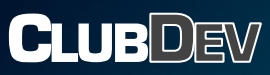

Svelte

# Windows 10

Teil

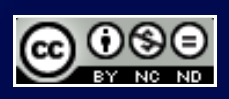

# Inhalt

# LIESMICH

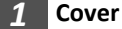

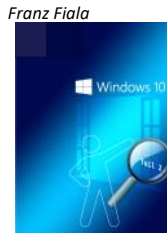

Windows begleitet uns nun schon seit fast 30 Jahren. Christian Zahler ermöglicht uns eine sehr ausführliche Beschreibung in mehreren Teilen

- 2 Liebe Leser, Inhalt Franz Fiala
- 3 Impressum, Autoren, Inserenten, Services

# **CLUBDEV**

4 Svelte Martin Weissenböck

# **CLUBDIGITALHOME**

28 hiumän räsurses Günter Hartl

# **CLUBSYSTEM**

- 6 Inhaltsverzeichnis Christian Zahler
- **7 6 Softwareinstallation** *Christian Zahler*
- 9 7 Verwaltung
- 20 8 Netzwerk
- 25 16 Virtualisierungsfunktionen Christian Zahler

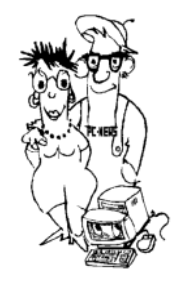

# Meistverkaufte Autos

Als Käufer eines Elektro**mobil**s fühlt man sich ein bisschen als Pionier, vielleicht wie 1910 mit einem Ford Model T (= Disneys Oma**mobil**) oder 1938 mit einem der ersten Käfer, 1974 mit einem Golf; alle waren die meistverkauften Autos ihrer Zeit. Vielleicht kann der neue iD.3 diese Serie fortsetzen. (Bilder aus Wikipedia)

# Liebe Leserinnen und Leser!

# Franz Fiala

# Windows 10 Teil 2

Wir setzen unseren Lehrgang über Windows 10 von Christian Zahler mit den Kapiteln Softwareinstallation, Verwaltung, Netzwerk und Virtualisierungsfunktionen fort (Seiten 6 bis 27).

# Svelte, auch für den Unterricht

Wie schreibe ich eine App? Es gibt "Baukästen", mit denen Apps kochrezeptartig erzeugt werden können. Der Erfolg ist rasch da, aber der pädagogische Wert (wie funktioniert das wirklich?) ist nicht sehr hoch. Über Java zur Android-App? Das ist die harte Tour. Java zeichnet sich nicht gerade durch seine didaktischen Vorteile aus. Svelte bietet einen viel sanfteren Einstieg: Üben des Seitenaufbaus mit HTML und CSS, Steuerung mit JavaScript, keine komplizierte neue Syntax für HTML, übersichtlich präsentiert: das klingt nach einem guten Plan für den Unterricht! Meine Empfehlung: ar-Tutorium <u>https://</u> beiten Sie das svelte.dev/tutorial/basics durch - es ist wirklich gut gemacht! Danach sind Ihnen die Ideen von Svelte klar. Mehr dazu auf Seite 4.

# Martin Weissenböck

# Elektromobilität

Um den Klimawandel zu verlangsamen, sind Veränderungen in allen Lebensbereichen gefragt. Einer davon ist unser Mobilitätsverhalten. Das 123-Ticket steht vor der Tür, und auch das "Right-To-Plug", das Recht, sich in Mehrfamilienwohnhäusern eine Ladesteckdose installieren zu dürfen, ist derzeit in Ausarbeitung.

# Förderung von E-Autos

https://clubcomputer.at/2020/10/20/ foerderung-von-e-autos/

Ein globaler Trend zur Erreichung der Klimaziele ist die Vergrößerung des Anteils an Elektrofahrzeugen, und das wird auch mit 5.000,- Euro gefördert. Die zusätzliche Förderung der eigenen Ladeinfrastruktur wird an den Bezug von Ökostrom gekoppelt.

Was hat aber ein Computer-Club mit Elektromobilität zu tun?

Wenn man ein Elektromobil (genauer BEV = *Battery Electric Vehicle*) fährt, hat man das Gefühl, mit einem Computer auf Rädern unterwegs zu sein. Die Bedienung erfolgt über Betriebssysteme, die dem eines Handys sehr ähnlich sind. Es gibt sogar Fahrzeuge, die Android als Betriebssystem nutzen.

Das Elektromobil im Auslieferungszustand ist ähnlich wie eine Programm-CD oder ein PC. Nach der Erstkonfiguration – und danach in unregelmäßigen Abständen werden Updates angeboten, weil sich das Produkt seit dem Einpacken weiterentwickelt hat. Die Fähigkeiten des Fahrzeugs können sich daher im Laufe des Fahrzeug-Lebens durch OTA-Updates verändern, (OTA = Over The Air).

# Nie wieder tanken

https://clubcomputer.at/2020/12/06/ nie-wieder-tanken/

Kurzstreckenfahrer mit Garage müssen ihr Elektromobil praktisch nie öffentlich aufladen.

# E-'tanken'

https://clubcomputer.at/2020/11/12/etanken/

Es gibt tatsächlich viele verschiedene Stecker für das E-'tanken'. In Europa hat sich der Typ-2 Stecker für Wechselstromladen und der CCS (=Combo 2)-Stecker für Gleichstromladen durchgesetzt.

# Ladestellen in Österreich

https://clubcomputer.at/2020/11/15/ ladestellen/

Die bei weitem meisten Ladestellen in Österreich (> 5.500) werden von den regionalen EVUs betrieben, aber es gibt auch kleinere lokale Verbunde und entlang der Autobahnen auch leistungsfähige Gleichstrom-Ladestellen.

# Ladekarte

# https://clubcomputer.at/2020/11/16/ ladekarte/

Zwar kann man auch über Handy-Apps laden, der bequemste Zugang zum Ladepunkt erfolgt über Ladekarten. Eine solche Karte muss erstmals registriert werden und identifiziert danach den Benutzer und sorgt für die Abrechnung. Bezahlt wird am Monatsende. Das Portal goingelectric.de zählt derzeit knapp 400 verschieden Ladekarten, alle mit verschiede-

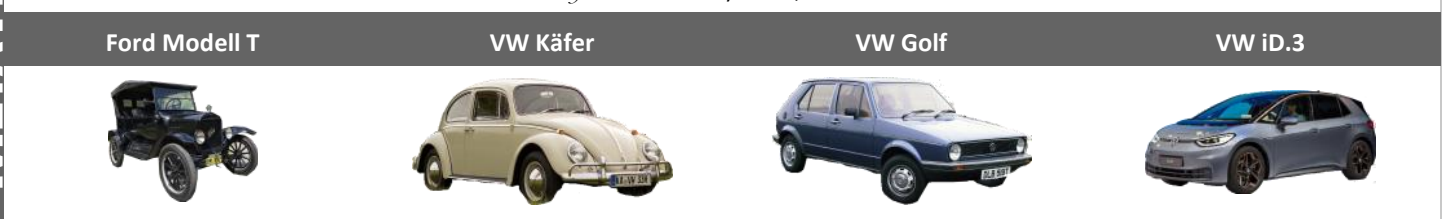

2002-2020

1908-1972

:

1972-2002

nem Geltungsbereich und leider auch sehr verschiedenen Preisen.

## Ladepreise

http://clubcomputer.at/2021/02/02/ ladepreise/

Kommst Du zu einer Ladesäule, kannst Du eine unangenehme Überraschung erleben. Der Preis pro Kilowattstunde am selben Ladepunkt hängt von Deiner Ladekarte ab und reicht von 0,07€ (Wien Nacht-Tarif, TANKE WIEN) bis 1,58€ (Shell Recharge New Motion).

# Körberlgeld für EVUs

https://clubcomputer.at/2021/02/02/ koerberlgeld-fuer-evus/

Von einem Preisauszeichnungsgesetz hat man bei den Anbietern noch nichts gehört. Weder vor dem Laden noch nach dem Laden erfährt man, wie viel zu bezahlen sein wird. Außerdem wird pro Zeit vergebührt, ganz egal, wie viel Energie die Autobatterie tatsächlich aufnimmt.

## Wechselstromladen

https://clubcomputer.at/2021/01/18/ wechselstromladen/

Die allermeisten Ladepunkte im städtischen Raum und auch jene in der eigenen Garage sind dreiphasige 11 kW-Ladepunkte (230 V, 3x16A).

### **Kostenloses Laden**

https://clubcomputer.at/2021/01/21/ kostenloses-laden/

Der Kilometerpreis eines Elektroautos ist günstiger als der eines Verbrenners. Das liegt an der besseren Energieausbeute von 80% der Elektroautos. Wer Zeit hat, kann auch versuchen, kostenlose Ladestellen anzufahren. Zeit deshalb, weil sie sehr begehrt sind. Lidl-Filialen und manche Gemeindeämter bieten diesen Dienst an.

# Elektromobile Anmerkungen

https://clubcomputer.at/2021/01/07/ elektromobile-anmerkungen/

Diese Tipps stammen von Dieter Zoubek, einem bereits erfahrenen E-Fahrer.

### Mit Impfung zur alten Freiheit

Viele sehen im Impfen eine Einschränkung ihrer persönlichen Freiheit, doch wenn wir uns nicht impfen lassen, kommen wir aus der Unfreiheit der Einschränkungen nicht heraus.

Jeder, der sich impfen lässt, bringt uns ein Stück näher zur früheren sozialen Freizügigkeit.

Trans Tiap

# Autoren

# Fiala Franz Dipl.-Ing. 1948

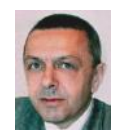

Präsident von ClubComputer, Leitung der Redaktion und des Verlags der PCNEWS, Lehrer für Nachrichtentechnik und Elektronik I.R. Werdegang Arsenal-Research, TGM Elektronik Absolvent TU-Wien, Nachrichtentechnik franz.fiala@clubcomputer.at http://fiala.cc/

1,2,3

28

4

# Hartl Günter Ing. 1963

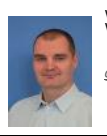

Wirtschaftsingenieur, Systemadministrator für Windows Clients und Linux Server in Logistikcenter Hobbies Krav Maga, Windsurfen, Lesen ghart13@gmail.com

# Weissenböck Martin Dir.Dr. 1950

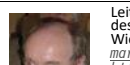

Leiter der ADIM und Autor von ADIM-Skripten, Leiter des Vereins "SCHULInfoSMS, Univ.-Lektor an der TU Wien, Direktor der HTL Wien 3 Rennweg i.R. <u>martin®weissenboeck.at</u> <u>http://www.weissenboeck.at/</u>

# Zahler Christian Ing. Mag. 1968 6-27

Inserenten

<u>office@techbold.at</u> <u>http://www.techbold.at</u>

Impressum

Produkte Reparatur, Aufrüstung, Softwareinstallation, Datenrettung. Installation und Wartung von IT-Anlagen.

> Richtung Auf Anwendungen im Unterricht bezogene Informationen über Personal Computer Systeme. Berichte über Veranstaltungen des Herausgebers.

> > Siccardsburggasse 4/1/22 1100 Wien 01-6009933-11 FAX: -12

buero@clubcomputer.at https://clubcomputer.at/ ZVR: 085514499 IBAN: AT74 1400 0177 1081 2896

Mitgliedsbeitrag 2019: 46,-Euro Konto: AT74 1400 0177 1081 2896

oder PayPal<u>office@clubcomputer.at</u>

Digital Society Graben 17/10 1010 Wien 01-314 22 33 info@DigiSociety.at https://digiSociety.at/ ZVR: 547238411 IBAN: AT45 3266 7000 0001 9315

Druck Ultra Print Pluhová 49, SK-82103 Bratislava <u>http://www.ultraprint.eu/</u>

PDF-Version <a href="http://d.pcnews.at/">http://d.pcnews.at/</a> <a href="http://d.pcnews.at/">pdf/n168.pdf</a>

Versand 16Z040679 M

Erscheint 4 mal pro Jahr: Mär, Jun, Sep, Nov ISSN 1022-1611

Dresdner Straße 89 1200 Wien +43 1 34 34 333

Impressum, Offenlegung

Herausgeber und ClubComputer Verleger Siccardsburgga

Erwachsenenbildung, MCSE, Lehrer für Elektro– und Automatisierungstechnik, Technische Mechanik und Informatik am Francisco-Josephinum Wieselburg

Firma HBLFA Francisco-Josephinum; WIFI Absolvent TU-Wien office@zahler.at http://www.zahler.at/

# Services

http://buero.clubcomputer.at?svc=xx|yyy

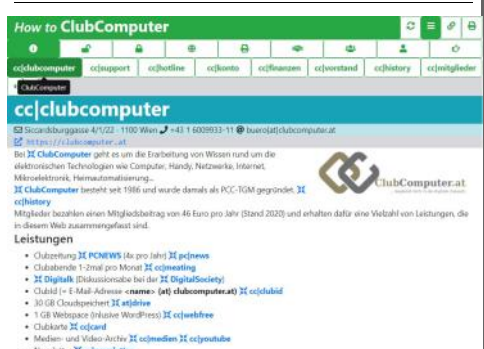

Diese Adresse zeigt alle Aspekte einer Mitgliedschaft bei ClubComputer. Online sind alle Inhalte menügeführt. Das Kürzel ist wichtig für den Verweis auf eine konkrete Seite.

Wer lieber ein gedrucktes Dokument liest, kann ein solches über den ⊕Druck-Button rechts oben herstellen. Über den ■Menü-Button kann man das Menü ausblenden, über den ØLink-Button kann man über einen QR-Code die Seite am Handy anzeigen lassen. Über ↔ kann man im Verlauf der bereits besuchten Seiten blättern.

In der PDF-Version dieser Ausgabe führen die Links direkt zu der betreffenden Seite.

# O Verein

# 💣 Öffentlich

# 🔒 Persönlich

 $\frac{at|asp \cdot at|domain \cdot at|drive \cdot at|ftp \cdot at|mail \cdot at|}{panel \cdot at|php \cdot at|press \cdot at|server} \cdot$ 

# Extern

 $\frac{at|facebook \cdot at|status \cdot cc|facebook \cdot cc|medien}{cc|youtube} \cdot \frac{ds|facebook \cdot ds|medien}{ds|youtub} \cdot \frac{ds|youtub}{ds|youtub}$ 

# – 🖶 Druck

32

 $\underline{\mathsf{cc|folder}} \cdot \underline{\mathsf{cc|pp}} \cdot \underline{\mathsf{cc|visit}} \cdot \underline{\mathsf{ds|folder}} \cdot \underline{\mathsf{pc|news}} \cdot \\$ 

### 🕼 Partner

 $\begin{array}{l} \underline{at|cccat} \cdot \underline{at|ht|3r} \cdot \underline{cc|adim} \cdot \underline{cc|jix} \cdot \underline{cc|kultur} \cdot \underline{cc|} \\ \underline{mcca} \cdot \underline{cc|metro} \cdot \underline{cc|techbold} \cdot \underline{cc|tgm} \cdot \underline{ds|digisoci} \\ \underline{ety} \cdot \underline{pc|mtm} \cdot \underline{pc|pcnews} \cdot \underline{pc|ultraprint} \cdot \end{array}$ 

# 🛎 Wir

 $\frac{cc|calendar}{ht} \cdot \frac{cc|heuriger}{cc|meating} \cdot \frac{cc|weihnac}{ht}$ 

# 💄 Du

 $\frac{\text{cc|card} \cdot \text{cc|clubid} \cdot \text{cc|mitmachen} \cdot \text{cc|webfree} \cdot \text{cc}}{|\text{welcome}} \cdot$ 

### 🖝 Hilfe

Namensnennung, nicht kommerziell, keine Bearbeitungen http://creativecommons.org/licenses/by-nc-nd/4.0/

3

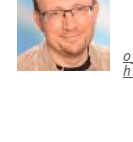

# Svelte, ein neues JavaScript-Framework

# Martin Weissenböck

In den PCNEWS 161 habe ich im Artikel "Von nativen Apps zu PWAs"

(http://d.pcnews.at/ pdf/n161.pdf#page=27) darüber berichtet, wie mit speziellen JavaScript-Frameworks komplette Webseiten erstellt werden können, die optisch einer normalen App gleichen, vom Aufbau her aber eine Webseite sind und über einen Browser aufgerufen werden. Die Webseite und ihr Ablauf wird über JavaScript gesteuert. Preact war damals die aktuellste Empfehlung (<u>https://preactis.com/</u>).

Aber natürlich geht die Entwicklung weiter: Preact, React und auch andere bauen ein zweites (virtuelles) DOM auf und beschleunigen damit den Seitenaufbau. Svelte (https://sveltejs.dev) geht einen anderen Weg: wieder spielt JavaScript eine zentrale Rolle. Der JavaScript-Code wird compiliert und sorgt, gemeinsam mit ein paar anderen Maßnahmen, für einen blitzschnellen Start und einen ebenso schnellen Ablauf. Weitere Vorteile: komplizierte Bibliotheken zur internen Datenverwaltung sind nicht notwendig. Die HTML-Syntax wird nicht total umgebaut, vielmehr kommen nur einige wenige neue oder geänderte Befehle dazu. Der Code ist kürzer und leichter zu lesen. Da ein Compiler eingesetzt wird, können die neuesten ECMA-Script-Versionen verwendet werden, unabhängig davon, ob der Browser sie schon versteht. Ein guter Überblick zu Svelte ist auf heise online zu finden: https://www.heise.de/hintergrund/Wieso -Svelte-Ein-Einstieg-in-das-JavaScript-Framework-4686037.html

Svelte (v2) gibt es nun seit 2018, aktuell ist v3. Das Konzept hat einiges Aufsehen erregt. Interessant sind die beiden folgenden Grafiken, in denen Svelte bei den Kriterien Interesse und Zufriedenheit jeweils den ersten Platz belegt:

#### https://2020.stateofjs.com/en-US/ technologies/front-end-frameworks/

Und wie entsteht eine Progressive Web App mit Svelte? Sapper ist der nächste Schritt, mit dem sehr rasch besonders effiziente PWAs geschrieben werden können. Dieser Artikel sollte eigentlich Sapper gewidmet sein, aber..... Sapper wird nicht mehr weiter entwickelt. An die Stelle von svelte/kit Sapper tritt (https:// www.npmjs.com/package/@sveltejs/kit). Eine Beta-Version wird seit Dezember 2020 angekündigt. Beim Fertigstellen dieses Artikels war sie leider noch nicht verfügbar. Ich hoffe, in den nächsten PCNEWS darüber berichten zu können,

#### Front-end Frameworks

As usual React and Vue lead the pack, but Svelte is quickly establishing itself as a very serious contender for the front-end crown

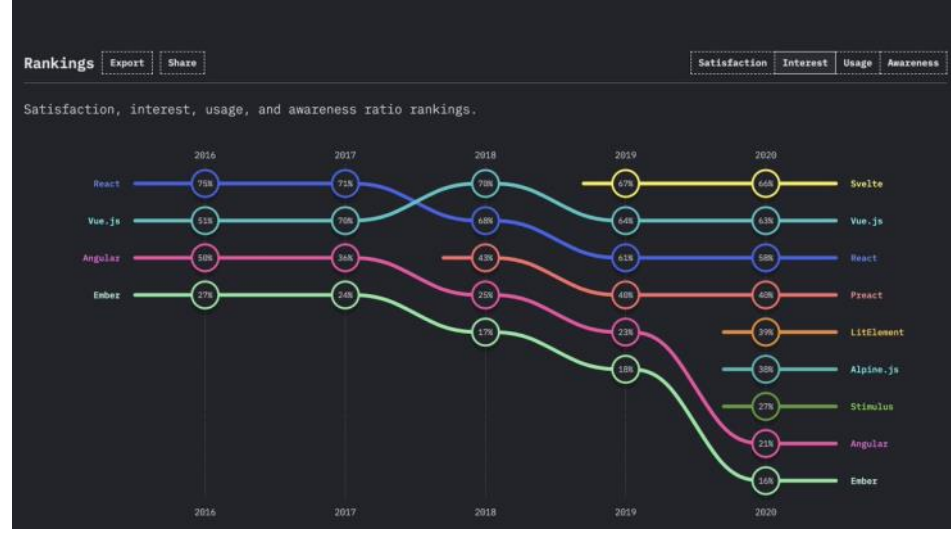

#### Front-end Frameworks

As usual React and Vue lead the pack, but Svelte is quickly establishing itself as a very serious contender for the

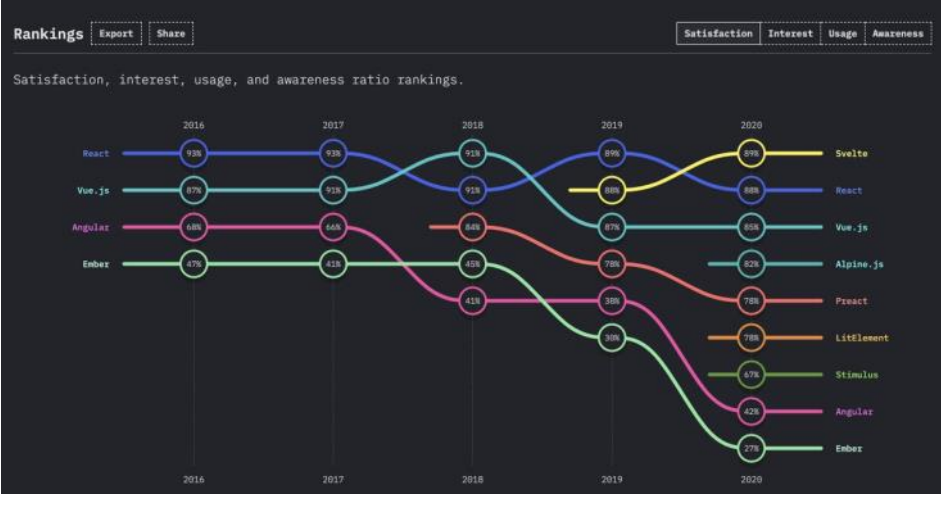

auch mit einer Vorschau auf der Webseite in "normales" (einfaches) JavaScript um. von clubcomputer.at.

# TypeScript Was sagt uns die Seite https://2020.stateofjs.com noch?

TypeScript (https://de.wikipedia.org/wiki/ TypeScript) gewinnt immer mehr Freunde. TypeScript ist eine Übermenge von Ja- Hier ein paar Programmzeilen als BeispievaScript.

Programmiersprache in eine andere, oft in Transpiler kann überprüfen, ob überall die eine Untermenge, um die Kompatibilität erwarteten Datentypen stehen. Die Beierhalten zu können. Der TypeScript- spiele sind wohl selbsterklärend: Transpiler wandelt TypeScript-Programme

TypeScript-Programme können daher auf praktisch allen Browsern verwendet werden. Außerdem sind damit alle Erweiterungen, die TypeScript bietet, optional: das heißt, dass auch ein reines JavaScript-Programm vom Transpiler verstanden wird.

le:

Ein Transpiler übersetzt von einer höheren Variablen und Funktionen mit Typen: der

Unter https://svelte.dev/tutorial/basics ist ein ausgezeichnetes Tutorium zu finden. Meine Empfehlung: nehmen Sie sich etwa drei Stunden Zeit und arbeiten Sie das Tutorium durch: der Kurs ist wirklich gut aufgebaut und sagt mehr als jeder Artikel über die Ideen von Svelte.

1

4

let mehrwertsteuer: number = 20; let autor: string = "Martin"; let fertig:Boolean: false;

function summe (a:number, b:number): number {

return a+b; }

const summe2 = (a: number, b: number): number => a+b;

Würde man etwa versuchen, der Variablen mehrwertsteuer eine Zeichenkette zuzuweisen, erkennt das der Transpiler und gibt eine Fehlermeldung aus.

Auch zusammengesetzte Objekte können Siehe dazu auch: ECMA-Script, PCNEWS typisiert werden:

```
let primzahlen: number[] =
[2, 3, 5, 7, 11];// Array
let pers1: { name: string; alter: number } =
   { name: "Alexander", alter: 33 }; // Objekt
let punkt: [number, number] =
   [-0.5, 3.0]; // Tupel
```

Typen können benannt werden und machen Vereinbarungen übersichtlicher:

type Person = { name: string; alter: number; let pers2: Person = { name: "Alexander", alter: 33. };

Neu sind Aufzähltypen:

enum Farbe {Rot, Gruen, Blau}; let f: Farbe = Farbe.Gruen;

TypeScript bietet aber noch viel mehr, hier ein paar Details:

- Klassenvereinbarungen werden übersichtlicher: readonly, public, private und protected sind aus anderen Programmiersprachen bekannt und werden eingeführt.
- Wenn wie in JavaScript keine Typen verwendet werden, bringt das zwar große Freiheiten, aber auch viele Fehlerquellen. Wird die Typisierung verwendet, kann der Compiler mehr kontrollieren. Was aber, wenn ein Parameter ein = undefined ? nachname : spitzname ! string *oder* eine number sein kann? Dann ist eine Union möglich:

parametername: string | number.

- Das Typenkonzept wäre unvollständig ohne generische Typen: any steht (beispielsweise in einer Parameterliste) für jeden Datentyp ohne Kontrolle durch den Compiler. <T> dagegen führt ebenso einen universellen Typ ein, erlaubt aber eine Prüfung durch den Compiler.
- Interfaces beschreiben Datentypen.

Mehr dazu und zum Ausprobieren: https://www.typescriptlang.org/play

Svelte versteht mit ein paar geänderten Einstellungen auch TypeScript: wer sich meinObjekt.a.b.wert; einmal mit Svelte angefreundet hat, kann meinObjekt.a.c.wert; den nächsten Schritt wagen und die Pro-

gramme mit TypeScript leichter lesbar und Um die Fehlermeldung zu verhindern, besser wartbar machen.

# JavaScript / ECMA-Script Versionen

ECMAScript wird immer weiter entwickelt, inzwischen wird jedes Jahr eine neue, erweiterte Version veröffentlicht. Meistens Version 10 - ECMAScript 2019 handelt es sich um Konstrukte, die schon in älteren ECMAScript-Versionen möglich waren, nun aber viel eleganter geschrieben werden können. Hier ein kurzer Überblick über interessante Änderungen der letzten ECMAScript-Versionen:

161: http://d.pcnews.at/ pdf/n161.pdf#page=31

# Version 11 – ECMAScript 2020

2020 ist der neue Datentyp BigInt dazu gekommen. Damit können ganzzahlige Rechenoperation mit (fast) beliebig langen Zahlen durchgeführt werden. BigInt-Zahlen werden durch ein angehängtes n meter nach catch nicht mehr verpflich-(z.B. 10n) oder mit BigInt(10) erzeugt.

const big = 2n \*\* 10 000 000n;

Mit \_ können Zahlen lesbarer geschrieben werden, \*\* bedeutet Exponentiation. Das Ergebnis (2<sup>10000000</sup>) hat etwa 3 Millionen Stellen.

Der neue Operator ?? ("nullish coalescing operator") liefert den Operanden auf der rechten Seite, falls der linke null oder undefined ist. C# hat diesen Operator seit 2005.

| false ?? "string";     | // | -> | false   |
|------------------------|----|----|---------|
| NaN ?? "string";       | 11 | -> | NaN     |
| undefined ?? "string": | 11 | -> | "string |

Wenn vorname, nachname und spitzname nach const meinObjekt = {a:1, b:2, c:3}; der Vereinbarung keinen Wert erhalten, werden name1 und name2 auf "Kein Name" gesetzt. Der Vorteil von ?? ist offensichtlich.

let vorname, nachname, spitzname;

```
let name1 = vorname !== null && vorname !
== undefined ? vorname : nachname !
== null && nachname !
= null && spitzname !
= undefined ? spitzname : "Kein Name";
```

let name2 = vorname ?? nachname ?? spitznam e ?? "Kein Name";

Der optionale Verkettungsoperator ? für Objekte:

# Wir vereinbaren ein Objekt:

const meinObjekt = { a: { b: { wert: 4, } }

dann gilt

// 1 // Fehlermeldung wären viele Abfragen notwendig. Wesentlich einfacher geht es so:

// 1 meinObjekt?.a?.b?.wert; meinObjekt?.a?.c?.wert; // undefinded

Arrays "flach" machen:

const a = [1, 2, [3, 4, [5, 6, [7, 8]]]]; console.log(a); console.log(a.flat()); console.log(a.flat().flat()); console.log(a.flat(Infinity));

Ergebnisse:

[1, 2, [3, 4, [5, 6, [7, 8]]]] [1, 2, 3, 4, [5, 6, [7, 8]]] [1, 2, 3, 4, 5, 6, [7, 8]] [1, 2, 3, 4, 5, 6, 7, 8]

In einer try-catch-Anweisung ist der Paratend:

try

- throw new Error("Meine Fehlermeldung"); catch {
- console.log("kein Parameter bei catch");

# Version 9 – ECMAScript 2018

Die drei Punkte in dem folgenden Beispiel sehen so aus, als wäre das hier nur ein Teil des Beispiels. In Wirklichkeit sind die drei Punkte ein Operator, mit dem Objekte zerlegt oder zusammengesetzt werden können.

Der "rest-Operator" zerlegt ein Objekt:

const {a, ...rest} = meinObjekt;

weist a den Wert 1 und rest den Wert {b:2, c:3} zu.

Mit dem "spread-Operator" können die Komponenten eines Objekts zum Erzeugen eines anderen verwendet werden. Mit meinObjekt kann ein neues Objekt {...meinObjekt, d:4} erzeugt werden, das das gleiche wie {a:1, b:2, c:3, d:4} ist. Auf die Reihenfolge kommt es an: {d:4, ...meinObjekt} entspricht {d:4, a:1, b:2, c:3}.

In regulären Ausdrücken können Gruppen benannt werden. Damit wird die Weiterverarbeitung der Gruppen vereinfacht.

let re =  $/(?<tag>\d{2})\.(?<monat>\d{2})\.$ (?<jahr>\d{4})/u; let ergebnis = re.exec('23.01.2021');

liefert als ergebnis ein Array ["23.01.2021", "23", "01", "2021"] und ein Objekt

ergebnis.groups.tag === "23": ergebnis.groups.monat === "01"; ergebnis.groups.jahr === "2021";

Wie gesagt: das ist nur eine kleine Auswahl der Neuerungen, die hoffentlich auf das aktuelle ECMAScript neugierig machen und zum Ausprobieren einladen.

# Windows 10 Inhaltsverzeichnis

Christian Zahler

# Teil 1 PCNEWS-167 Teil 2 PCNEWS-168

- Das Betriebssystem Microsoft Windows 10 (Seite 7) 1.1 Editionen (SKUs, Stock Keeping Units) von Windows 10 1.2 Übersicht: Neue Features in Windows 10 1.3 Prozessorarchitektur: 32 bit/64 bit-Versionen 1.4 Hardwarevoraussetzungen 1.5 Architektur von Windows 2 Informationsquellen und Hilfe (Seite 11) 2.1 **Knowledge Base** Whitepapers 2.2 2.3 Hilfefunktionen Windows 10-Installation (Seite 12) <u>3</u> 3.1 Grundsätzlicher Installationsablauf 3.2 Ablauf einer beaufsichtigten Neuinstallation 3.3 Startfähiges USB-Installationsmedium mit dem Media Creation Tool 3.4 Upgrade von Windows 7, Windows 8
- oder 8.1 auf Windows 10 Windows 10-Lizenzierung und Pro-3.5
- duktaktivierung 3.6
- Windows 10-Funktionsupgrades Hinzufügen von optionalen Features 3.7
- 4 An- und Abmeldung, Benutzerkonten
- und Kennwörter (Seite 20)
- 4.1 Anmeldung und Abmeldung Computer sperren und entsperren
- 4.2 4.3 Benutzer wechseln
- 4.4 Windows herunterfahren
- 4.5 Kennwörter (Passwords)
- Kennwörter ändern 4.6
- Desktop, Startmenü, Taskleiste, Datei-5 management (Seite 23)
- 5.1 Startmenü
- 5.2 Finden und Aufrufen von Apps 5.3 App-Symbole an die Taskleiste anheften
- 5.4 Sprunglisten
- 5.5 Info-Center
- 5.6 Arbeiten mit Desktop-Apps
- Virtuelle Desktops 5.7
- 5.8 Screenshots
- 5.9 Videos und Screencasts mit Windows 10-Bordmitteln
- 5.10 Tabletmodus
- 5.11 Der Windows-Explorer
- 5.12 OneDrive
- 5.13 Präsentieren mit Laptop und Videobe-
- amer 5.14 Webbrowser

- Softwareinstallation und -6 deinstallation (Seite 7) 6.1 Beziehen von Apps aus dem Microsoft Store 6.2 Apps installieren und deinstallieren 6.3 Installation von Office 2019 Enterprise **F**dition Windows 10-Verwaltung (Seite 9) 7 7.1 Grafische Verwaltungstools
- Textorientierte Oberflächen 7.2
- 7.3 Hintergrundbild ändern
- Sperrbildschirm konfigurieren, 7.4 Windows-Blickpunkt
- 7.5 Schriftgröße einstellen
- 7.6 Anpassen der Bildschirmeinstellungen
- 7.7 Energieverwaltung
- 7.8 Task- und Prozessverwaltung
- 7.9 Registry (Registrierungsdatenbank)
- Windows 10 im Netzwerk (Seite 20) 8 8.1 Netzwerk-Grundlagen, wichtige Begriffe
- 8.2 Netzwerkeinstellungen
- 8.3 Konfiguration der Netzwerkkarte: IP-Adressen
- 8.4 Verbindung mit einem WLAN herstellen
- 8.5 Netzwerkprofile
- <u>16</u> Virtualisierung - Client Hyper-V (Seite 25)
- 16.1 **Client Hyper-V**
- 16.2 Booten von VHD - Dual- bzw. Multi-**Boot-Konfigurationen**
- Erstellen einer VHD auf grafischem 16.2.1 Weg
- 16.2.2 Erstellen einer virtuellen Festplatte mit diskpart
- 16.2.3 Windows im virtuellen Datenträger bereitstellen und Startmenüeintrag erstellen

# Teil 3 PCNEWS-169

- 9 Benutzerverwaltung und Anmeldung
- 9.1 Ablauf des Anmeldevorgangs in
  - Windows
- 9.2 Arten von Benutzerkonten
- Anmeldeoptionen und Windows Hello 9.3
- 9.4 Security Principals
- Kontotyp: Lokale Benutzer zu lokalen 9.5 Administratoren machen
- 9.6 Kennwörter an Webseiten und eigene Anmeldeinformationen verwalten
- 9.7 Benutzerverwaltung lokaler Benutzer in der Computerverwaltung
- 9.8 UAC (Benutzerkontosteuerung, User Account Control)
- 9.9 Programmausführung mit geändertem Benutzerkontext
- 9.10 Benutzerprofile
- 9.11 Öffentliche Ordner
- 10 **Rechte und Berechtigungen**
- 10.1 Lokale Gruppen
- NTFS-Berechtigungen 10.2
- 10.3 Zugriffstoken und Sicherheitsdeskriptoren
- 10.4 Netzwerkerkennung und Freigaben

| <u>11</u>    | Fernwartung und Fernzugriff                  |
|--------------|----------------------------------------------|
| 11.1         | Remotedesktop                                |
| 11.2         | Remotehilfe                                  |
| 11.3         | Remoteunterstützung                          |
| 11.4         | TeamViewer                                   |
| <u>12</u>    | Windows 10-Features mit Windows              |
|              | Server 2016/2019                             |
| 12.1         | Always On VPN                                |
| 12.2         | Neue Remote Desktop-Dienste                  |
| 12.3         | BranchCache                                  |
| <u>13</u>    | Drucker<br>Ablauf des Druckvergengs          |
| 12.1         | Finrichton oines lekalen Druckereh           |
| 13.2         | iokto                                        |
| 13 3         | Drucker entfernen                            |
| 13.4         | Erzeugen eines TCP/IP-                       |
| 10.1         | Druckeranschlusses                           |
| 13.5         | Druckserver konfigurieren                    |
| 13.6         | Druckerverwaltung                            |
| 13.7         | Einrichten eines Druckerpools                |
| 13.8         | Berechtigungen für logische Drucker-         |
|              | objekte                                      |
| 14           | Datenträgerverwaltung, Startvorgang          |
|              | und Notfallwiederherstellung                 |
| 14.1         | Datenspeicherung auf Datenträgern            |
| 14.2         | Formatierung und Dateisysteme                |
| 14.3         | Dynamische Datenträger und RAID              |
| 14.4         | Speicherpools und Speicherplätze             |
|              | (Storage Pools, Storage Spaces)              |
| 14.5         | Befehlszeilentools zur Datenträgerver-       |
|              | waltung                                      |
| 14.6         | Speicheroptimierung                          |
| 14.7         | Defragmentierung                             |
| 14.8         | ReadyBoost<br>Startwargang van Windows 10    |
| 14.9         | Root Optionon Aktiviaran yan                 |
| 14.10        | Windows RF                                   |
| 14 11        | Backup und Restore Notfallwieder-            |
| 1            | herstellung                                  |
| 14.12        | Systemleistungsoptionen und Ausla-           |
|              | gerungsdatei                                 |
| 14.13        | Ereignisanzeige (Event Viewer)               |
| 14.14        | Leistungsüberwachung                         |
| 14.15        | Problembehandlung                            |
| 14.16        | Treiber und Hardware-Installation            |
| 14.17        | Debugging Blue Screens                       |
| <u>15</u>    | Windows 10-Sicherheitseinstellungen          |
| 15.1         | Windows-Sicherheit                           |
| 15.2         | Kontigurieren von Benachrichtigungen         |
| 45.0         | und Meldungen                                |
| 15.3         | windows Update<br>Bitl ocker Drive Frenchise |
| 15.4<br>15 5 | Applacker Drive Encryption                   |
| 13.3<br>17   | AppLucker<br>Redienung der Testetur          |
| 17 1         | Wichtige Tasten                              |
| 17.1         | Allgemeine Tastenkombinationen               |
| 17.3         | Anwendungsprogramme (Apps)                   |
| 17.4         | ······································       |
| Tastat       | ur- und Maustasten bei Desktop-              |
|              | Elementen                                    |
| 17.5         | Dialogfelder                                 |
| 17.6         | Microsoft Internet Explorer                  |
| 17.7         | Eingabehilfen                                |
| 17.8         | Windows Explorer                             |
| 17.9         | Zeichentabelle                               |
| 17.10        | Microsoft Management Console:                |
|              | Hauptfenster                                 |

Konsolenfenster

17.12 Remotedesktop-Verbindungen

17.11

Microsoft Management Console:

NETSV28

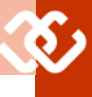

# 6 Softwareinstallation

# Christian Zahler

Zu den Standardaufgaben in der System- schlechter wird (Windows wird mit der betreuung gehört die Softwareinstallation Zeit "langsamer"). und -deinstallation.

6.1 Beziehen von Apps aus dem Microsoft Store

Über den Microsoft Store können Sie sogenannte Universal Apps herunterladen; manche kostenlos, manche kostenpflichtig. Sie können mit der vorinstallierten App Microsoft Store zur Startseite kommen.

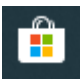

Hinweis: Sie benötigen ein Microsoft-Konto, um Apps aus dem Windows Store herunterzuladen!

Einige Apps, die früher Teil des Windows-Zubehörs sind, sind nun als Store-Apps verfügbar. Dazu zählt auch die App Rechner. die nun nicht mehr automatisch Teil der Windows-Installation ist, sondern aus dem Store bezogen werden muss.

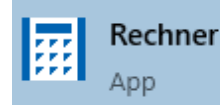

Die Rechner-App verfügt nun über einige neue Features, etwa die Schaltfläche Immer im Vordergrund. Mit dieser Schaltfläche bleibt der Rechner immer im Vordergrund, selbst wenn viele Programmfenster geöffnet sind.

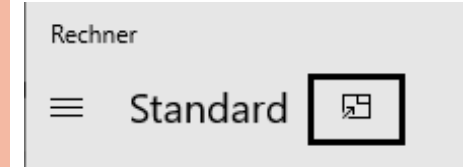

## 6.2 Apps installieren und deinstallieren

Die meisten Apps verfügen über ein Setup-Programm, wobei es MSI-basierte Programme gibt, aber auch andere Tools, welche vor allem zwei Aufgaben erledigten:

- Erstellen einer Ordnerstruktur und kopieren der App-Dateien in diese Ordner
- Anlegen von Schlüsseln und Werten in der Registry
- Erstellen von Diensten, die unter Umtisch mitgestartet werden

Belässt man nicht benötigte Software auf dem System, so bewirkt der Ballast an Registry-Einträgen und gestarteten Diensten, dass die Systemleistung immer

Daher ist ist notwendig, Apps, die nicht mehr benötigt werden, korrekt zu deinstallieren. Wählen Sie dafür in den Systemeinstellungen den Punkt Programme hinzufügen oder entfernen bzw. Apps & Features.

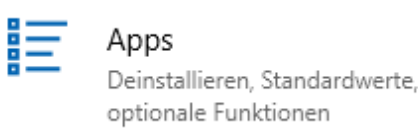

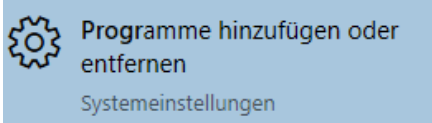

Klicken Sie auf die zu entfernende Anwendung und klicken Sie anschließend auf die Schaltfläche Deinstallieren.

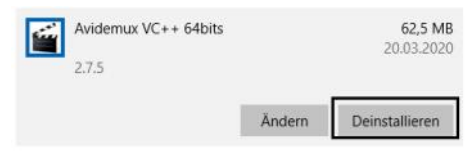

Es erscheint eine Bestätigungsmeldung; klicken Sie noch einmal auf Deinstallieren.

Diese App und alle dazugehörigen Infos werden deinstalliert.

Deinstallieren

In vielen Fällen startet nun noch einmal das Installationsprogramm der Software, mit dem Sie die Möglichkeit haben, die Ab Office 2019 wird das Produkt nicht Software zu reparieren bzw. zu aktualisieren, den Installationsumfang zu ändern und alle Komponenten zu entfernen. Der Aufbau dieses Installationsprogramms ist ten sind. von der Software abhängig.

In manchen Fällen wird die Software auch ohne zusätzliche Meldung deinstalliert.

Willkommen zum Avidemux VC++ 64bits-Einrichtungsassistenten.

- Komponenten hinzufügen oder entfernen
- Komponenten aktualisieren
- Alle Komponenten entfernen

ständen bei jedem Systemstart automa- Es kann vorkommen, dass die Installation über die grafische Oberfläche fehlschlägt, etwa mit folgender Meldung:

C:\Program Files\USB over Ethernet\u

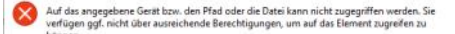

OK

Dann gibt es trotzdem noch eine weitere Möglichkeit, das Produkt zu deinstallieren, nämlich mit Hilfe der Product GUID.

Zunächst zeigt man in einer PowerShell-Sitzung an, welche Produkte am aktuellen PC installiert sind:

Get-WmiObject -Class Win32 Product -ComputerName .

Es wird eine Auflistung dargestellt, die Einträge folgender Gestalt enthält:

IdentifyingNumber : {89F4137D-6C26-4A84-BDB8-2E5A4BB71E00}

| Name    | : | Microsoft Silverlight |
|---------|---|-----------------------|
| Vendor  | : | Microsoft Corporation |
| Version | : | 5.1.50918.0           |
| Caption | : | Microsoft Silverlight |

Nun ist es möglich, mit dem CommandShell-Befehl msiexec das Produkt zu deinstallieren (der Schalter /x bedeutet Deinstallation, verwendet man stattdessen /i, so wird der Installationsassistent ausgeführt):

Msiexec /x {89F4137D-6C26-4A84-BDB8-2E5A4BB71E00}

In vielen Fällen ist die Deinstallation nun durchführbar (es startet möglicherweise sogar ein Assistent).

## 6.3 Installation von Office 2019 Enterprise Edition

mehr in herkömmlicher Form ausgeliefert, d.h. es gibt kein MSI-Paket, in dem die erforderlichen Installationsdateien enthal-

Für die Office 2019 Enterprise-Edition, wie sie in betrieblichen Umgebungen verwendet wird, benötigt man das Office 2019 Deployment Tool.

Schritt 1: Office 2019 Deployment Tool installieren

You must access the Microsoft Software License Terms in order to o

The Microsoft Office 2016 Click-to-Run Administrator Tool

Files extracted successfully.

The Marrowsh Office 2016 Click-to-Run Administrator Tool

OK

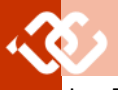

Im Zielordner befinden sich nun einige Klicken Sie nun auf Exportieren, um die Dateien, unter anderem das notwendige Konfigurationsdatei zu erstellen. setup.exe.

## Schritt 2: Erstellung einer XML-Datei mit Konfigurationseinstellungen

Dann eine configuration.xml-Datei erstellen, entweder händisch oder mit dem Microsoft Office-Configuration Tool:

https://config.office.com/

# Office-Anpassungstool

# ø

# Neue Konfiguration erstellen

Erstellen, Ändern und Exportieren von Office-Bereitstellungskonfigurationen.

| Evetal |     |
|--------|-----|
| erstei | ien |
|        |     |

Welche Architektur möchten Sie bereitstellen? () 32-Bit

En En

( 64-Bit

| Welche Produkte und Apps möchten Sie bereitstellen?                   |                                     |
|-----------------------------------------------------------------------|-------------------------------------|
| Office Suites                                                         |                                     |
| Office Professional Plus 2019 - Volume License                        | ×                                   |
| Visio                                                                 |                                     |
| Visio-Produkt auswählen                                               | ~                                   |
| Project                                                               |                                     |
| Project-Produkt auswählen                                             | ×                                   |
| Updatekanal                                                           |                                     |
| Wählen Sie den Updatekanal aus, der das Tirring von Peatureupdat      | es steuert. Weitere informationen 😅 |
| Office 2019 Perpetual Enterprise                                      |                                     |
| Welche Version möchten Sie bereitstellen? Wetere informationen 🖯      |                                     |
| Neueste                                                               | 3                                   |
| Apps                                                                  |                                     |
| Apps aktivieren oder deaktivieren, um sie in die Bereitstellung aufzi | nehmen oder daraus auszuschließen.  |
| Access Ein Excel                                                      | En                                  |
| OneDrive (Groove)                                                     | Aus                                 |

| ∧ Sprache                                                                                                    | Insta |
|----------------------------------------------------------------------------------------------------|-------|
| Sprachen                                                                                                    |       |
|                                                                                                    |       |
| Prindre Sprache auswählen*                                                                                                    |       |
| Deutsch (Deutschland)                                                                                                    |       |
| roduct Key                                                                                                    |       |
| Ckentschlüssel des Schlüsselverwaltungsdiensts (KMS)                                                                                                    |       |
| Für die Aktivierung des Schlüsselverwaltungsdienste (KMS) ist kein Product Key-Eintrag erforderlich.                                                                                                    |       |
| Mehrfachaktivierungsschlussel (MAK)                                                                                                    |       |
| Mehrfachaktivierungsschlüssel (Multiple Activation Key, MAR). Geben Sie einen gültigen, 25 Zeichen<br>umfasenden Volumenlizenzschüssel ohne Leerzeichen ein.                                                                                                    |       |
| Automatisch aktivieren                                                                                                    |       |
| roduktaktivierung                                                                                                    | -     |
| Benutzerbasiert Weitere Informationen 12                                                                                                    |       |
| Germinsam gerutzter Computer Weitere Informationen Ef                                                                                                    | Of    |
|                                                                                                    | _     |
| Konfiguration nach XML exportieren                                                                                                    | ×     |
| Im die Datei zu exportieren, müssen Sie die Lizerzbedingungen akzeptieren                                                                                                    | _     |
| MICROSOFT-SOFTWARE-LIZENZBESTIMMUNGEN                                                                                                    | *     |
| MICROSOFT OFFICE CUSTOMIZATION TOOL FOR CLICK-TO-RUN                                                                                                    |       |
| Nese Lizenzbestimmungen sind ein Vertrag zwischen ihnen und der Microsoft Corporation (oder einem<br>nichtersoft underschlungen Unternehmen). Sie seiten für die oben bereidenste Software und alle                                                                                                    |       |
| in standouten, Verbundscher ohne inschlieft, der gesternstlicht der Dez Bunneter als aber dies ans<br>pplates von Alterouten-Företale und Schwarz (nichten ein der Schwarz allen Daritet eine Updates<br>oder zusätzlichen Bestimmungen begletet wirden in weichen zusätzlichen Bestimmungen<br>obergehtte wirden und hire und die Rechte verhilter im Microsoft bezuglicht des schwarz der Orden Derechte einer<br>schwarz allen einer Bestimmungen begletet wirden in weichen Bestimmungen der Schwarz der<br>schwarz allen einer Bestimmungen begletet wirden in weichen Bestimmungen der Schwarz der<br>schwarz allen einer Bestimmungen begletet wirden in weichen Bestimmungen der Schwarz der Bestimmungen<br>schwarz allen einer Bestimmungen begletet wirden in weichen Bestimmungen der Bestimmungen<br>schwarz allen einer Bestimmungen begletet wirden in weichen Bestimmungen der Bestimmungen<br>schwarz allen einer Bestimmungen begletet wirden in weichen Bestimmungen<br>schwarz allen einer Bestimmungen begletet werden in weichen Bestimmungen<br>schwarz allen einer Bestimmungen begletet werden in weichen Bestimmungen<br>schwarz allen einer Bestimmungen begletet werden in werden einer Bestimmungen<br>schwarz allen einer Bestimmungen begletet werden in werden einer Bestimmungen<br>schwarz allen einer Bestimmungen begletet werden in werden einer Bestimmungen<br>schwarz allen einer Bestimmungen bestimmungen bestimmungen<br>schwarz allen einer Bestimmungen bestimmungen<br>schwarz allen einer Bestimmungen bestimmungen<br>schwarz allen einer Bestimmungen bestimmungen<br>schwarz allen einer Bestimmungen<br>schwarz allen einer Bestimmungen<br>schwarz allen e | -     |
| Jpdates som Microsoft-Diensten und -Software Finstweit nicht siche Dienster ader Updates son niven<br>der zusätischen Bestimmungen begleiter wirden, im wichten Hill dass anderes Bestimmungen<br>prospektiv wirken und Ihre und die Rechte von Microsoft bezüglich die Software oder Dienste von dem                                                                                                    | U.    |
| spatiate som Micropolt-Giverster und Schlaurg Ferroreaut nicht alshe Dienster der Update son nivern<br>der zubätischen Berlinsmungen begleichnet werden, in wicher und dies anderes Bestimmungen<br>respektiv wirken und ihre und die Rechte von Microsoft bezugächt der Schlaure oder Dienste vor dem<br>seine der Versicht auf die Bester von Microsoft bezugächt der Schlaure oder Dienste vor dem<br>seine dem Uzenzbederingungen zu<br>bestimmen den Uzenzbederingungen zu<br>bateinzene *                                                                                                    | v.    |

En

<Configuration ID="6e7a4f96-d004-4676-9376-2146452a5855"> <Add OfficeClientEdition="64" Channel="PerpetualVL2019" <Product ID="ProPlus2019Volume" PIDKEY="NMMKJ
-6RK4F-KMJVX-8D9MJ-6MWKP"> <Language ID="de-de" /> <Language lb="de-de" />
<ExcludeApp ID="Groove" />
<ExcludeApp ID="Lync" />
<ExcludeApp ID="OneNote" />
<ExcludeApp ID="Publisher" /> </Product> <Product ID="LanguagePack"> <Language ID="de-de" /> <ExcludeApp ID="Groove" /> <ExcludeApp ID="Lync" /> <ExcludeApp ID="OneNote" /> <ExcludeApp ID="Publisher" /> </Product> </Add> <property Name="SharedComputerLicensing" Val-</pre> ue="0" /> <Property Name="PinIconsToTaskbar" Val-ue="TRUE" /> <property Name="SCLCacheOverride" Value="0" />
<Property Name="AUTOACTIVATE" Value="0" /> <Property Name="FORCEAPPSHUTDOWN" Val-<Property Name="DeviceBasedLicensing" Val-ue="0" /> <Updates Enabled="TRUE" /> <RemoveMST /> <AppSettings> < </AppSettings>

</Configuration>

Die Konfiguration.xml-Datei in denselben Ordner kopieren, in welchem die setup.exe extrahiert worden ist.

| configuration-Office365-x64.xml        | 17.04.2019 17:11 | XML-Dokument | 1 KB     |
|----------------------------------------|------------------|--------------|----------|
| configuration-Office365-x86.xml        | 17.04.2019 17:11 | XML-Dokument | 1 108    |
| configuration-Office2019Enterprise.xml | 17.04.2019 17:11 | XML-Dokument | 2.KB     |
| 1 setup.exe                            | 17.04.2019 17:11 | Anwendung    | 5.171 KB |
| Konfiguration xml                      | 31.03.2020 11/35 | XML-Dokument | 2 KB     |

Schritt 3: Setup starten

# Installationsdateien downloaden:

setup.exe /download Configuration.xml

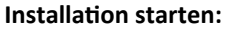

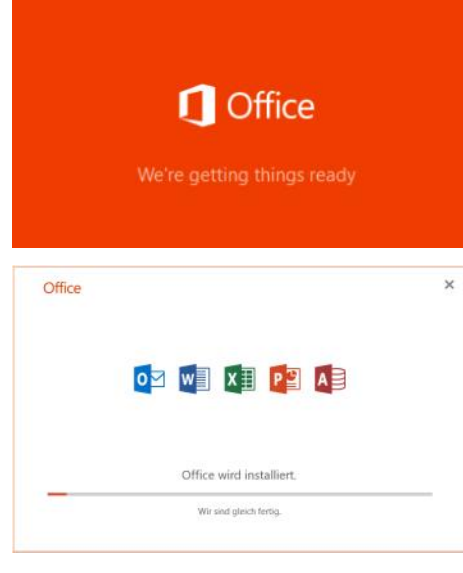

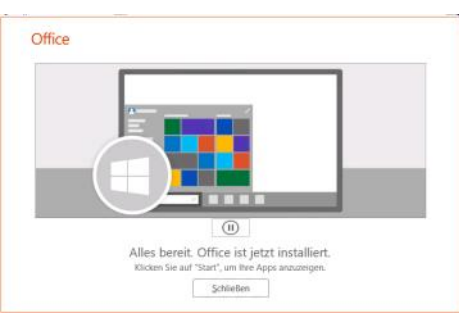

## Schritt 4: Erstmaliger Start von Office, Bestätigen des Lizenzvertrags

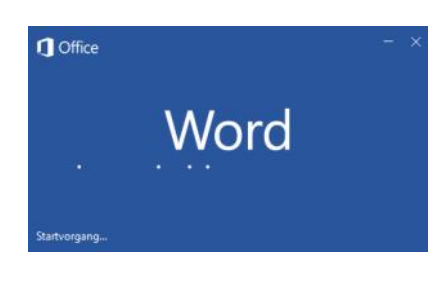

Microse

| ft |                                                                                                    |
|----|----------------------------------------------------------------------------------------------------|
|    | Das Kleingedruckte                                                                                         |
|    | Diese Microsoft Office Professional Plus 2019-Apps sind installert:                                        |
|    | Dieses Produkt enthält außesdem automatische Office-Updates.<br>Weitere ärfammaboren                       |
|    | Inden Sie "Zustimmen" auswählen, alzeptieren Sie den Microsoft Office-Uzenzverbag.<br>Uzenzverbag strongen |
|    | Zustimmen und Werd starten                                                                                 |

# 7 Verwaltung

# Christian Zahler

# 7.1 Grafische Verwaltungstools

Es gibt zwei umfangreiche Apps, mit denen Betriebssystemeinstellungen angepasst werden können.

- Die Desktop-App **Systemsteuerung** (englisch "control panel"): Diese App gibt es bereits seit vielen Jahren. Sie ist für die Verwendung auf vollwertigen Desktop-PCs und Notebooks optimiert.
- Die Windows-Store-App Windows-Einstellungen wurde speziell für Tablets und Smartphones erstellt. Die Bedienung dieser App kann auch über einen Touchscreen erfolgen.

Hinweis: Einige Vorgänge können in beiden Apps durchgeführt werden; häufig wird aber für jeden Vorgang nur eine der beiden Softwareprodukte benutzt. Es kommt auch vor, dass Sie durch Anklicken eines Menüpunkts in der Systemsteuerung an das Einstellungen-App weitergeleitet werden und umgekehrt.

# 7.1.1 Systemsteuerung (engl. Control Panel)

Nach wie vor können gängige Administrationstätigkeiten über die Systemsteuerung durchgeführt werden.

# Die Systemsteuerung gruppiert die Symbole in Aufgabenbereiche.

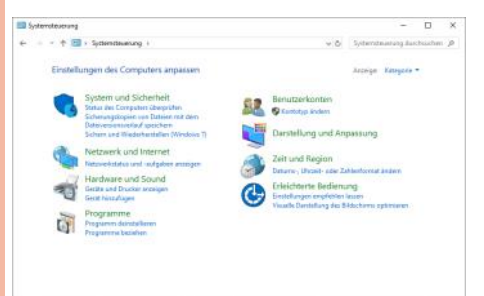

Die Ansicht der Systemsteuerung kann auch so umkonfiguriert werden, dass für jede \*.cpl-Datei (Abkürzung für "Control Panel") ein großes oder kleines Symbol angezeigt wird.

Dazu dient das Auswahlmenü Kategorie.

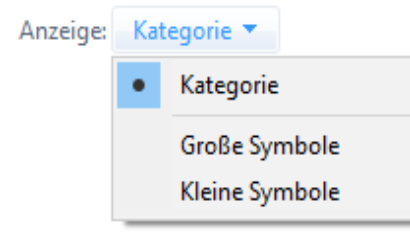

Die einzelnen Systemsteuerungs-Apps lassen sich auch direkt ausführen: Aktivieren Sie den Ausführen-Dialog mit der

| → · · ↑ 💷 > Systemsteuerung   | Alle Systemsteuerungselemente        | ~ Ö                   | Systemsteuerung durchsuchen |
|-------------------------------|--------------------------------------|-----------------------|-----------------------------|
| instellungen des Computers ar | npassen                              | Anz                   | eige: Kleine Symbole 🔻      |
| Anmeldeinformationsverwaltung | Ribeitsordner                        | automatische Wie      | dergabe                     |
| Benutzerkonten                | RitLocker-Laufwerkverschlüsselung    | 🔮 Center für erleicht | erte Bedienung              |
| Dateiversionsverlauf          | 鹶 Datum und Uhrzeit                  | Prergieoptionen       |                             |
| Explorer-Optionen             | Parbvenvaltung                       | Flash Player (32-Bi   | t)                          |
| Geräte und Drucker            | Geräte-Manager                       | 🔏 Indizierungsoption  | nen                         |
| Internetoptionen              | Mail (Microsoft Outlook 2016)        | Maus                  |                             |
| Netzwerk- und Freigabecenter  | NVIDIA Systemsteuerung               | Problembehandlu       | ng                          |
| Programme und Features        | QuickTime (32-Bit)                   | 🔊 Realtek HD Audio-   | Manager                     |
| Region                        | 🐯 RemoteApp- und Desktopverbindun    | A Schriftarten        |                             |
| Sicherheit und Wartung        | 🚯 Sichern und Wiederherstellen (Wind | Sound                 |                             |
| Speicherplätze                | Spracherkennung                      | Standardprogram       | ne                          |
| Synchronisierungscenter       | System                               | Taskleiste und Nav    | igation                     |
| Tastatur                      | 📰 Telefon und Modem                  | A Verwaltung          |                             |
| Wiederherstellung             | Windows Defender Firewall            | Windows To Go         |                             |

Tastenkombination 📲 + R und geben Sie dann direkt den Namen des Systemsteuerungselements ein.

Übersicht über wichtige Systemsteuerungselemente:

| appwiz.cpl   | Programme und Features (Programm deinstallieren)                                |
|--------------|---------------------------------------------------------------------------------|
| bthprops.cpl | Bluetooth-Geräte (Teil der Windows-Einstellungen                                |
| desk.cpl     | Anzeige (Teil der Windows-Einstellungen <sup>(3)</sup> )                        |
| firewall.cpl | Windows Defender Firewall                                                       |
| hdwwiz.cpl   | Geräte-Manager                                                                  |
| inetcpl.cpl  | Eigenschaften von Internet-Explorer                                             |
| intl.cpl     | Region: Internationale Einstellungen, Gebietsschema, Formate                    |
| irprops.cpl  | Infrarot-Geräteeigenschaften (nur verfügbar bei entsprechenden Geräten)         |
| joy.cpl      | Game-Controller konfigurieren                                                   |
| main.cpl     | Maus                                                                            |
| mmsys.cpl    | Sound                                                                           |
| ncpa.cpl     | Netzwerkverbindungen                                                            |
| powercfg.cpl | Energieoptionen                                                                 |
| sysdm.cpl    | Systemeigenschaften                                                             |
| tabletpc.cpl | Tablet- und Stifteigenschaften (nur verfügbar bei entsprechen-<br>den Geräten!) |
| telephon.cpl | Standortinformationen für Telefon- und Modemverbindungen                        |
| timedate.cpl | Datum und Uhrzeit                                                               |
| wscui.cpl    | Sicherheit und Wartung                                                          |

# 7.1.2 Windows-Einstellungen

Die App Windows-Einstellungen bietet eine Vielzahl von Konfigurationsmöglichkeiten. Sie ist über das Startmenü mit dem Zahnrad-Symbol oder mit der Tastenkombination  $\blacksquare$  + I erreichbar.

# 7.1.3 Systemeigenschaften

Ein besonders wichtiger Bereich sind die Systemeigenschaften, die sowohl über die Systemsteuerung erreichbar sind als auch durch Aufrufen mit der Tastenkombination **H** + PAUSE.

Die Systemeigenschaften zeigen die wichtigsten Informationen über die installierte Betriebssystemversion sowie den Status der Windows-Aktivierung an, weiters den Computernamen sowie etliche Hardware-Konfigurationseinstellungen wie installierter Arbeitsspeicher oder Betriebssystemtyp.

# 7.1.4 Microsoft Management Console (MMC)

## Einführung

Das wesentliche Werkzeug zur Verwaltung des eigenen, aber auch von entfernten Rechnern, ist die MMC.

Die MMC dient als Rahmenprogramm, in welches bestimmte Verwaltungsprogramme, sogenannte **Snap-Ins,** eingebettet werden können. Es gibt bereits vordefinierte MMC-Konsolen, es ist aber auch möglich, MMC-Konsolen selbst einzurichten.

Konsoleneinstellungen werden als Datei mit der Erweiterung **\*.msc** (Microsoft Console) abgespeichert.

# Vordefinierte Konsolen

Es gibt eine Reihe vordefinierter Konsolen, die auch über das Startmenü-Programmgruppe Windows-Verwaltungsprogramme erreicht werden können.

### Übersicht über wichtige vordefinierte Konsolen: Tabelle rechts

Eine der bekanntesten und wichtigsten Konsolen ist die **Computerverwaltung**. In diesen sind viele Administrations-Snap -Ins übersichtlich zusammengefasst.

# Konfigurieren eigener MMC-Konsolen

Um eigene Konsolen einzurichten, rufen Sie die MMC wie folgt auf:

Start – Ausführen – MMC

Die Microsoft Management Konsole startet im Autorenmodus, der die Bearbeitung der Konsole erlaubt:

Durch Aufrufen des Menüpunkt Datei – Speichern unter kann der Konsole ein Name gegeben werden, etwa Testkonsole.msc.

f.msc

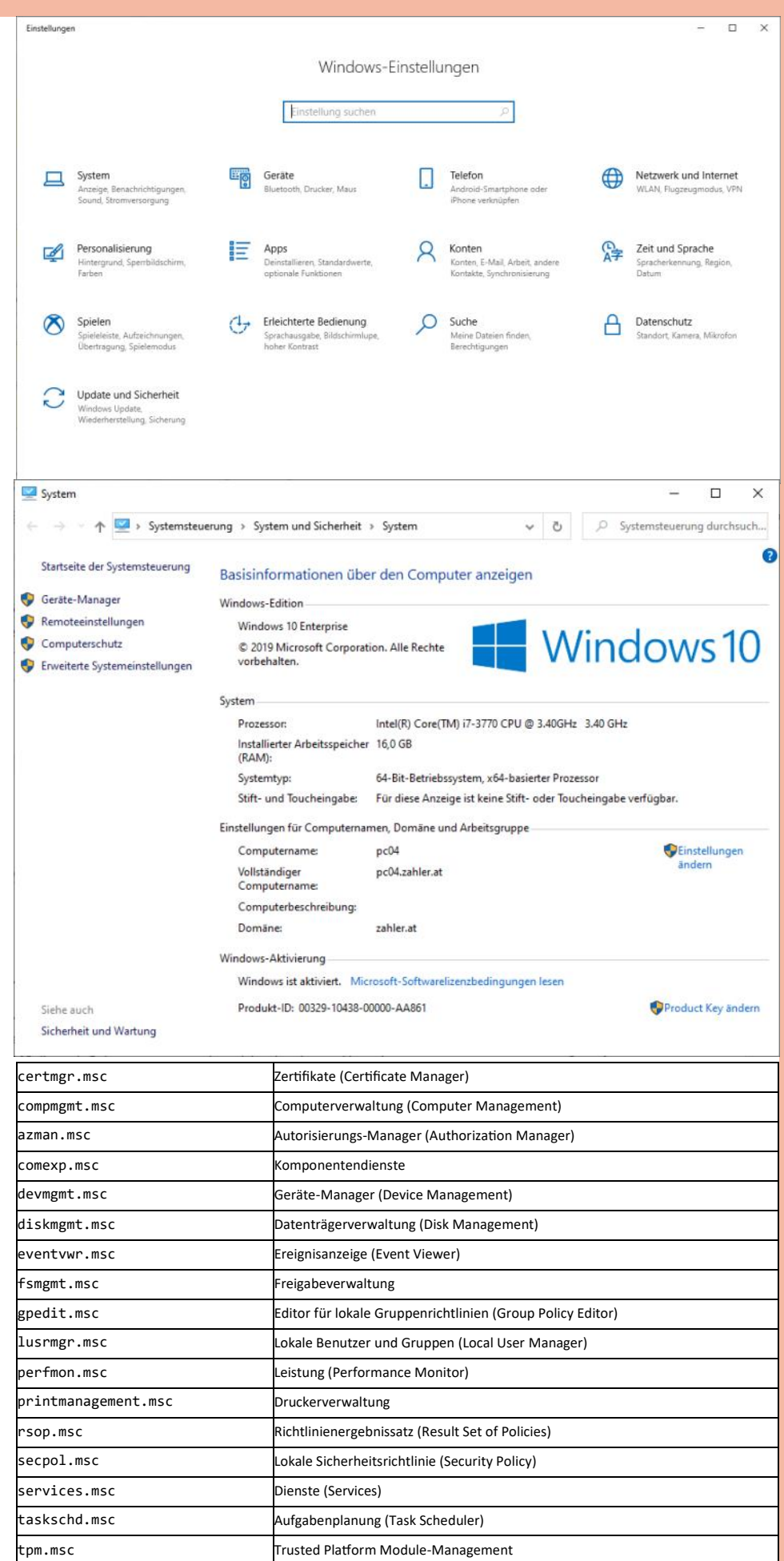

Windows Defender-Firewall (Windows Firewall)

|                  | Geben Sie den Nam<br>Dokuments oder ei | nen eines Programms,<br>ner Internetressource | Ordners,<br>an. |
|------------------|----------------------------------------|-----------------------------------------------|-----------------|
| Ö <u>f</u> fnen: | mmc                                    |                                               |                 |
|                  | or                                     | Abbrechen                                     | Durchruchen     |

Man kann nun eigenständige Snap-Ins hinzufügen: **Datei – Snap-In hinzufügen** oder Tastenkombination **STRG + M**:

Um eine Gliederung zu erhalten, kann das "Ordner"-Snap-In verwenden werden:

Um die fertig definierte Konsole vor Änderungen zu schützen, muss **Datei – Optionen** aufgerufen werden und der Konsolenmodus geändert werden:

Die Konsoleneinstellungen werden standardmäßig im eigenen Profil gespeichert.

# 7.2 Textorientierte Oberflächen

In der Informatik wird häufig der Begrif

| onsole                                                             | Datenträgerbereinigung                                                                                                    |                                                                               |
|--------------------------------------------------------------------|----------------------------------------------------------------------------------------------------|-------------------------------------------------------------------------------|
| 5                                                                  | Konsole 1                                                                                                    | Anderes Symbol                                                                |
|                                                                    |                                                                                                    |                                                                               |
| Diese O                                                            | Optionen werden beim näch:                                                                                                    | sten Öffnen der MMC wirksam.                                                  |
| Diese C                                                            | Optionen werden beim näch:                                                                                                    | aten Öffnen der MMC wirksam.                                                  |
| Diese C<br>Sonsole                                                 | Optionen werden beim näch:<br>enmodus:                                                                                                    | aten Öffnen der MMC wirksam.                                                  |
| Diese C<br>Sonsole<br>Autorer                                      | Dptionen werden beim näch<br>enmodus:<br>nmodus                                                                                                 | ten Öffnen der MMC wirksam.                                                   |
| Diese C<br>Sonsole<br>Autorer<br>Autorer                           | Dptionen werden beim näch:<br>enmodus:<br>nmodus<br>nmodus                                                                                      | iten Offnen der MMC wirksam.                                                  |
| Diese C<br>Konsole<br>Autorer<br>Benutz                            | Dptionen werden beim näch<br>enmodus:<br>nmodus<br>nmodus<br>semodus - Vollzugriff                                                              | ten Offnen der MMC wirksam.                                                   |
| Diese C<br>Sonsole<br>Autorer<br>Benutz<br>Benutz                  | Dptionen werden beim näch<br>enmodus:<br>rmodus<br>rmodus - Volizugriff<br>remodus - beschränkter Zuj                                           | iten Offnen der MMC wirksam.<br>griff, mehrere Fenster                        |
| Diese C<br>Konsole<br>Autorer<br>Benutz<br>Benutz<br>Benutz<br>MMC | Dptionen werden beim näch<br>enmodus:<br>nmodus<br>nmodus - Volzugriff<br>ermodus - Volzugriff<br>ermodus - beschränkter Zu<br>Janstroauter Zus | sten Offnen der MMC wirksam.<br>griff, mehrere Fenster<br>griff, Enzelfenster |

**Shell** (engl. Muschelschale) jene Software bezeichnet, mit der Anwender mit dem Betriebssystem kommunizieren. Grundsätzlich unterscheidet man:

- GUI (graphical user interface): grafische Benutzeroberfläche, wird durch explorer.exe bereitgestellt
- CLI (command-line interface): Befehlszeilenschnittstelle im Textmodus; hier können zeilenweile Befehle an das Betriebssystem eingegeben werden, die von der Text-Shell interpretiert werden. Es stehen aber auch Möglichkeiten für die Script-Programmierung zur Verfügung.

Textorientierte Shells sind nicht für den reinen Windows-Anwender gedacht, da die Kenntnis der Befehle erforderlich ist.

# 7.2.1 Command Shell (Windows-Eingabeaufforderung)

Die Windows-Eingabeaufforderung **cmd.exe** ist sehr alt – sie existiert, seit dem es Windows gibt. In dieser Eingabeaufforderung können Befehle eingegeben werden, deren Syntax im Wesentlichen den DOS-Anweisungen entspricht. MS-DOS war das erste Microsoft-Betriebssystems, das 1981 für PCs entwickelt wurde.

| T Computerverwaltung                               |                                          | - 0                                                   |
|----------------------------------------------------|------------------------------------------|-------------------------------------------------------|
| Datei Aktion Ansicht ?                             |                                          |                                                       |
| (= →   💼   🔒   🔽 📷                                 |                                          |                                                       |
| Computerverwaltung (Lokal)                         | Name                                     | Aktionen                                              |
| 🗸 👫 System                                         | System                                   | Computerverwaltung (Lokal)                            |
| > 🕑 Aufgabenplanung                                | Datenspeicher                            | Weitere Aktionen                                      |
| > 👔 Ereigegebene Ordner                            | Dienste und Anwendungen                  |                                                       |
| > 🛃 Lokale Benutzer und Gruppen                    |                                          |                                                       |
| <ul> <li>Seräte-Manager</li> </ul>                 |                                          |                                                       |
| Batenspeicher                                      |                                          |                                                       |
| T Datenträgerverwaltung                            |                                          |                                                       |
| Dienste und Anwendungen                            |                                          |                                                       |
|                                                    |                                          |                                                       |
|                                                    | < >                                      |                                                       |
|                                                    |                                          |                                                       |
| Konsole1 - [Konsolenstamm]                         |                                          | - 0                                                   |
| Datai Aldian Anzielt Esseritan Front               |                                          |                                                       |
| Datei Aktion Ansicht Favoriten Fenst               | ter <u>r</u>                             |                                                       |
|                                                    |                                          |                                                       |
| Konsolenstamm Name                                 |                                          | Aktionen                                              |
| In diese                                           | r Ansicht werden keine Elemente and      | Rezeint. Konsolenstamm                                |
| in diese                                           | And the worden werden werde elemente and | Weitere Aktionen                                      |
|                                                    |                                          |                                                       |
|                                                    |                                          |                                                       |
|                                                    |                                          |                                                       |
|                                                    |                                          |                                                       |
|                                                    |                                          |                                                       |
|                                                    |                                          |                                                       |
|                                                    |                                          |                                                       |
|                                                    |                                          |                                                       |
|                                                    |                                          |                                                       |
| nav, will an ann an Mar an                         | 0.000 0000                               |                                                       |
| Snap-Ins hinzufügen bzw. entfernen                 |                                          |                                                       |
| Sie können für diese Konsole Span-Ins auswählen    | die auf dem Computer verfügbar sind      | d und den ausgewählten Span-In-Satz                   |
| konfigurieren. Erweiterbare Snap-Ins können mit d  | len aktivierten Erweiterungen konfigu    | riert werden.                                         |
| Verfügbare Snap-Ins:                               | Ausgewäh                                 | hlte Snap-Ins:                                        |
| Spap-In Anhieter                                   | Konso                                    | olenstamm Erweiterungen bearbei                       |
| ActiveV-Steuerelement Microsoft Cor                |                                          |                                                       |
| Aufgabenplanung Microsoft Cor                      |                                          | Entfernen                                             |
| Autorisierungs-Man Microsoft Cor                   |                                          |                                                       |
| Computerverwaltung Microsoft Cor                   |                                          | Nach <u>o</u> ben                                     |
| Datenträgerverwalt Microsoft und                   |                                          | Nach unten                                            |
| Druckverwaltung Microsoft Cor                      | <u>H</u> inzufügen >                     |                                                       |
| Ereignisanzeige Microsoft Cor                      |                                          |                                                       |
| 🔞 Freigegebene Ordner 🛛 Microsoft Cor              |                                          |                                                       |
| 🚦 Geräte-Manager Microsoft Cor                     |                                          |                                                       |
| Gruppenrichtlinienob Microsoft Cor                 |                                          |                                                       |
| P-Sicherheitsrichtlin Microsoft Cor                |                                          |                                                       |
|                                                    |                                          | Erweitert                                             |
| Beschreibung:                                      |                                          |                                                       |
| Das ActiveX-Steuerelement-Snap-In ermöglicht Ih    | nnen, einen MMC-Knoten mit einer Erg     | gebnisanzeige, die ein ActiveX-Steuerelement enthält, |
| nınzuzufugen.                                      |                                          |                                                       |
|                                                    |                                          |                                                       |
|                                                    |                                          | OK Abbred                                             |
|                                                    |                                          |                                                       |
| nap-Ins hinzufügen bzw. entfernen                  |                                          |                                                       |
| Sie können für diese Konsole Snap-Ins auswählen.   | die auf dem Computer verfügbar sind      | l, und den ausgewählten Snap-In-Satz                  |
| konfigurieren. Erweiterbare Snap-Ins können mit de | en aktivierten Erweiterungen konfiguri   | riert werden.                                         |
| Verfügbare Snap-Ins:                               | Ausgewähl                                | lte Snap-Ins:                                         |
| Snap-In Anbieter                                   | Konsol                                   | lenstamm Erweiterungen bearbeite                      |
| Komponentendienste Microsoft Cor                   | Cro                                      | dner                                                  |
| Nicrosoft Cor                                      |                                          | E <u>n</u> tfernen                                    |
| Link auf Webadresse Microsoft Cor                  |                                          |                                                       |
| Lokale Benutzer und Microsoft Cor                  |                                          | Nach <u>o</u> ben                                     |
| NAP Client Configur Microsoft Cor                  |                                          | Nach <u>un</u> ten                                    |
| Richtlinienergebnissatz Microsoft Cor              | Hinzufügen >                             |                                                       |
|                                                    |                                          |                                                       |
| Aufrufen der Command She                           | II: Zeigen Sie diese E                   | Einstellung kann aber – genauso                       |
| das Dialogfeld Ausführen                           | an (Tasten-                              |                                                       |
| combination $\mathbf{II} + \mathbf{R}$ und ge      | hen Sie dann                             | bren                                                  |
| rmd ein:                                           | Austu                                    | in ci                                                 |
|                                                    |                                          | Geben Sie den Namen einer Brogramme Orden-            |
| Es wird dann die Datei                             | onhost eve 💷                             | Dokuments oder einer Internetressource an.            |
| aufgerufen die ein tovtoriont                      | jertes Konso-                            |                                                       |
| augeruren, die ein textorient                      | Ichom down                               | cmd                                                   |
| emenster erzeugt, in we                            | achem dann                               |                                                       |
| cmd.exe aufgerufen wird. De                        | er Bilaschirm-                           |                                                       |
|                                                    | <b>.</b> .                               |                                                       |

11

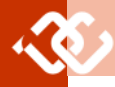

die verwendete Schriftart (Standard ist Consolas) und Schriftgröße (Standard sind 16 Punkt) – geändert werden.

0.4.

0

In der Command Shell können – so wie im Windows Explorer – Dateioperationen wie Kopieren, Verschieben und Löschen durchgeführt werden, aber auch Verwaltungstätigkeiten im Windows-Betriebssystem.

Die wichtigsten Command Shell-Befehle für den Anfang:

Command Shell-Scripts werden auch als Batch-Dateien bezeichnet und können mit der Dateierweiterung \*.bat gekennzeichnet werden.

## Umgebungsvariablen

Umgebungsvariablen sind Variablen, die einen bestimmten Wert haben und im Windows-System standardmäßig benützt werden können.

Wenn man Systemvariablen in Pfadangaben verwenden möchte, so ist der Variablenname mit zwei %-Zeichen zu begrenzen.

Beispiel:

%systemroot%\system32

führt beispielsweise zum Ordner

C:\Windows\system32

Einen Überblick über alle vorhandenen Systemvariablen findet man in den Systemeinstellungen ( + PAUSE) - Erweiterte Systemeinstellungen Karteikarte Erweitert, Schaltfläche Umgebungsvariab-10.

| vanable              | Wert                                                                                                    |
|----------------------|----------------------------------------------------------------------------------------------------|
| OneDrive             | C:\Users\zahler.ZAHLER.000\OneDrive                                                                                                    |
| OneDriveConsumer     | C:\Users\zahler.ZAHLER.000\OneDrive                                                                                                    |
| Path                 | C:\Users\zahler.ZAHLER.000\AppData\Local\Microsoft\WindowsAp.                                                                                                    |
| TEMP                 | C:\Users\zahler.ZAHLER.000\AppData\Local\Temp                                                                                                    |
| TMP                  | C-\Users\zahler.ZAHLER.000\AppDeta\Local\Temp                                                                                                    |
|                      | Neu., Regiberten., Lüsche                                                                                                    |
| stemvariablen        |                                                                                                    |
| Variable             | Wert                                                                                                    |
| asilog               | Destination=file                                                                                                    |
| ComSpec              | C:\WINDOWS\system32\cmd.exe                                                                                                    |
| DriverData           | C:\Windows\System32\Drivers\DriverData                                                                                                    |
| FP_NO_HOST_CHECK     | NO                                                                                                    |
| NUMBER_OF_PROCESSORS | 8                                                                                                    |
| COS District         | Windows_NI<br>CARecesser Data Decite In all in the other CAMe double streng 21/CAME                                                                                                    |
| Patri                | Control ambability of action of a second second s |
|                      |                                                                                                    |
|                      | Ngu Bearbeiten Lösche                                                                                                    |

Die Umgebungsvariablen können in der Kommandozeile abgefragt werden:

echo %ComSpec%

Diese Variablen können auch gesetzt werden:

set werbinich=Zahler echo %werbinich%

Mit der Command Shell-Anweisung set können alle Umgebungsvariablen ausgelesen werden.

C:\Users\zahler>set

| Eigenso                     | haften von                                                                                 | "Eingabe                                          | aufforderung"                                                             |                    | ×    | Eigense                           | chaften von                       | "Eingabe                    | aufforde       | erung                        |
|-----------------------------|--------------------------------------------------------------------------------------------|---------------------------------------------------|---------------------------------------------------------------------------|--------------------|------|-----------------------------------|-----------------------------------|-----------------------------|----------------|------------------------------|
| ptionen                     | Schriftart                                                                                 | Layout                                            | Farben                                                                    |                    |      | Optionen                          | Schriftart                        | Layout                      | Farber         | 1                            |
| Cursory                     | pröße<br>el                                                                                |                                                   | Befehlsspeicher<br>Puffergröße:<br>Anzahl der Puffer:<br>Ate Duplikate lö | 50 🗘               |      | Schriftgr<br>16<br>18<br>20<br>24 | ad                                |                             | Fen            | tervor                       |
| Bearbe                      | itungsoptione<br>k Edit-Modus<br>igemodus<br>IG-Tastenkor<br>It der Zwisch<br>venden Sie S | en<br>nginationer<br>enablage b<br>TRG+UM         | n aktivieren<br>beim Einfügen filtern<br>SCHALT+C/V zum K <u>o</u> j      | pieren/Binfügen    |      | Schriftar                         | t<br>Isolas<br>Jirier New         |                             | ^              | Für Ana<br>DPI-Wi<br>True Ty |
| Textau<br>Ausv<br>Erwe      | swahl<br>wahl des Zeil<br>siterte Textau                                                   | enumbruch<br>iswahitaste                          | ns aktivieren<br>en                                                       |                    |      |                                   | da Sans Typ<br>Gothic<br>hen fett | pewriter                    | ~              | Raster<br>nöglici<br>angeze  |
| Aktuelle<br>850 (C          | e Codepage<br>DEM - Multilin                                                               | gual Lateir                                       | nisch I)                                                                  |                    |      | Ausgew<br>C:\W                    | ählte Schrifta<br>INDOWS>         | nt: Consola<br>dir          | s <b>ing j</b> | edes 2                       |
| Uegad<br>Weite<br>Weitere I | cykonsole ve<br>ere Informatio<br>nformationen                                             | rwenden (l<br>nen zum <u>L</u><br>zu <u>neuen</u> | Neustart erforderlich, b<br>egacykonsolenmodus<br>Konsolenfeatures        | etrifft alle Konso | len) | SYSTI                             | EM32                              | <dir><br/><dir></dir></dir> |                | 8 Pixe                       |
|                             |                                                                                            |                                                   |                                                                           |                    |      |                                   |                                   |                             |                |                              |

OK

Abbrechen

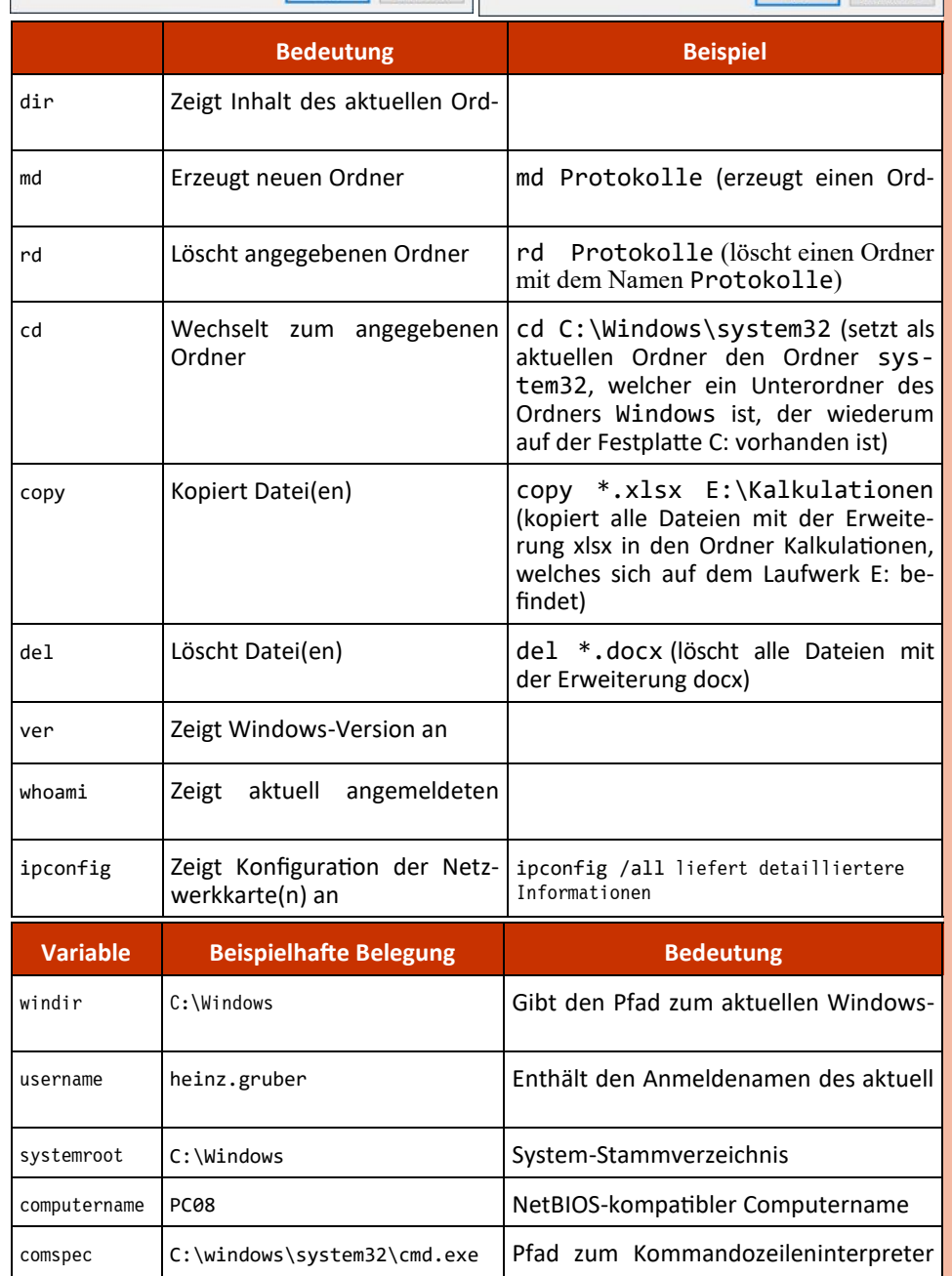

6.2.2 Windows PowerShell 5.1

Seit 2006 wird zusätzlich zur Command Shell in allen Betriebssystemen die wesentlich leistungsfähigere Windows PowerShell mitgeliefert. Sie beruht auf der

CLR (Common Language Runtime) .NET-Frameworks. .NETdes Das Framework ist Teil von Microsofts Softwareentwicklungsplattform; ein Hauptbestandteil ist eine umfangreiche Klassen-

×

Fenstervorschau

Für Anzeigen mit hohen DPI-Werten werden

True Type-Schriftarten empfohlen, da

möglicherweise unschart zeigt werden

OK Abbrechen

Rasterschriftarten

Jedes Zeichen ist: 8 Pixel breit

16 Pixel hoch

bibliothek, wobei Klassen als Programmbausteine zu verstehen sind, mit denen häufig gebrauchte Betriebssystemaktionen durchgeführt werden können.

Integrierter Bestandteil von Windows 10 und Windows Server 2019. Diese Version ist die letzte "Vollversion" und wird im Hinblick auf Features nicht mehr weiterentwickelt, da parallel dazu eine "Core"-Version mit reduziertem Befehlumfang herausgegeben wurde, welche 0penSource und plattformunabhängig eingesetzt werden kann (etwa auch auf Linux -Systemen).

Die PowerShell kann im Startmenü aufgerufen werden und benötigt erhöhte Rechte (User Account Control).

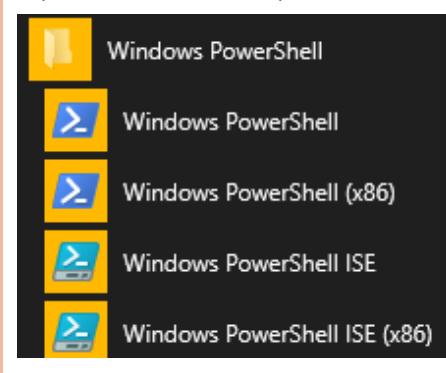

Die PowerShell-Kommandos werden als Cmdlets bezeichnet.

Jedes Cmdlet besteht aus zwei Teilen, die mit einem Bindestrich (Minus-Zeichen) verbunden sind; anschließend können Parameter folgen, die mit einen Minus-Zeichen eingeleitet werden.

- Der erste Teil stellt ein Verb (Zeitwort) dar und gibt eine Aktion an, die durchgeführt werden soll (get, set, list, new, start, stop etc.)
- Der zweite Teil stellt ein Nomen (Hauptwort, engl. noun) dar; dieses gibt an, worauf sich die Aktion bezieht.

Beispiel: Der "normalen" Shell-Anweisung dir entspricht das Cmdlet Get-ChildItem. Dabei stellt get das Verb dar (es sollen also Informationen abgefragt werden), und ChildItem das Nomen (übersetzt etwa "untergeordnetes Objekt").

PowerShell ist kein fertiges Gesamtkonstrukt, sondern besteht aus Modulen, die jeweils einen Satz von PowerShell-CmdLets enthalten.

Beim ersten Start wird versucht, Module zu importieren. Falls eine Fehlermeldung auftritt, so müssen Sie möglicherweise zuerst die Ausführung unsignierter Powershell-Skripts erlauben:

Set-ExecutionPolicy Unrestricted

Ab dann können alle PowerShell-Cmdlets und -Skripts problemlos ausgeführt werden.

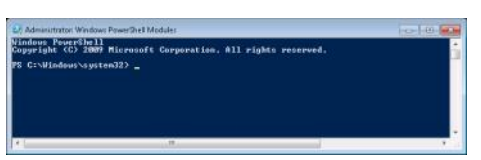

Seit PowerShell 2.0 gibt es die Remoting-Funktionalität. Das bedeutet, dass Powershell-Befehle lokal eingegeben werden, aber auf einem anderen PC (oder mehreren anderen PCs) ausgeführt werden können. Dieses neue Feature beruht auf WinRM (Windows Remote Management).

Anfänger tun sich meist mit der Syntax in der PowerShell etwas schwer. Daher gibt es nun ein neues CmdLet Show-Command, PowerShell-Scripts werden üblicherweise mit dem ein grafisches Dialogfeld angezeigt wird, in das die einzelnen Parameter zeichnet. eingetragen werden können.

Beispiel:

PS C:\> Show-Command Get-Process

liefert eine Eingabehilfe für das CmdLet Get-Process:

| inputob | jectWithU | serName   | Name   | WithUserName |
|---------|-----------|-----------|--------|--------------|
| Name    | ld        | IdWithUse | erName | InputObject  |
|         |           |           |        |              |

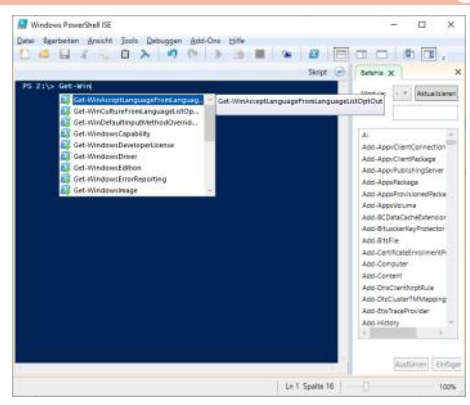

Die wichtigsten PowerShell-CmdLets für den Anfang:

mit der Dateierweiterung \*.ps1 gekenn-

# 7.3 Hintergrundbild ändern

Um das Hintergrundbild des Desktops einzustellen bzw. zu ändern, geben Sie im Suchfeld den Begriff Hintergrundbild ein.

Klicken Sie auf folgenden Vorschlag:

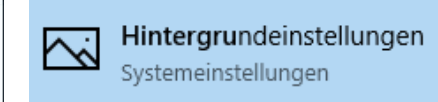

Es öffnet sich ein App aus den Windows-Systemeinstellungen.

Sie haben nun drei Optionen, die Sie im Auswahlfeld Hintergrund festlegen können.

• Option Volltonfarbe: Hier können Sie entweder einen einheitlich gefärbten

|                        | Bedeutung                                         | Beispiel                                                                                                    |
|------------------------|---------------------------------------------------|----------------------------------------------------------------------------------------------------|
| Get-Help               | Zeigt Hilfe zur PowerShell an                     |                                                                                                    |
| Get-Command            | Zeit eine Liste aller verfügbaren Cmd-<br>lets an |                                                                                                    |
| Get-ChildItem          | Zeigt Dateien im aktuellen Ordner an              |                                                                                                    |
| Set-Location           | Wechselt zum angegebenen Ordner<br>bzw. Laufwerk  | Set-Location E:\<br>(setzt als aktuellen Ordner das<br>Stammverzeichnis des Laufwerks E:<br>vorhanden ist)                                                               |
| Copy-Item              | Kopiert Datei(en)                                 | Copy-Item *.xlsx E:\Kalkulationen<br>(kopiert alle Dateien mit der Erwei-<br>terung xlsx in den Ordner Kalkulatio-<br>nen, welches sich auf dem Laufwerk<br>E: befindet) |
| Remove-Item            | Löscht Ordner und Datei(en)                       | Remove-Item *.docx<br>(löscht alle Dateien mit der Erweite-<br>rung docx)                                                                                                |
| New-Item               | Erzeugt Ordner und Dateien                        | New-Item -Name Protokolle -<br>Type directory<br>(erzeugteinen Ordner Protokolle im<br>aktuellen Pfad)                                                                   |
| Get-NetIPConfiguration | Zeigt Konfiguration der Netzwerkkarte<br>(n) an   |                                                                                                    |

Die in Windows 10 verfügbare PowerShell **ISE (Integrated Scripting Environment)** dient zum beguemen Suchen und Ausführen von PowerShell-CmdLets.

Hintergrund einrichten. In einem zweiten Schritt wählen Sie die gewünschte Hintergrundfarbe.

Option Bild: Hier können Sie ein immer gleiches Hintergrundbild wählen. In einem zweiten Schritt wählen Sie das gewünschte Hintergrundbild und legen fest, ob das Bild in Originalgröße dargestellt werden soll (Zentriert) oder an die Bildschirmgröße angepasst werden soll

(Anpassen, Dehnen, Strecken).

• Option Diashow: Es wird eine Reihe von Bildern alternierend als Hintergrund dargestellen. Dabei muss ein Ordner festgelegt werden, wobei alle Bilder in diesem Ordner als Diashow gezeigt wer-

### Vorschau

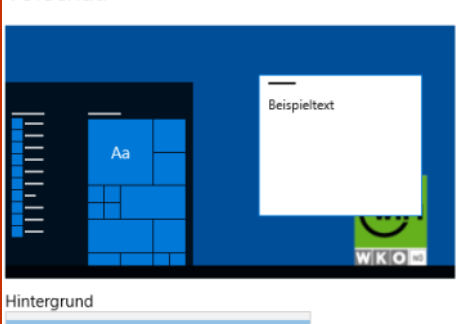

Volltonfarbe

Diashow

Bild

Hintergrundfarben

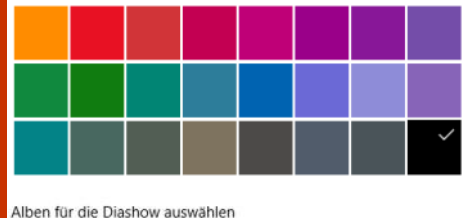

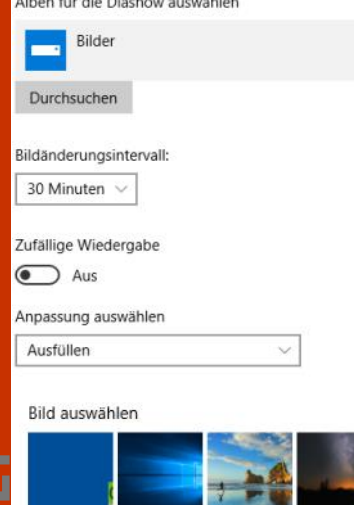

# Anpassung auswählen Ausfüllen Anpassen Dehnen Kachel Zentriert Strecken

den.

7.4 Sperrbildschirm konfigureren, Windows-Blickpunkt

Der Sperrbildschirm ist standardmäßig so eingestellt, dass in abgewechselnder Folge Bilder aus einer Microsoft-Bibliothek angezeigt werden. Dieses Feature heißt Windows-Blickpunkt, engl. Spotlight.

Sie können dieses Verhalten ändern; dazu wählen Sie in den Windows-Einstellungen den Bereich Personalisierung.

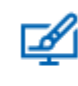

Personalisierung

Hintergrund, Sperrbildschirm, Farben

# Sperrbildschirm

#### Vorschau

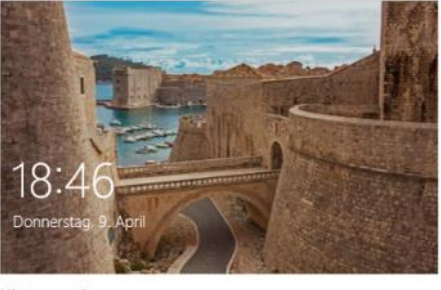

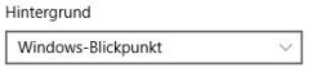

Die heruntergeladenen Bilder finden Sie in folgendem Ordner (kopieren Sie den Pfad in die Adressleiste des Windows-Explorers, um den Ordnerinhalt anzuzeigen):

# %localappdata%

\Packages \Microsoft.Windows.ContentDeliveryManager\_cw5n1h2txyewy . \LocalState\Assets

Sie dürfen die Dateien in diesem Ordner nicht ändern; Sie können aber die Bilddateien in einen anderen Ordner kopieren. Die Bilddateien erkennen Sie an der Größe (ca. 600 - 700 KB). Anschließend versehen Sie die kopierten Dateien mit der Endung \*.jpg.

Die Dateien werden in regelmäßigen Abständen aktualisiert, Sie finden nur jeweils ca. 10 Windows-Blickpunkt-Bilder lokal gespeichert vor.

Weiters kann eine App ausgewählt werden, für die ausführliche Statusinfos auf dem Sperrbildschirm angezeigt werden, und weitere Apps, für die kurze Statusinfos angezeigt werden.

Eine App auswählen, für die ausführliche Statusinfos auf dem Sperrbildschirm angezeigt werden

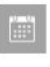

Auswählen, für welche Apps kurze Statusinfos auf dem Sperrbildschirm angezeigt werden

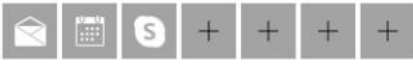

Außerdem kann eingestellt werden, dass der Hintergrund des Sperrbildschirms

Hintergrundbild des Sperrbildschirms auf Anmeldebildschirm anzeigen

D Ein

auch auf dem Anmeldeschirm erscheinen soll.

Die Einstellungen für Bildschirmtimeout führen zu den Energiesparoptionen (nach

# Einstellungen für Bildschirmtimeout

# Einstellungen für Bildschirmschoner

welcher Zeitspanne Inaktivität soll sich der Bildschirm ausschalten), siehe Kap. 771

Bildschirmschoner sind heute nicht mehr üblich, sie dienten dazu, das Einbrennen lang angezeigter gleichartiger Bildschirmmasken in Röhrenmonitore zu verhindern.

# 7.5 Schriftgröße einstellen

Um die Darstellung der Bildschirmschriften (Beschriftungen von Symbolleisten und Menüpunkten) einzustellen bzw. zu ändern, geben Sie im Suchfeld den Begriff Schriftgröße ein.

Klicken Sie auf folgenden Vorschlag:

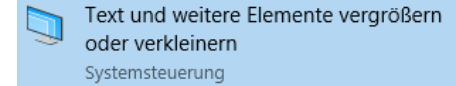

Es öffnet sich die Systemsteuerungs-App Anzeige anpassen. Sollten an Ihrem Arbeitsplatz zwei Bildschirme installiert sein, so bekommen Sie eine Darstellung wie in folgender Grafik:

Anzeige anpassen

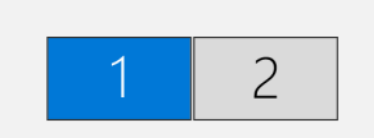

| Name                                                      | Änderungsdatum   | Тур   | Größe  |
|-----------------------------------------------------------|------------------|-------|--------|
| 0ea49f3431788835bf23fee674412ef7dccfe026c24b58aee2b9ac0ba | 09.04.2020 04:23 | Datei | 672 KB |
| 5b8b826f610d62e9cf9e2e8a102f0075673681329b06c10951de0d94  | 15.04.2018 17:09 | Datei | 5 KB   |
| 5cb84281351a6c89f2d49269ceecf7fb284f1a5446656e9e77ecafc94 | 15.04.2018 17:09 | Datei | 6 KB   |
| 8aa4600a249136585e81d1d207c956ab7ed9eeb6de27fc7766ba972   | 15.04.2018 17:09 | Datei | 2 KB   |
| 11d67b1deaa0061e0701dc30568fa2035b7bb0f62ca5ca3aefdf7b28  | 15.04.2018 17:09 | Datei | 1 KB   |
| 14ced4444e66f13bcd87003e971fe4e7ab3aefc2fd02cf73bc03d705  | 08.04.2020 05:13 | Datei | 668 KB |
| 33df212cad32187fc4d6e94ddade29b4c0c28c7570fb98ad9f23d47e  | 09.04.2020 04:23 | Datei | 735 KB |

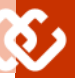

Sie können an dieser Stelle definieren, welcher Bildschirm die "linke" und welcher die "rechte" Bildhälfte darstellt. Wenn Sie die Einstellungen korrekt vorgenommen haben, so können Sie Ihren Mauszeiger mit der Maus "in den anderen Bildschirm" bewegen.

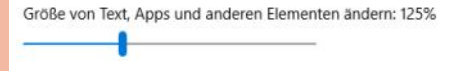

Die Größe der Systemschriftarten können Sie mit dem oben dargestellten Schieberegler zwischen 100 % und 175 % einstellen.

Mehrere Anzeigen

Diese Anzeigen erweitern

Diese Anzeige als Hauptanzeige verwenden

Abbrechen

Anwenden

Der letzte Bereich ist nur sinnvoll, falls mehrere Anzeigen zur Verfügung stehen (etwa zwei Monitore bzw. Laptop und Beamer etc.). Sie können definieren, welcher Monitor als "Hauptanzeige" verwendet werden soll. Das hat Einfluss auf Powerpoint-Präsentationen, bei dem es neben der eigentlichen Präsentation auch ein Bild für den Vortragenden gibt, in welchem er Notizen, die nächste Folie und andere Informationen sieht.

# 7.6 Anpassen der Bildschirmeinstellungen

Die Anpassung der Bildschirmeinstellungen (Auflösung etc.) ist seit Windows 10 nicht mehr in der Systemsteuerung möglich, sondern im App Einstellungen.

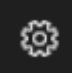

Werden beispielsweise zwei Bildschirme verwendet, so kann die Anordnung der Bildschirme ebenfalls konfiguriert werden:

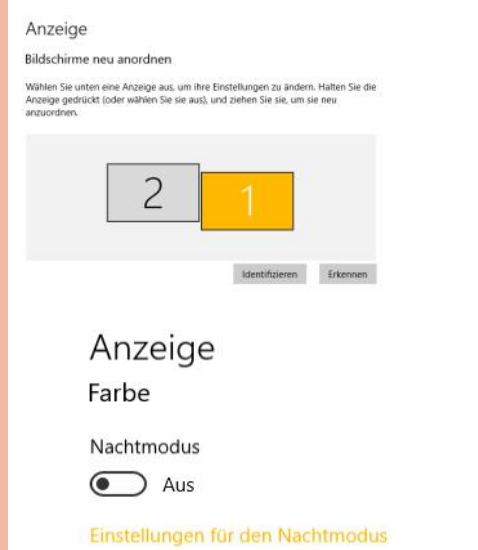

#### Windows HD Color

Bild.

Erhalten Sie auf dem oben ausgewählten Bildschirm in HDR- und WCG-Videos, -Spielen und -Apps ein helleres und lebendigeres

Skalierung und Anordnung

Größe von Text, Apps und anderen Elementen ändern

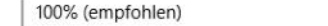

#### Bildschirmauflösung

| 1680 × 1050           | ~ |
|-----------------------|---|
| Bildschirmausrichtung |   |
| Querformat            | ~ |

#### Mehrere Bildschirme

#### Mehrere Bildschirme

Diese Anzeigen erweitern

Diese Anzeige als Hauptanzeige verwenden

#### Erweiterte Anzeigeeinstellungen

Grafikeinstellungen

### 7.7 Energieverwaltung

Windows 10 unterstützt auch die verstärkte Betonung von Umweltaspekten, die unter dem Schlagwort Green IT bekannt sind.

Mit der verbesserten Unterstützung für Remoteaktivierung über LAN (Wake on LAN, WoL) kann bei Windows 10-Computern der Stromverbrauch gesenkt werden, indem sie in den Standbymodus wechseln und länger in diesem Modus bleiben. Durch eine differenzierte Steuerung der Reaktivierungspakete bleibt der Computer länger im Standbymodus. Durch Verlagern der Protokollverarbeitung auf den Netzwerkadapter kann ein Computer im Standbymodus weiterhin für Netzwerkverwaltungstools erreichbar bleiben, ohne reaktiviert zu werden. Windows 10 unterstützt außerdem Remoteaktivierung über Drahtlos-LAN (Wake on Wireless LAN, WoWLAN), wodurch Standby-Szenarios auf drahtlose Clientcomputer erweitert werden.

In Windows 10 kann der Energieverbrauch darüber hinaus reduziert werden, indem die Stromzufuhr für den Netzwerkadapter deaktiviert wird, wenn das Kabel getrennt wird. Wenn der Benutzer ein Kabel anschließt, wird die Stromversorgung automatisch wiederhergestellt.

So wird zum Beispiel beim schnellen Wechsel des Energiesparmodus über das Icon im Benachrichtigungsbereich jetzt immer der Energiesparplan Höchstleistung mit angezeigt. Standardmäßig wird Windows 10 im Modus Ausbalanciert

betrieben, was einen guten Kompromiss zwischen Akkulaufzeit und Performance darstellt. Immer wenn zum Beispiel ein Vortrag gehalten wird, schaltet man auf Höchstleistung. Dieses Umschalten ist jetzt viel einfacher.

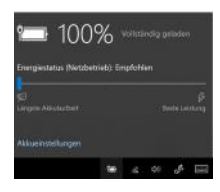

Energiestatus-Anzeige eines Tablets im Netzbetrieb 100%

Energiestatus-Anzeige eines Tablets im Akkubetrieb

Die Basiseinstellungen für die Energieverwaltung befinden sich nun in den Systemeinstellungen im Bereich System.

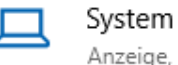

Anzeige, Benachrichtigungen, Sound, Stromversorgung

Standardmäßig ist ein Modus konfiguriert, in welchem der Bildschirm nach 10 Minuten Inaktivität ausgeschaltet wird.

Dieses Verhalten kann im Menü Netzbetrieb und Energiesparen geändert werden.

# Netzbetrieb und Energiesparen

#### Bildschirm

Im Netzbetrieb ausschalten nach

|    | 1 1 1 1 1 1 1 1 1 1 1 1 1 1 1 1 1 1 1 |  |
|----|---------------------------------------|--|
| 10 | Minuten                               |  |

#### Energiesparmodus

Im Netzbetrieb wechselt der PC in den Ruhezustand nach

V

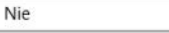

Für Notebooks und Tablets gibt es eine umfangreiche Konfigurationsmöglichkeit für den Akkubetrieb. Diese Konfigurationsmöglichkeit wird bei Desktop-PCs nicht angezeigt.

| 1000/                                                                                                    |                                                                                                    |
|----------------------------------------------------------------------------------------------------|----------------------------------------------------------------------------------------------------|
| 100%                                                                                                    |                                                                                                    |
| Oberprüfen Sie, w                                                                                               | elche Apps sich auf die Akkulaufzeit auswirken.                                                                   |
| Akkubenachr                                                                                                    | ichtigungen                                                                                                    |
| Es sind im Momer<br>vorhanden.                                                                                  | nt keine Benachrichtigungen über die Akkulaufze                                                                   |
| Stromsparmo                                                                                                    | dus                                                                                                    |
| Verlängert die Akl<br>Pushbenachrichtig<br>einen niedrigen A                                                    | kulaufzeit, indem Hintergrundaktivitäten und<br>gungen eingeschränkt werden, wenn das Gerät<br>kkustand aufweist. |
| Stromsparmo<br>unter folgend                                                                                    | dus automatisch aktivieren, wenn der Akkustand<br>ien Wert sinkt:                                                 |
| the second second second second second second second second second second second second second second second se |                                                                                                    |

In der Systemsteuerung kann die Energieverwaltung detaillierter konfiguriert werden:

**JUBSYSTEM N** 

Die Detaileinstellungen legen fest, nach welcher Inaktivitätszeit der Bildschirm ausgeschaltet wird bzw. nach welcher Zeit der Energiesparmodus aktiviert werden soll.

Einstellungen für Energiesparplan ändern: Ausbalanciert Wählen Sie die Energiespar- und Anzeigeeinstellungen aus, die Sie für den Computer verwenden möchten Didschirm ausschaften: TO Minuten Energiesparmodus nach: Kiernels Verkente Energiesinstellungen ändern Genderdeinstellungen für desen Energiespapfan wiederherstellen

#### Im linken Bereich kann außerdem noch das Verhalten des Netzschalters konfiguriert werden: Verhalten des Netzschalters definieren und Kennwortschutz einschalten

Verhalten des Netzschalters deninieren und Kehnwohrschutz einschalten
Wahre Seit bergeneinstellungen (die Geruptien zum Die Anderungen die Einstellungen, die Sie auf
diese Seite durchfuhren, betreffen als Energiespartise.

© Erüge Einstellungen sind momentan nicht verfügbar.

Wetschulter- und Energiespartistere Einstellungen
© Beim Drücken des Netzschalters: Heuretefehren v
© Beim Drücken des Netzschalters: Heuretefehren v
© Einstellungen für des Heuretefehren
© Scherefstant stähieren tempfohlen
Disduch wid der ÖC nach dem Heuretefehren schneller getartet. Der Neustart ist devon nicht
betroffenzen durcheren danzeigen
© Instrellungen dur das Perufibilds anzeigen
im Einstellungen dur des profibilds anzeigen

# 7.8 Task und Prozessverwaltung

Der Task-Manager kann über **H** + R, **TaskMgr.exe** direkt aufgerufen oder über die Windows-Suche erreicht werden.

Um die zugrundeliegende ausführbare Datei zu sehen, klicken Sie mit der rechten Maustaste auf den Prozess und wählen Sie das Kontextmenü Zu Details wechseln.

Hier sieht man beispielsweise, dass die laufende App Paint der ausführbare Datei mspaint.exe entspricht.

Jedem Prozess ist eine **Prozess-**Identifikationsnummer (PID) zugeordnet.

# Apps (13)

| > | 🔟 Micros    | oft Word | (2)              |                 |  |  |  |
|---|-------------|----------|------------------|-----------------|--|--|--|
| > | 🧃 Paint     | Erv      | veitern          |                 |  |  |  |
| > | 퉣 Remo      | Tas      | k beend          | en              |  |  |  |
| > | 퉣 Remo      | Fee      | edback s         | enden           |  |  |  |
| > | 퉋 Remo      | Res      | Ressourcenwerte  |                 |  |  |  |
| > | 🕎 Task-N    | Ab       | bilddate         | i erstellen     |  |  |  |
| > | 🚬 Windo     | Zu       | Details v        | vechseln        |  |  |  |
|   |             | D-4      | and a start of a |                 |  |  |  |
| N | lame 🤶      |          | PID              | Status          |  |  |  |
| 3 | mspaint.exe |          | 31980            | Wird ausgeführt |  |  |  |

Die Priorität des Prozesses kann erhöht oder abgesenkt werden. Das bedeutet, dass die Zeitscheibe, die einem Prozess zugeteilt wird, bewusst erhöht oder abgesenkt werden kann.

Im selben Menüpunkt kann ein Prozess auch direkt beendet werden; oft ist es heute empfehlenswert, die gesamte zu

## Auswählen oder Anpassen eines Energiesparplans

Ein Energiesparplan ist eine Sammlung von Hardware- und Systemeinstellungen (z. B. Bildschirmhelligkeit, Energiesparmodus usw.), mit denen der Energieverbrauch des Computers gesteuert wird. <u>Weitere</u> Informationen über Energiesparpläne

Bevorzugte Energiesparpläne —

Ausbalanciert (empfohlen) Energiesparplaneinstellungen ändern Stellt automatisch einen Ausgleich zwischen Leistung und Stromverbrauch der Hardware her, die diese Funktion unterstützt. O Energiesparmodus Energiesparplaneinstellungen ändern Spart Energie, indem der Stromverbrauch des Computers reduziert wird, wenn dies möglich ist.  $(\land)$ Weitere Energiesparpläne ausblenden ○ Höchstleistung Energiesparplaneinstellungen ändern Die Leistung des Computers hat Vorrang, der Energieverbrauch kann aber höher sein. One System Care Gaming Energiesparplaneinstellungen ändern One System Care game scheme. One System Care Saver Energiesparplaneinstellungen ändern One System Care battery save scheme. O Ultimative Leistung Energiesparplaneinstellungen ändern Stellt ultimative Leistung auf Higher-End-PCs bereit.

| Datei <u>O</u>              | Manager<br>ptionen <u>A</u> nsich | t              |                      |            |                 | 2,000          |                | 5 |
|-----------------------------|-----------------------------------|----------------|----------------------|------------|-----------------|----------------|----------------|---|
| Prozesse                    | Leistung App-                     | Verlauf Autost | art Benutzer Details | Dienste    |                 |                |                |   |
| Name                        | ^                                 |                | Status               | 24%<br>CPU | 28%<br>Arbeitss | 1%<br>Datenträ | 0%<br>Netzwerk | Ì |
| Apps (                      | 6)                                |                |                      |            |                 |                |                | ^ |
| > 🧭 Ir                      | nternet Explorer                  |                |                      | 2,9%       | 160,7 MB        | 0,1 MB/s       | 0 MBit/s       | ľ |
| > 🖬 N                       | Aicrosoft Teams (S                | 5)             |                      | 0%         | 477,9 MB        | 0 MB/s         | 0 MBit/s       |   |
| > 🙀 Microsoft Word          |                                   | 0%             | 225,2 MB             | 0 MB/s     | 0 MBit/s        |                |                |   |
| > 🎭 Remotedesktopverbindung |                                   | 0%             | 77,3 MB              | 0 MB/s     | 0,1 MBit/s      |                |                |   |
| > 🙀 T                       | ask-Manager                       |                |                      | 4,4%       | 30,0 MB         | 0,1 MB/s       | 0 MBit/s       |   |
| > 🀂 Windows-Explorer        |                                   | 0,1%           | 59,5 MB              | 0 MB/s     | 0 MBit/s        |                |                |   |
| Hinter                      | grundprozess                      | e (76)         |                      |            |                 |                |                |   |
| > 🗖 A                       | dobe Acrobat Up                   | date Service ( |                      | 0%         | 0,7 MB          | 0 MB/s         | 0 MBit/s       |   |
| > 💽 A                       | Antimalware Servi                 | ce Executable  |                      | 0,1%       | 125,1 MB        | 0 MB/s         | 0 MBit/s       |   |
| <b>I</b> A                  | Apple Push (32 Bit                | )              |                      | 0%         | 3,1 MB          | 0 MB/s         | 0 MBit/s       |   |
| 🔳 A                         | Apple Security Ma                 | nager (32 Bit) |                      | 0%         | 5,0 MB          | 0 MB/s         | 0 MBit/s       |   |
| <b>I</b> A                  | Application Frame                 | Host           |                      | 0%         | 7,2 MB          | 0 MB/s         | 0 MBit/s       |   |
| -                           |                                   |                |                      |            |                 |                | >              | 1 |

| ( <u>W</u> eniger Details |                           |   |   |                  | Tas | k beenden |
|---------------------------|---------------------------|---|---|------------------|-----|-----------|
| -пизирендеке              | 4204 With ausgerunit      |   |   |                  |     | STUTIEIVE |
| 🔊 mspaint.exe 🛛 🗕         | 21080 Wird ausgeführt     |   |   |                  |     | zahler    |
| mstsc.exe                 | Task beenden              |   |   |                  |     | zahler    |
| b mstsc.exe               | Feedback senden           |   |   |                  |     | zahler    |
| mstsc.exe                 | Prozessstruktur beenden   |   |   |                  |     | zahler    |
| NisSrv.exe                |                           |   |   |                  |     | · · · [   |
| NvBackend.ex              | Priorität festlegen       | > |   | Echtzeit         |     |           |
| NVDisplay.Cor             | Zugehörigkeit festlegen   |   |   | Hoch             |     |           |
| NVDisplay.Cor             | Warteschlange analysieren |   |   | Höher als normal |     | 1         |
| OfficeClickToR            | ΠΔC-Virtualisierung       |   | • | Normal           |     |           |

einem Task gehörende Prozessstruktur zu beenden.

#### 7.8.1 Prozess-Kontext, Ausführen als

Jeder Prozess läuft unter einem bestimmten **Kontext**, darunter versteht man ein Benutzerkonto (oder eine Spezial-Identität), mit der sich der Prozess am Betriebssystem angemeldet hat. Deshalb ergeben sich die Berechtigungen des Prozesses aus den Berechtigungen des Kontos, mit dem er angemeldet ist.

Hinweis: Von Microsoft wurde immer empfohlen, beim normalen Arbeiten nie mit einem Administrator-Konto einzusteigen – dies hatte bis Windows XP/Server 2003 zur Folge, dass alle Anwendungsprozesse (etwa Internet Explorer oder Word) im Administrator-Kontext ausgeführt werden. Die Einführung der Benutzerkontensteuerung (UAC) mit Windows Vista/Server 2008 war eine Folge der Erkenntnis, dass in der Praxis trotz dieser Warnung viele Benutzer mit administrativen Konten arbeiten.

Die Benutzerkontensteuerung bewirkt, dass alle Benutzerprozesse eines Kontos mit administrativen Berechtigungen **im normalen Benutzerkontext** laufen. Bei Anforderung erhöhter Berechtigungen muss die Administrator-Aktion im Fenster "Benutzerkontensteuerung" erst autorisiert werden.

Besser ist es, auch als Administrator mit normalen Benutzerberechtigungen zu arbeiten und bestimmte Applikationen wie folgt zu starten:

Mit der rechten Maustaste das Kontextmenü der Verknüpfung aufrufen und **Als Administrator ausführen** wählen.

Über die Command Shell steht der Befehl "runas" zur Verfügung:

| Eingabeaufforderung                                                         |                                |
|-----------------------------------------------------------------------------|--------------------------------|
|                                                                             | G Als Administrator ausführen  |
| Apps                                                                        | Als anderer Benutzer ausführen |
| <ul> <li>Umgebung f ür Bereitstellungs<br/>Imageerstellungstools</li> </ul> | Dateispeicherort öffnen        |
| Web durchsuchen                                                             | -🛱 An "Start" anheften         |
| 0 cmd - Waharnahnissa anzainan                                              | -🛱 An Taskleiste anheften      |

E:\>runas /user:Administrator cmd

Geben Sie das Kennwort für "Administrator" ein:

Es wird versucht, cmd als Benutzer "LS103 \Administrator" zu starten...

Da auch Dienste Prozesse darstellen, ist auch bei der Konfiguration von Diensten die Angabe eines Kontos notwendig, mit dessen Berechtigungen ein Dienst laufen soll. Oft ist es günstig, eigene Dienstkonten anzulegen (Achtung: Bei solchen Benutzerkonten darf das Kennwort natürlich nicht ablaufen!). In der folgenden Abbildung ist der SQL-Server-Dienst zu sehen, der unter einem Domänenbenutzerkonto (sqlservice) läuft.

| 🆏 Microsoft Software | Verwaltet sof |        | Manuell     | Lokales System    |
|----------------------|---------------|--------|-------------|-------------------|
| 🏶 MSSQLSERVER        |               | Gestar | Automatisch | ZAHLER\sqlservice |
| 🖏 MSSOI ServerADHel  |               |        | Manuell     | Lokales System    |

In der Karteikarte "Systemleistung" werden zwei Leistungsindikatoren (für CPU-Auslastung und Auslagerungsdatei) angezeigt, weiters Informationen zur Speicherbelegung. Eine CPU-Auslastung von 100 % deutet auf fehlerhaft arbeitende Tasks oder Überlastung hin.

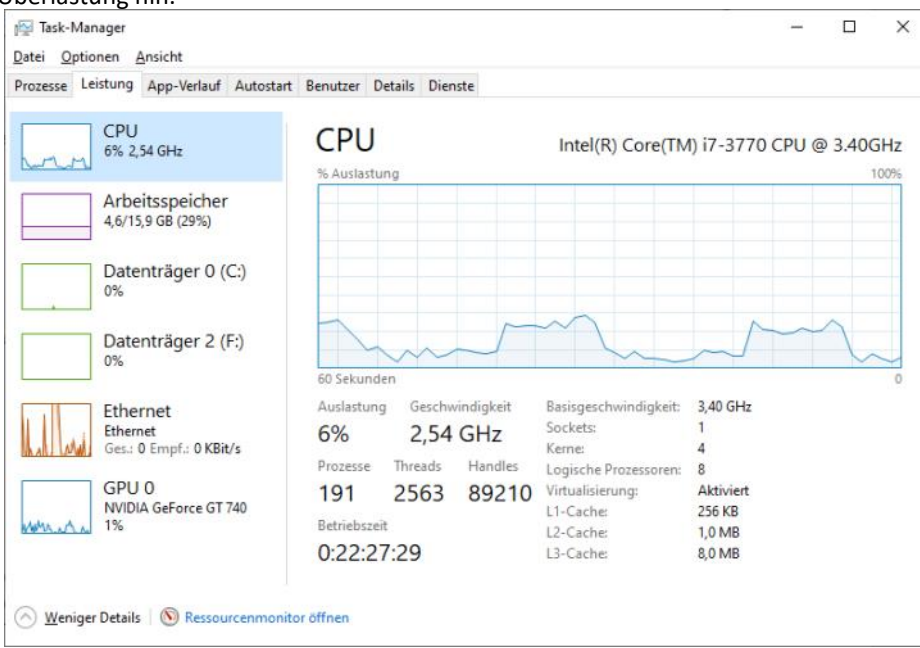

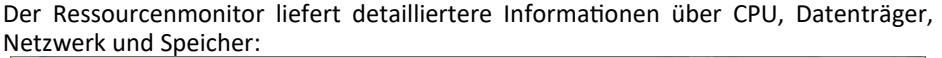

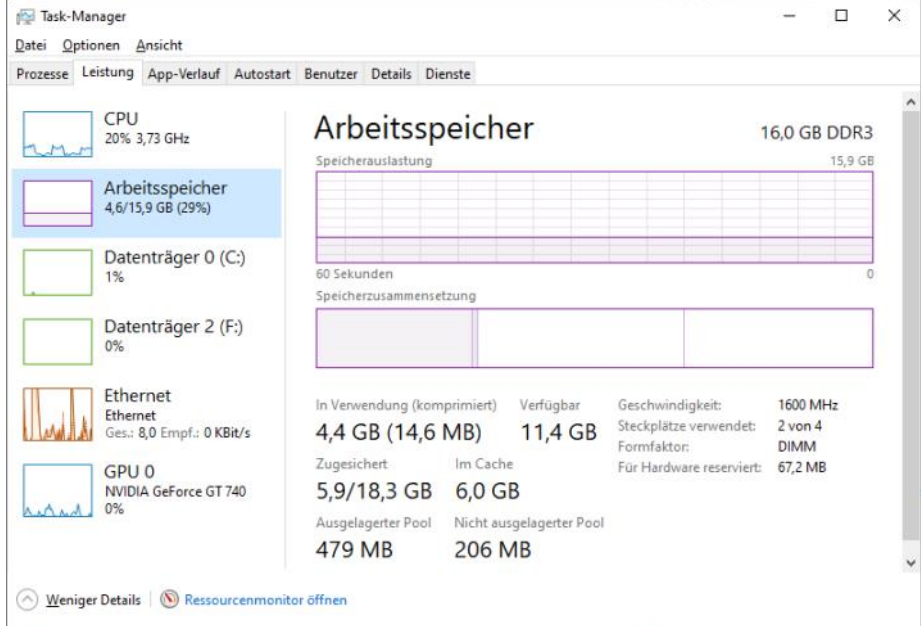

In der Karteikarte **Benutzer** schließlich erkennt man, welche Benutzer im Moment mit einem Rechner verbunden sind:

| 🕎 Task-Manager                    |                  |              |          |          | - 🗆      | × |
|-----------------------------------|------------------|--------------|----------|----------|----------|---|
| Datei Optionen Ansicht            |                  |              |          |          |          |   |
| Prozesse Leistung App-Verlauf Aut | tostart Benutzer | Details Dien | ste      |          |          |   |
| ^                                 |                  | 4%           | 70%      | 3%       | 0%       |   |
| Benutzer                          | Status           | CPU          | Arbeitss | Datenträ | Netzwerk |   |
| > A Jessica (21)                  |                  | 0%           | 232,4 MB | 0,4 MB/s | 0 MBit/s |   |
| A Kevin                           | Getrennt         | 0%           | 97,6 MB  | 0 MB/s   | 0 MBit/s |   |

| <b>&gt;</b>                                                                                                    |                                                                |                                                                                                    |
|----------------------------------------------------------------------------------------------------|----------------------------------------------------------------|----------------------------------------------------------------------------------------------------|
| 7.8.2 Windows-Explorer neu starten                                                                                                    | Schlüsselbezeichnung                                           | Erklärung                                                                                                    |
| Es kann vorkommen, dass beim Arbeiten<br>die Desktopdarstellung fehlerhaft er-<br>scheint, Programme abstürzen, Richtli-<br>nien nicht korrekt angewendet werden<br>usw. Es braucht nicht immer einen PC-<br>Neustart, um die Probleme aus der Welt<br>zu schaffen, manchmal reicht es, den | HKEY_CLASSES_ROOT                                              | Ist eine Verknüpfung zu dem Unterschlüssel<br>HKEY_LOCAL_MACHINE\SOFTWARE\Classes sowie HKEY_USERS/SID des<br>Benutzers (z.B. S-1-5-17). Hier befindet sich die lange Liste<br>der Dateiendungen sowie die der installierten Anwendun-<br>gen. Hier wird definiert, welche Aktion bei welchem Dateityp<br>ausgeführt wird. |
| Rufen Sie dazu den Task-Manager auf<br>und suchen Sie den Prozess <b>Windows-</b>                                                                                                    | HKEY_CURRENT_USER                                              | Sämtliche Konfigurationen, Einstellungen, Information und viele mehr zu dem gerade angemeldeten Benutzer finden Sie hier. Die globalen Einstellungen werden von HKEY_USERS verwendet.                                                                                                    |
| Maustaste auf den Prozess und wählen<br>Sie <b>Task beenden</b> .                                                                                                    | HKEY_LOCAL_MACHINE                                             | Hier finden Sie die Einstellungen und Informationen, die für<br>die entsprechende Maschine gelten: Diese Einstellungen<br>haben Vorrang vor den Worten unter Werk GURDENT USER und                                                                                                    |
| Windows-Explorer         Neu starten           Image: Windows-Sitzungs-Manager         Task beenden         6           Image: Windows-Startanwendung         Ressourcenwerte         6                                                                                                    |                                                                | gelten somit für sämtliche Benutzer des Systems. HKLM bein-<br>haltet die wichtigen Unterschlüssel SYSTEM, SAM, SECURITY,<br>SOFTWARE und HARDWARE.                                                                                                    |
| Desktop und Taskleiste verschwinden,<br>nur mehr das Task-Manager-Fenster<br>bleibt angezeigt.                                                                                                    | HKEY_USERS                                                     | Hier finden Sie die globalen Einstellungen, die für alle Benut-<br>zer bzw. jeden Einzelnen gelten - sie sind die Grundlage für<br>HKEY_CURRENT_USER. Die Benutzeridentifikation findet anhand<br>der SID (Security Identifier) anstelle des Benutzernamens                                                                |
| Klicken Sie nun auf das Menü Datei –                                                                                                    |                                                                | statt.                                                                                                    |
| Task-Manager                                                                                                    | HKEY_CURRENT_CONFIG                                            | Verknüpft mit<br>HKEY_LOCAL_MACHINE\SYSTEM\CurrentControlSet\Hardware Pro-<br>files\Current. Es wird die aktuelle Information über die Hard-                                                                                                    |
| Datei Optionen Ansicht                                                                                                    |                                                                | ware des Rechners angezeigt.                                                                                                    |
| Neuen Task ausführen utos                                                                                                    | HKEY_PERFORMANCE_DATA                                          | Erlaubt verschiedenen Anwendungen den Zugriff auf Leis-                                                                                                    |
| Beenden                                                                                                    | (nicht überall sīcht-<br>bar)                                  | tungsdaten (Performance Data). Dieser Schlüssel wird erst<br>bei entsprechenden Anforderungen erstellt und bei einer<br>Standardinstallation nicht angezeigt.                                                                                                    |
| men <b>explorer.exe</b> ein und klicken Sie auf <b>Ok</b> .                                                                                                    | <ul> <li>SAM: Lokale Sich<br/>(lokale Benutzerkonte</li> </ul> | nerheitsdatenbank<br>n mit Anmeldein-                                                                                                    |

- formationen)
- ELAM (Early Launch Anti-Malware): Dies sind signierte Treiber, die vor allen anderen Treibern beim Boot-Vorgang gestartet werden und damit sichern, dass weitere Treiber keine Schadsoftware beinhalten. Vor allem Root-Kits, die sehr früh gestartet werden, können damit erkannt werden.

Der Zugriff auf diese Dateien ist nur über den Registrierungs-Editor regedit.exe möglich. Dabei ist eine "Trennung" der einzelnen Dateien nicht vorgesehen; es wird immer die gesamte Datenbank angezeigt.

Öffnet man den Registrierungs-Editor, so werden fünf Hive Keys (engl. Hive = "Bienenstock") dargestellt.

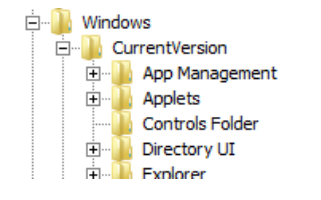

Datentyp Erklärung Zeichenfolge Eine Zeichenkette (Text) (REG SZ) Binärwert Besteht aus den Werten 0 (REG\_BINARY) und 1 (meist in Hexadezimalform). Findet man häufig bei DWORD-Wert Kennzeichnet den Status (REG\_DWORD) einer Funktion (0 für Deakti-Wert der mehrteili-Eine Gruppe von Zeichenfolgen Zeichenfolge gen, die voneinander durch (REG\_MULTI\_SZ) ein Nullbyte getrennt sind. Zeichenkette mit einer Um-Wert der erweiterbaren Zeichenfolge gebungsvariable (z.B. % systemroot% für das (REG\_EXPAND\_SZ) Windows-Verzeichnis; egal wie die dieses nun genannt

REG DWORD

REG\_DWORD REG\_DWORD

REG\_SZ

0x00000000 (0)

0x000000a0 (160)

0x00000000 (0)

01.00.00.00

Mozila/4.0 (compatible; MSIE 7.0; Win32)

**14** ProxyEnable

BUSEr Agent

SecureProtocols

Diesen Task mit Administratorrechten erstellen OK Abbrechen Durchsuchen...

Geben Sie den Namen eines Programms, Ordners, Dokuments oder einer Internetressource an.

2 Neuen Task erstellen

explorer.exe

1 de

Öffnen:

×

Es erscheint ein neuer Desktop mit Taskleiste.

7.9 Registry (Registrierungsdatenbank)

Auf jedem Windows-Computer befindet sich eine lokale Datenbank, in der Systemund Applikationseinstellungen gespeichert sind.

Diese Datenbank wird als Registry (Registrierung) bezeichnet. Physisch besteht sie aus mehreren Dateien:

- NTUSER.DAT: Diese Datei befindet sich in jedem Benutzerprofil und enthält benutzerspezifische Einstellungen.
- DEFAULT, DRIVERS, SECURITY, SOFT-WARE, COMPONENTS, SYSTEM, BBI: Diese Dateien findet man im Ordner % systemroot%\system32\config; sie enthalten computerspezifische Einstellungen.

**ETSV2E** 

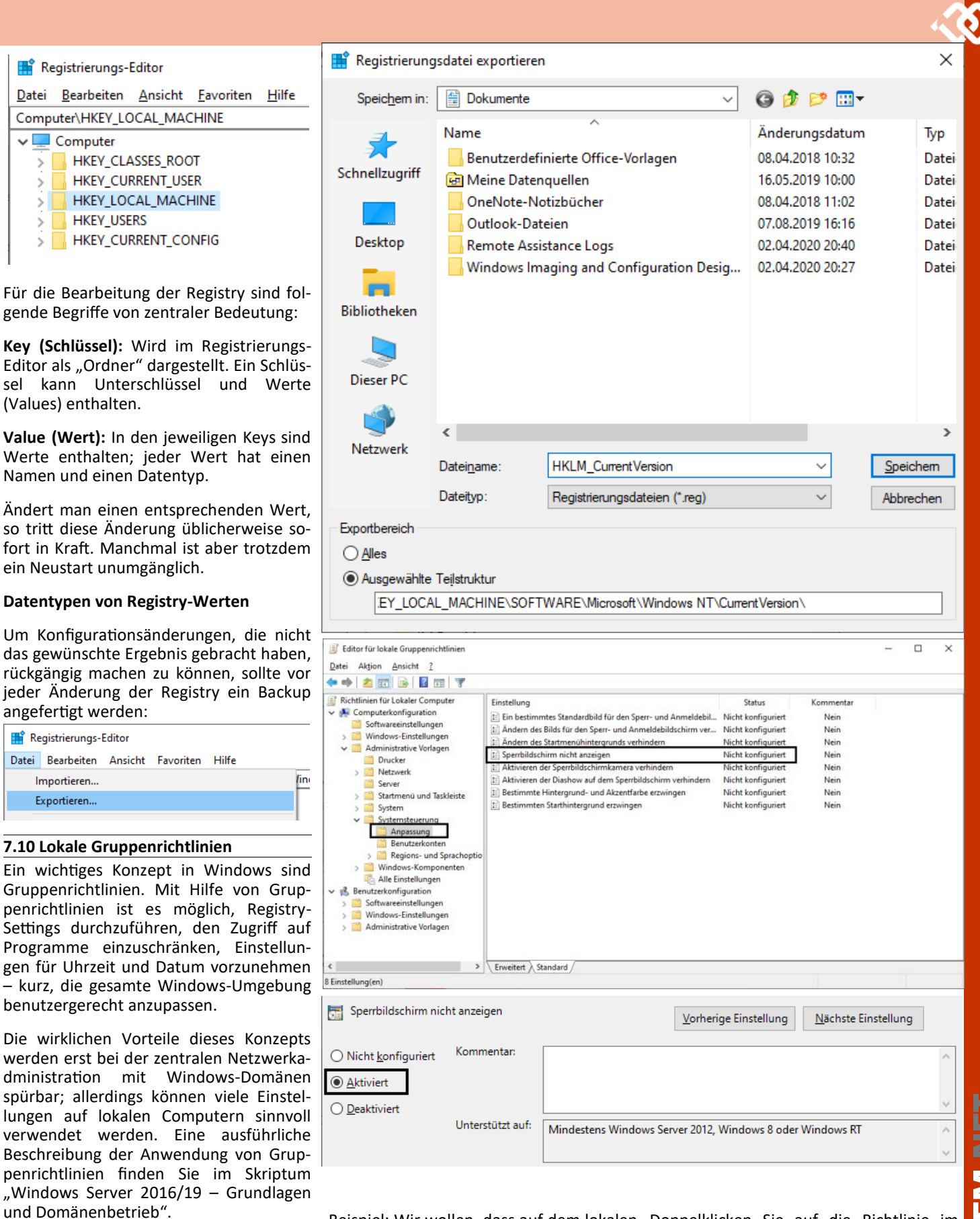

Beispiel: Wir wollen, dass auf dem lokalen Doppelklicken Sie auf die Richtlinie im Computer kein Sperrbildschirm angezeigt rechten Bereich und klicken Sie in den wird.

Diese Richtlinie finden man im Knoten Computerkonfiguration – Administrative Vorlage – Systemsteuerung – Anpassung; sie heißt Sperrbildschirm nicht anzeigen.

Details auf Aktiviert. Klicken Sie auf OK, um die Änderungen zu speichern.

Nach dem nächsten Neustart ist die neu konfigurierte Richtlinie in Kraft.

# gpedit.msc

dit.msc erreichbar ist:

<u>B</u>earbeiten

HKEY\_USERS

🗸 💻 Computer

(Values) enthalten.

angefertigt werden:

📑 Registrierungs-Editor

Importieren...

Exportieren...

Datei

>

>

>

Microsoft Common Console-Dokument

Auf jedem PC existiert ein lokales Grup-

penrichtlinienobjekt. Dieses kann mit

dem lokalen Gruppenrichtlinien-Editor

bearbeitet werden, der durch Aufrufen

der vordefinierten MMC-Konsole gpe-

# 8 Netzwerk

# Christian Zahler

# 8.1 Netzwerk-Grundlagen, wichtige Begriffe

Ein PC-Netzwerk besteht aus miteinander verbundenen PCs. Die Verbindung kann dabei über Kabel erfolgen oder auch kabellos über Funk.

Grundsätzlich unterscheidet man:

- LAN (local area network): lokale, meist firmeninterne Netzwerke, die sich innerhalb eines Gebäudekomplexes befinden. Typischerweise gehört die Verkabelung und die Netzwerkinfrastruktur dem LAN-Betreiber.
- WAN (wide area network): Netzwerke, die "weit" entfernte Bereiche verbinden, etwa verschiedene Firmenniederlassungen. Auch das Internet entsteht durch die Vernetzung von kleinen lokadurch WAN-Netzwerken len Verbindungen.

folgenden Komponenten:

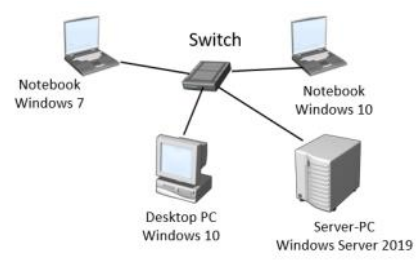

- Arbeitsstationen (Desktop PCs, Notebooks, Tablets): Geräte, mit denen Benutzer arbeiten. Als Betriebssystem kann zum Beispiel Microsoft Windows 7 oder Windows 10 installiert sein.
- Server-PC: Gerät, welches zentrale Aufgaben im Netzwerk wahrnimmt. Als Betriebssystem kann zum Beispiel Microsoft Windows Server installiert sein, aber auch Linux oder andere Systeme.
- Switch (Sternverteiler): Durch Kabel Aufgabe, Daten an den richtigen Emp- ren. fänger weiterzuleiten.

Beachten Sie: Die Begriffe "Client" und ,Server" beziehen sich auf Software. Ein Server ist also ein Programm, welches Dienstleistungen zentral bereitstellt. (Beispiel: Ein Webserver wartet darauf, dass Benutzer Webseiten von ihm anfordern.) Ein Client ist ein Programm, das Server-Dienste nutzt (Beispiel: Ein typischer Client wäre ein Webbrowser - etwa der Microsoft Internet Explorer - der Webseiten von einem Webserver anfordert.).

Windows 10 (Professional, Enterprise) kann in einem solchen PC-Netzwerk in zwei verschiedenen Betriebsarten verwendet werden:

- Mitglied einer Arbeitsgruppe
- Mitglied einer Windows-Active Directory-Domäne

Einer der hauptsächlichen Unterschiede dieser beiden Betriebsarten ist die Durch-Anmeldung führung der (Authenifizierung): In der Workgroup erfolgt diese mithilfe einer lokalen Benutzerkonten-Datenbank auf dem jeweiligen Windows 10-PC, in der Domäne dagegen erfolgt die Authentifizierung mithilfe einer zentralen Benutzerkonten-Datenbank auf einem Server, dem Domänen-Contoller.

Die Authentifizierung der Benutzer, d.h. die Überprüfung der Identität, kann in beiden Fällen mittels Benutzername und Passwort oder aber durch Verwendung Ein typisches Firmennetzwerk besteht aus einer Smartcard mit einem PIN (ähnlich wie beim Bankomaten) erfolgen.

> Unter Einsatz entsprechender Hardware (Fingerprintscanner etc.) sind auch andere Authentifizierungsmethoden möglich.

# 8.2 Netzwerkeinstellungen

Grundsätzlich findet man die Netzwer- Diese Fehlermeldung kann mehrere Ursakeinstellungen im App Systemeinstellungen: Hier wählt man den Bereich Netzwerk und Internet aus.

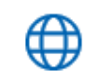

Netzwerk und Internet WLAN, Flugzeugmodus, VPN

Hier werden die grundlegenden Netzwerkeinstellungen angezeigt und lassen sich auch ändern.

Das in früheren Windows-Versionen verfügbare Netzwerk- und Freigabecenter lässt sich über den entsprechenden Link sind alle PCs, auch die Server-PCs, mit ebenfalls aufrufen. Die wichtigsten Aktioeinem Switch verbunden. Dieser hat die nen lassen sich mit beiden Tools durchfüh-

Status

#### Netzwerkstatus

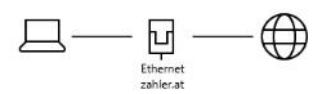

Sie sind mit dem Internet verbunden. Wenn Sie über einen eingeschränkten Datentarif verfügen. können Sie dieses Netzwerk als getaktete Verbindung festlegen oder andere Eigenschaften ändern.

Verbindungseigenschaften ändern

Verfügbare Netzwerke anzeigen

Netzwerkeinstellungen ändern

- Adapteroptionen ändern ∄
- Zeigt Netzwerkkarten an und ändert Verbindungseinstellungen
- Freigabeoptionen 品 Legen Sie fest, was in den Netzwerken freigegeben werden soll, mit denen Sie eine Verbindung herstellen.
- Netzwerkproblembehandlung

Diagnostiziert und behebt Netzwerkprobleme

Netzwerkeigenschaften anzeigen

Windows-Firewall

Netzwerk- und Freigabecenter

Netzwerk zurücksetzen

# Status

Netzwerkstatus

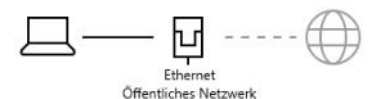

#### Kein Internetzugriff

Ihr Gerät ist verbunden und kann auf andere Geräte in Ihrem lokalen Netzwerk, möglicherweise aber nicht auf das Internet zugreifen. Wenn Sie über einen eingeschränkten Datentarif verfügen, können Sie für dieses Netzwerk eine getaktete Verbindung festlegen oder andere Eigenschaften ändern.

#### A Problembehandlung

chen haben:

- Fehlerhafte IP-Konfiguration (falscher Standardgateway-Eintrag)
- Router funktioniert nicht, eventuell Neustart des Routers nötig
- Generelles Problem des Internetzugangsanbieters

## Netzwerkstatus

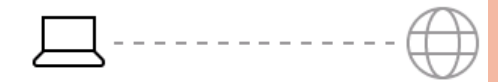

### Nicht verbunden

Sie sind mit keinem Netzwerk verbunden.

▲ Problembehandlung

Diese Fehlermeldung kann folgende Ursachen haben:

- Netzwerkkarte defekt
- Vom DHCP-Server kann keine IP-Konfiguration bezogen werden
- Netzwerkkabel nicht angesteckt

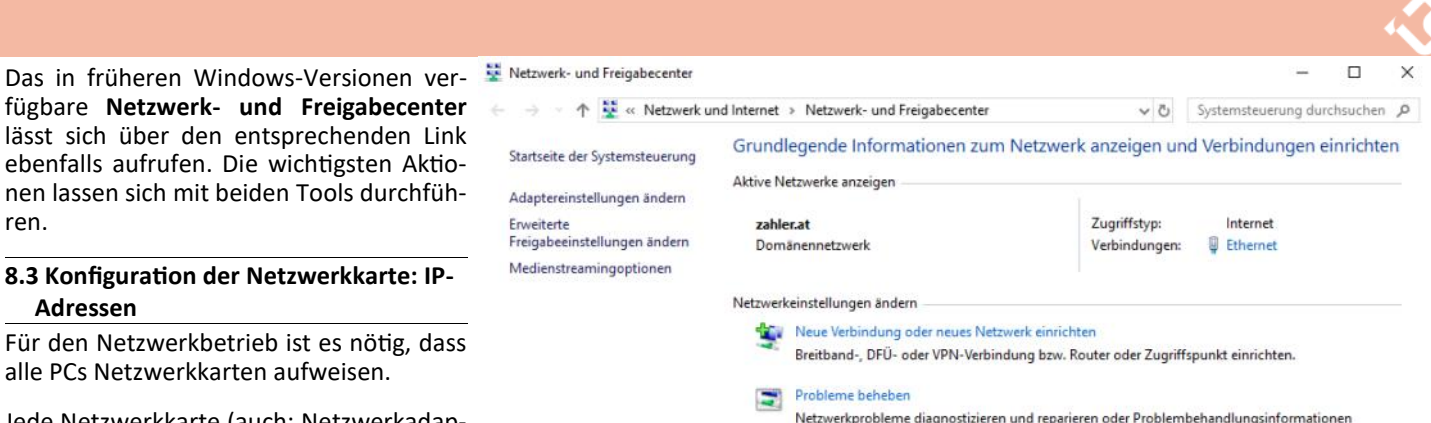

abrufen.

Jahren für die Adressierung von Netz- 8.3.2 Erstellen einer statischen IPwerkkarten verwendet, sehr gebräuchlich. Die IPv4-Adresse ist eigentlich eine 32 bit lange Binärzahl, die aber meist als Kombination von vier Dezimalzahlen angegeben wird. Diese vier Zahlen werden durch Punkte getrennt.

Es gibt grundsätzlich zwei Möglichkeiten, • IPv6-Adresse: Diese Adresse wird zukünftig die IPv4-Adresse ablösen. Sie stellt eine 128 bit lange Binärzahl dar, die in hexadezimaler Form (durch Doppelpunkte getrennt) angegeben wird.

Verwenden Sie den Befehl

• Statische Konfiguration: In diesem Fall dann erhalten Sie noch ausführlichere Informationen über die Konfiguration Ihrer Netzwerkkarte:

Windows-IP-Konfiguration

. . . . . . . . . : pc04 Hostname Primäres DNS-Suffix . . . . . : zahler.at Hybrid IP-Routing aktiviert . . . . . : Nein WINS-Proxy aktiviert . . . . . : Nein DNS-Suffixsuchliste . . . . . . : zahler.at

Ethernet-Adapter Ethernet:

```
Verbindungsspezifisches DNS-Suffix:
   Beschreibung. . . . . . . . . . . . .
Realtek PCIe GbE Family Controller
   Physische Adresse : D4-3D-7E-4B-7A-1A
   DHCP aktiviert. . . . . . . . . . . . . . . . Nein
   Autokonfiguration aktiviert . . . : Ja
   Verbindungslokale IPv6-Adresse . :
fe80::211c:22c8:affe:cadd%4(Bevorzugt)
   IPv4-Adresse . . : 192.168.3.118
(Bevorzuat)
   Subnetzmaske . . : 255.255.255.0
   Standardgateway . : 192.168.3.254
   DHCPv6-IAID . . . : 265567614
   DHCPv6-Client-DUID. . . . . .
                                    . : 00-
01-00-01-18-D3-EF-C6-D4-3D-7E-4B-7A-1A
   DNS-Server . . . : 192.168.3.12
   NetBIOS über TCP/IP . : Aktiviert
```

Im oberen Beispiel sehen Sie, dass Sie die IP-Konfiguration von einem DHCP-Server erhalten haben. Eine IP-Adresse, die mit 169.254.x.y beginnt, deutet darauf hin, dass kein DHCP-Server erreicht werden Der erscheinende Dialog sieht etwa so aus konnte - in vielen Fällen ein Hinweis auf

# Konfiguration im Netzwerk- und Freigabecenter

Wenn Sie eine statische IP-Adresse konfigurieren wollen, dann öffnen Sie die Konfiguration der Netzwerkkarten, indem Sie im Netzwerk- und Freigabecenter auf Adaptereinstellungen ändern klicken:

| 1 | Netzwerk- und Freigabecenter               |
|---|--------------------------------------------|
| ÷ | $ ightarrow ~ \uparrow$ 🖹 « Netzwerk und   |
|   | Startseite der Systemsteuerung             |
| [ | Adaptereinstellungen ändern                |
| - | Erweiterte<br>Freigabeeinstellungen ändern |
|   | Medienstreamingoptionen                    |

Sie sehen für jede installierte Netzwerkkarte ein eigenes Symbol (Ethernet bezieht auf "verkabelte" Netzwerke):

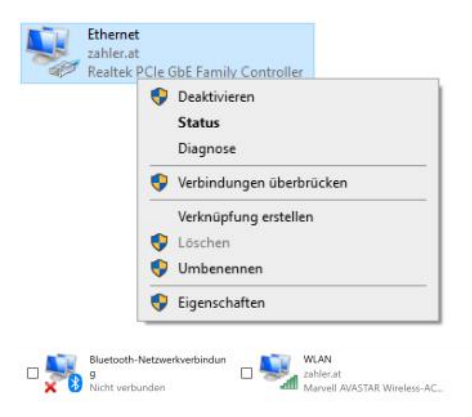

Rufen Sie nun im Kontextmenü die Eigenschaften der Netzwerkkarte auf. Beachten

Sie das Zeichen 🏼 neben manchen Menüpunkten - es bedeutet, dass die UAC (User Account Control) administrative Berechtigungen verlangt; das bedeutet, dass Sie diesen Vorgang entweder bestätigen müssen, wenn Sie Administrator sind, oder dass Sie einen Benutzernamen und ein Kennwort eines Kontos eingeben müssen, das über administrative Berechtigungen verfügt.

wie auf der folgenden Abbildung, nächste Seite, links oben).

```
>
∏
BSYST
```

fügbare Netzwerk- und Freigabecenter lässt sich über den entsprechenden Link ebenfalls aufrufen. Die wichtigsten Aktionen lassen sich mit beiden Tools durchführen.

# 8.3 Konfiguration der Netzwerkkarte: IP-Adressen

Für den Netzwerkbetrieb ist es nötig, dass alle PCs Netzwerkkarten aufweisen.

Jede Netzwerkkarte (auch: Netzwerkadapter) muss mit einer im Netzwerk eindeutigen Nummer versehen werden. Diese Nummer bezeichnet man als IP-Adresse (IP = Internet Protocol).

### Wichtig: Ohne korrekte IP-Konfiguration können Sie nicht im Netzwerk zusammenarbeiten!

einer Netzwerkkarte IP-Adressen zuzuordnen:

- Dynamische Zuweisung: Dies geschieht entweder durch einen sogenannten DHCP-Server (DHCP = Dynamic Host Configuration Protocol) oder vollauto- C:\>ipconfig /all matisch.
- müssen Sie die IP-Adresse selbst konfigurieren.

## 8.3.1 Abfragen der IP-Konfiguration

Sie können herausfinden, welche IP-Adresse Ihre Netzwerkkarte hat, indem Sie zunächst die Command Shell starten (zum Beispiel mit **#**+R, dann **cmd** eingeben):

| 🖾 Ausfi | ihren                                    |                                             | ×               |
|---------|------------------------------------------|---------------------------------------------|-----------------|
| Ø       | Geben Sie den Name<br>Dokuments oder ein | en eines Programms,<br>er Internetressource | Ordners,<br>an. |
| Öffnen: | cmd                                      |                                             | ~               |
|         |                                          | (                                           |                 |

Die Command Shell ist eine textbasierende Windows-Oberfläche, über die Befehle eingegeben werden können. Geben Sie nun folgenden Befehl ein:

# C:\>ipconfig

Als Ergebnis könnte etwa folgende Information aufscheinen:

```
Windows-IP-Konfiguration
```

```
Ethernet-Adapter Ethernet:
   Verbindungsspezifisches DNS-Suffix:
   Verbindungslokale IPv6-Adresse . :
fe80::211c:22c8:affe:cadd%4
   IPv4-Adresse . . . : 192.168.3.118
   Subnetzmaske . . . : 255.255.255.0
   Standardgateway . . : 192.168.3.254
```

Sie sehen, dass es zwei verschiedene Ar- ein Netzwerkproblem. ten von IP-Adressen gibt:

• IPv4-Adresse: wird bereits seit vielen

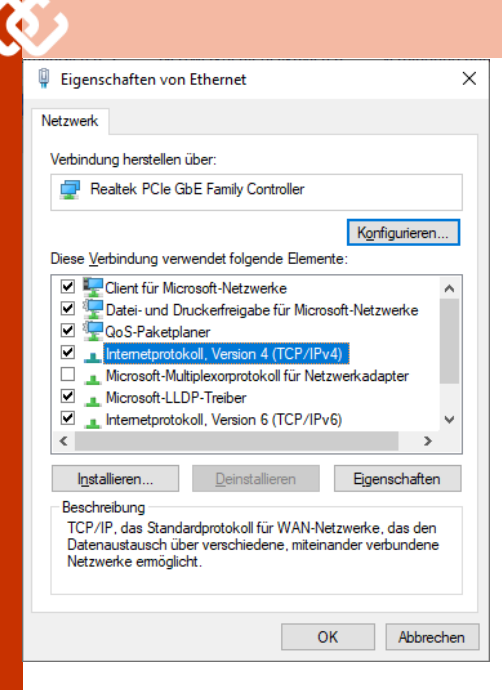

Um nun die IPv4-Adresse zu konfigurieren, klicken Sie doppelt auf "Internetprotokoll Version 4 (TCP/IPv4)". Nun sehen Sie die nebenstehende Darstellung.

Sie können nun IP-Adressen selbst eintragen.

Allerdings dürfen Sie nicht beliebige Werte verwenden.

Grundsätzlich muss jede der vier Zahlen einen Wert von 0 bis 255 erhalten.

Eine IP-Adresse wie zum Beispiel 192.650.999.3 ist daher nicht möglich.

Sie müssen außerdem die Subnetzmaske eintragen und – falls Sie eine Verbindung zum Internet benötigen – auch den Standardgateway und einen DNS-Server.

|                                      | en rennicipierene                                                                   | II, Version 4 (                                | (TCP/I                       | Pv4)                                        | >                     |
|--------------------------------------|-------------------------------------------------------------------------------------|------------------------------------------------|------------------------------|---------------------------------------------|-----------------------|
| Allgemein                            | Alternative Konfiguration                                                           |                                                |                              |                                             |                       |
| IP-Einstell<br>Netzwerk<br>Netzwerka | ungen können automatisc<br>diese Funktion unterstütz<br>administrator, um die geeig | h zugewiesen<br>t. Wenden Sie<br>gneten IP-Ein | werde<br>e sich a<br>stellun | en, wenn da<br>andernfalls a<br>gen zu bezi | as<br>an den<br>ehen. |
| ● IP-Ad                              | dresse automatisch bezieh                                                           | ien                                            |                              |                                             |                       |
|                                      | ende IP- <u>A</u> dresse verwende                                                   | en:                                            |                              |                                             |                       |
| IP-Adre                              | isse:                                                                               |                                                |                              |                                             |                       |
| Subneta                              | zmaske:                                                                             |                                                | 10                           |                                             |                       |
| Standar                              | rdgateway:                                                                          | +                                              | 10                           |                                             |                       |
| ODNS-                                | Serveradresse automatis                                                             | h beziehen                                     |                              |                                             |                       |
| O Folge                              | ende DNS-Serveradressen                                                             | verwenden:                                     |                              |                                             |                       |
| Bevorzu                              | ugter DNS-Server:                                                                   |                                                | - 0                          |                                             |                       |
| Alterna                              | tiver DNS-Server:                                                                   |                                                | •                            |                                             |                       |
| Eins                                 | tellungen beim Beenden ü                                                            | berprüfen                                      |                              |                                             |                       |
|                                      |                                                                                     |                                                |                              | Enweite                                     | rt                    |

Eine IPv4-Adresse besteht aus zwei Teilen:

- einer Netzwerkkennung (Net-ID) und
- einer Gerätekennung (Host-ID)

Wenn mehrere Geräte im selben Netzwerk sein sollen, so muss die Netzwerkkennung aller dieser Geräte übereinstimmen. Die Gerätekennung muss natürlich für jedes Gerät (PC, Drucker, ...) unterschiedlich sein. Aus der **Subnetzmaske** können Sie erkennen, welcher Teil der IPv4-Adresse die Netzwerkkennung darstellt. Die Subnetzmaske besteht oft aus einer Kombination der Zahlen 255 und 0.

• Die Zahl 255 in der Subnetzmaske gibt an, dass die an derselben Position ste-

| Eigenschaften von Internetprotok                                                                          | coll, Version 4 (TCP/IPv4)                                                                                           |
|----------------------------------------------------------------------------------------------------|----------------------------------------------------------------------------------------------------|
| Allgemein                                                                                                 |                                                                                                    |
| IP-Einstellungen können automati:<br>Netzwerk diese Funktion unterstü<br>Netzwerkadministrator, um die ge | sch zugewiesen werden, wenn das<br>tzt. Wenden Sie sich andernfalls an den<br>eigneten IP-Einstellungen zu beziehen. |
| O IP-Adresse automatisch bezi                                                                             | ehen                                                                                                    |
| Folgende IP- <u>A</u> dresse verwer                                                                       | nden:                                                                                                    |
| IP-Adresse:                                                                                               | 192.168.3.118                                                                                                    |
| Sybnetzmaske:                                                                                             | 255 . 255 . 255 . 0                                                                                                  |
| Standardgateway:                                                                                          | 192 . 168 . 3 . 254                                                                                                  |
| DNS-Serveradresse automat                                                                                 | isch beziehen                                                                                                    |
| Folgende DNS-Serveradress                                                                                 | en <u>v</u> erwenden:                                                                                                |
| Bevorzugter DNS-Server:                                                                                   | 192.168.3.12                                                                                                    |
| Alternativer DNS-Server:                                                                                  |                                                                                                    |
| Einstellungen beim Beenden                                                                                | überprüfen                                                                                                    |
|                                                                                                    | Erweitert                                                                                                    |
|                                                                                                    | OK Abbrechen                                                                                                    |
|                                                                                                    |                                                                                                    |

hende Zahl in der IPv4-Adresse zur Netzwerkkennung gehört.

 Die Zahl 0 in der Subnetzmaske gibt an, dass die an derselben Position stehende Zahl in der IPv4-Adresse zur Gerätekennung gehört.

Im abgebildeten Beispiel wäre also die Netzwerkkennung 192.168.1, die Gerätekennung 118.

Als **Standardgateway** bezeichnet man den von dieser Netzwerkkarte aus nächsten erreichbaren **Router**. Darunter versteht man ein Gerät, das die Verbindung zu einem anderen Netzwerk – etwa dem Internet – herstellen kann.

Wichtig: Beachten Sie, dass der Standard- Konfiguration angezeig gateway dieselbe Netzwerkkennung ha- Anklicken der Schalt ben muss wie die IPv4-Adresse der eigenen auch geändert werden. Netzwerkkarte!

Ein **DNS-Server** (DNS = Domain Name System) ermöglicht die Verwendung von leicht merkbaren Namen an Stelle von IP-Adressen. So ist das Surfen im Internet mit URL-Angaben (wie zum Beispiel orf.at oder www.bmf.gv.at) nur möglich, wenn ein gültiger DNS-Server angegeben ist. Im privaten Umfeld oder in Windows-Arbeitsgruppen wird hier meist die IP-Adresse eines DNS-Servers angegeben, der von einem Internet Service Provider betrieben wird. In größeren Umgebungen und Active Directory-Domänen muss allerdings der vorhandene interne DNS-Server angegeben werden.

# 8.3.3 Erstellen einer statischen IP-Konfiguration in den Windows-Einstellungen

Auch im App **Einstellungen** (**III** + I) lassen sich IP-Konfigurationen abfragen und än-

dern. Im Bereich **Netzwerk und Internet** wählen Sie den Menüpunkt **Status**.

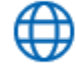

Netzwerk und Internet

WLAN, Flugzeugmodus, VPN

Im Netzwerkstatus sehen Sie, ob Sie eine aktive Netzwerkverbindung haben und ob diese so konfiguriert ist, dass eine Verbindung zum Internet besteht.

Wenn Sie auf den Link **Verbindungseigenschaften ändern**, so wird die aktuelle IP-Konfiguration angezeigt und kann durch Anklicken der Schaltfläche **Bearbeiten** auch geändert werden.

Klicken auf **Verfügbare Netzwerke anzeigen** liefert eine Infocenter-Meldung, über die ebenfalls ein Anpassen der IP-Konfiguration möglich ist.

Im Netzwerkstatus sehen Sie, ob Sie eine aktive Netzwerkverbindung haben und ob diese so konfiguriert ist, dass eine Verbindung zum Internet besteht.

Wenn Sie auf den Link Verbindungseigen-

Netzwerkstatus

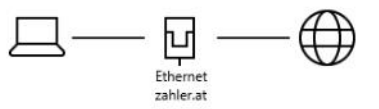

Sie sind mit dem Internet verbunden. Wenn Sie über einen eingeschränkten Datentarif verfügen, können Sie dieses Netzwerk als getaktete Verbindung festlegen oder andere Eigenschaften ändern.

Verbindungseigenschaften ändern

Verfügbare Netzwerke anzeigen

schaften ändern, so wird die aktuelle IP-Konfiguration angezeigt und kann durch Anklicken der Schaltfläche **Bearbeiten** auch geändert werden.

Klicken auf **Verfügbare Netzwerke anzei**-Ein **DNS-Server** (DNS = Domain Name System) ermöglicht die Verwendung von die ebenfalls ein Anpassen der IPleicht merkbaren Namen an Stelle von IP- Konfiguration möglich ist.

> Wenn Sie eine statische IP-Konfiguration erstellen möchte, so wählen Sie im obersten Auswahlfeld **Manuell** und tragen dann IP-Adresse, Gateway und bevorzugten DNS-Server ein.

> **Wichtig:** Statt der Subnetzmaske 255.255.255.0 müssen Sie als Subnetzpräfixlänge 24 eintragen.

Im Hauptmenü **Ethernet** werden zunächst die verfügbaren Schnittstellen angezeigt.

n

IP-Einstellungen bearbeiten

# IPv4

🔵 Ein

IP-Adresse

192.168.3.118

#### Subnetzpräfixlänge

24

### Gateway

192.168.3.254

### Bevorzugter DNS

192.168.3.12

# 

#### IP-Einstellungen

| P-Zuweisung:            |  |
|-------------------------|--|
| Pv4-Adresse:            |  |
| Pv4-Subnetzpräfixlänge: |  |
| Pv4-Gateway:            |  |
| Pv4-DNS-Server:         |  |
|                         |  |

192,168.3.118 24 192.168.3.254 192 168 3 12

Manuell

# Bearbeiten Eigenschaften

| Verbindungslokale IPv6-Adresse: | fe80::211c:22c8:affe:cadd%4           |
|---------------------------------|---------------------------------------|
| IPv4-Adresse:                   | 192.168.3.118                         |
| IPv4-DNS-Server:                | 192.168.3.12                          |
| Hersteller:                     | Realtek                               |
| Beschreibung:                   | Realtek PCIe GbE Family<br>Controller |
| Treiberversion:                 | 9.1.410.2015                          |
| Physische Adresse (MAC):        | D4-3D-7E-4B-7A-1A                     |
|                                 |                                       |

Kopieren

# amily A

# Ethernet

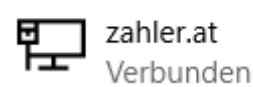

Eine Netzwerkverbindung kann auch als Klicken Sie auf dieses Symbol, um die ver-"getaktete Verbindung" konfiguriert wer- fügbaren Netzwerke anzuzeigen. den. Dabei handelt es sich meist um Einwählverbindungen (über Modem/ISDN-Karte), bei denen die Netzwerknutzung über die Zeitdauer abgerechnet wird.

Getaktete Verbindungen werden immer seltener.

Abschließend sei noch erwähnt, dass in diesem Abschnitt eine stark vereinfachte Darstellung der IP-Adressierung gegeben wurde – eine ausführlichere und technisch

#### Getaktete Verbindung

Wenn Sie über einen eingeschränkten Datentarif verfügen und mehr Kontrolle über die Datennutzung haben möchten, legen Sie diese Verbindung als getaktetes Netzwerk fest. Einige Apps können anders funktionieren, um die Datennutzung bei der Verbindung mit diesem Netzwerk zu reduzieren.

Als getaktete Verbindung festlegen

Aus

Wenn Sie ein Datenlimit festlegen, legt Windows die Einstellung für die gemessene Verbindung fest, damit Sie unter Ihrem Grenzwert bleiben.

Legen Sie ein Datenlimit fest, um die Datennutzung in diesem Netzwerk zu steuern

Skriptum "Netzwerktechnik"!

### 8.4 Verbindung mit einem WLAN herstellen

Grundsätzlich ist für die Benutzung des Internets eine Netzwerkverbindung erforderlich.

Bei Ihren Arbeitsplatzcomputern wird diese Netzwerkverbindung durch ein am PC angestecktes Netzwerkkabel hergestellt.

Wenn Sie allerdings mit dem Laptop arbeiten, so ist es nicht immer möglich, ein Netzwerkkabel zu verwenden. Grundsätzlich stehen heute folgende Möglichkeiten für einen "mobilen" Internetzugang zur Verfügung:

- WLAN (wireless local area network): Die Internetverbindung wird mit einer Funkverbindung hergestellt. Dabei muss eine Wenn Sie auf Mobiler Hotspot klicken, Verbindung mit einem WLAN-Access Point oder einem WLAN-Router hergestellt werden, wobei der Sendebereich solcher Anlagen meist auf einzelne Räume oder Stockwerksteile begrenzt ist.
- UMTS: Diese Möglichkeit wird meist im Außendienst verwendet. Sie benötigen dafür eine spezielle interne SIM-Karte für Ihren Laptop. Auf diese Variante wird in dieser Unterlage nicht näher eingegangen.

# Verbinden Ihres Laptops mit dem WLAN

Am rechten Rand der Taskleiste wird das Netzwerksymbol dargestellt.

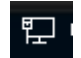

**EXTERN-VA** 6

Automatisch verbinden

Verbinden

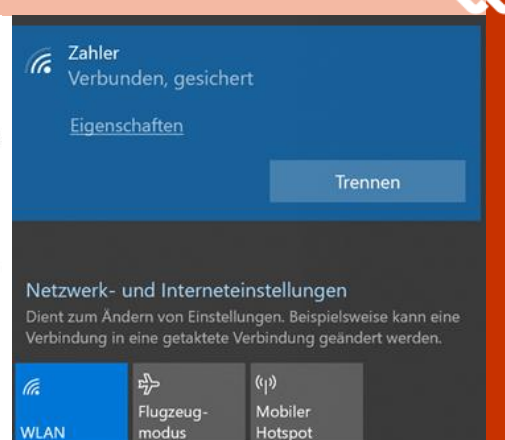

detailliertere Darstellung finden Sie im Im Bereich WLAN werden Ihnen alle WLANs mit ausreichender Signalstärke angezeigt.

> Netzwerke mit einem Rufzeichen-Symbol sind ungesichert, d.h. für die Anmeldung zu solchen Netzwerken ist kein Kennwort erforderlich.

> Klicken Sie nun auf das WLAN, mit dem Sie sich verbinden wollen. Klicken Sie auf die Schaltfläche Verbinden. Geben Sie den entsprechenden Netzwerksicherheitsschlüssel ein und klicken Sie auf Weiter.

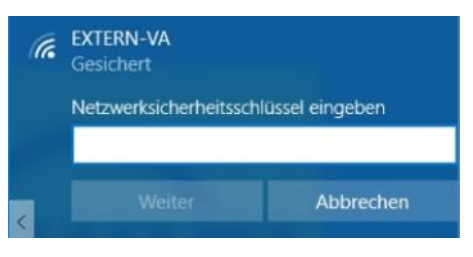

dann verhält sich Ihr Tablet wie ein WLAN-Access Point, den andere WLAN-fähige Geräte zur Herstellung einer Internet-Verbindung nutzen können. Ist der Hotspot aktiv, so ändert sich das angezeigte Symbol:

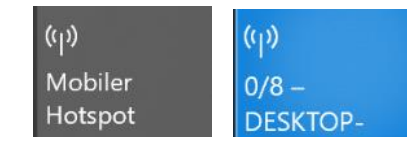

Wenn eine aufrechte WLAN-Verbindung getrennt werden soll, so klicken Sie auf die Schaltfläche Trennen.

Der Flugzeugmodus hat dieselbe Funktion wie bei Smartphones: Sämtliche Netzwerkverbindungen werden unterbrochen.

Hotspot 2.0-Netzwerke

Hotspot 2.0-Netzwerke gewährleisten bei Verbindungen mit öffentlichen WLAN-Hotspots, beispielsweise an öffentlichen Orten wie Flughäfen. Hotels und Cafés, eine höhere Sicherheit.

Onlineregistrierung zum Verbinden verwenden Ein

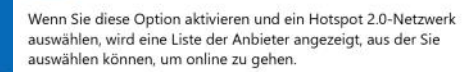

**CLUBSYSTEM.NE** 

# WLAN

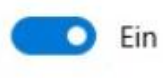

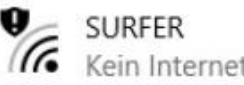

Kein Internet, offen

Verfügbare Netzwerke anzeigen

# Hardwareeigenschaften

Bekannte Netzwerke verwalten

Wenn Sie eine höhere Sicherheit bei der Verwendung öffentlicher WLAN-Hotspots wünschen, so aktivieren Sie Onlineregistrierung für Hotspot 2.0-Netzwerke.

Zum Konfigurieren von WIAN-Einstellungen können Sie auf den Link Netzwerkeinstellungen klicken.

Sie kommen anschließend Einstellungen-App WLAN.

Löschen WLANvon Verbindungseinstellungen

Manchmal ist es günstig, gespeicherte WLAN-Verbindungseinstellungen zu löschen, etwa weil sich der Sicherheitsschlüssel geändert hat.

WLAN

Bekannte Netzwerke verwalten

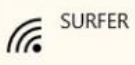

Klicken Sie dazu auf den Eintrag **Bekannte** Netzwerke verwalten.

Sie erhalten eine Liste aller gespeicherten WLAN-Verbindungen. Klicken Sie auf den zu löschenden Eintrag.

Bekannte Netzwerke verwalten

| GG SURFER |               |                 |
|-----------|---------------|-----------------|
|           | Eigenschaften | Nicht speichern |

werden zwei Schaltflächen eingeblendet. Die Schaltfläche Nicht speichern (irreführende Bezeichnung!) bedeutet, dass der Eintrag gelöscht wird.

Sie können sich nun wieder neu zu einem WLAN verbinden bzw. einen neuen Netzwerksicherheitsschlüssel eintragen.

# 8.5 Netzwerkprofile

Die Netzwerkschnittstellen sind einem sogenannten Netzwerkprofil zugewiesen. Diese Zuordnung kann im Netzwerk- und Freigabecenter angesehen werden.

Der Windows-Dienst Network Location Awareness (NLA) unterscheidet drei Netzwerkprofile:

Privates Netzwerk: Vebindungen mit kabelgebundenen Netzwerken werden üblicherweise als privates Netzwerk definiert

# zahler.at

Privates Netzwerk

Öffentliches Netzwerk: Verbindungen die zu WLANs (WiFi-Verbindungen) werden standardmäßig als öffentliches Netzwerk definiert.

zahler.at

Öffentliches Netzwerk

ner Active Directory-Domäne, so wird der zur Netzwerkstandort mit Domänennetzwerk festgelegt.

## zahler.at

Domänennetzwerk

Jedes Netzwerkprofil legt gleichzeitig Firewallprofile fest. Die "strengste", aber auch sicherste Einstellung ist "Öffentliches Netzwerk".

Jede Netzwerkverbindung hat einen eigenen Netzwerkstandort; es besteht daher die Möglichkeit, dass gleichzeitig mehrere Firewallprofile aktiv zu haben. Wenn Sie also in einem Café mit einem Drahtlos-Hotspot über VPN eine Verbindung mit dem Domänennetzwerk des Unternehmens herstellen, bedeutet dies, das mit dem Profil Öffentlich der Netzwerkverkehr, der nicht durch den Tunnel gesendet wird, weiter geschützt wird, während mit dem Profil Domäne der Netzwerkverkehr geschützt wird, der den Tunnel passiert. Nicht identifizierte Netzwerke erhalten standardmäßig das Profil Öffentlich.

Änderung des Netzwerkprofils: In Windows 10 ist die Änderung des Netzwerkstandorts über die Benutzeroberfläche nur mehr für WLAN-Verbindungen vorgesehen.

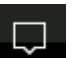

Zeigen Sie im Aktionsbereich den Bereich Netzwerke an und klicken Sie im gewünschten WLAN auf Eigenschaften.

# 

Automatisch verbinden, wenn in Reichweite

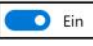

# Netzwerkprofil

Öffentlich

Ihr PC ist für andere Geräte im Netzwerk nicht sichtbar und kann nicht für die Drucker- und Dateifreigabe verwendet werden.

#### O Privat

Bei vertrauenswürdigen Netzwerken, z. B. Ihrem Heim- oder Unternehmensnetzwerk. Ihr PC ist sichtbar und kann nach entsprechender Einrichtung für die Drucker- und Dateifreigabe verwendet werden

Firewall- und Sicherheitseinstellungen konfigurieren

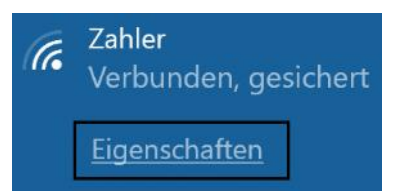

Sie können nun das Netzwerkprofil auf Privat umstellen.

## Domänennetzwerk: Ist Ihr PC Teil ei- Anzeigen und Ändern der aktiven Netzwerkprofile mit PowerShell-Cmdlets:

Verwenden Sie das PowerShell-Cmdlet Get-NetConnectionProfile:

| Name             | : | zahler.at           |
|------------------|---|---------------------|
| InterfaceAlias   | : | Ethernet            |
| InterfaceIndex   | : | 4                   |
| NetworkCategory  | : | DomainAuthenticated |
| IPv4Connectivity | : | Internet            |
|                  |   |                     |

Mit dem Cmdlet Set-NetConnectionProfile kann das Netzwerkprofil geändert werden:

Set-NetConnectionProfile -name "WLAN2" NetworkCategory private

# 16 Virtualisierungsfunktionen

# Christian Zahler

# 16.1 Client Hyper-V

Windows 10 ist in der Lage, als Virtualisierungs-Host zu fungieren, das bedeutet, dass Sie weitere Betriebssysteme in Form virtueller Maschinen installieren und betreiben können. Diese virtuellen Maschinen können ein anderes Betriebssystem verwenden und verhalten sich wie physische PCs.

# Hardware-Voraussetzungen

- Hyper-V benötigt eine 64 bit-Plattform als Basis.
- Hyper-V läuft nur auf PCs, deren CPU Hardware-Virtualisierung unterstützt:
  - VT
  - \* AMD Virtualisierungstechnologie: AMD VT

Hyper-V ist standardmäßig nicht aktiviert.

Navigieren Sie in der Systemsteuerung zur Kategorie Programme und Features und klicken Sie auf den Link Windows-Features aktivieren oder deaktivieren:

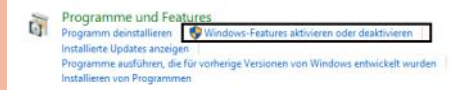

Es erscheint eine Liste von Windows-Features, die hinzugefügt werden können. Aktivieren Sie das Kontrollkästchen Hyperv

Szenario A – Wenn Sie nur die Hyper-V-Verwaltungstools sehen (Hyper-V-Plattform ist ausgegraut), so bedeutet dass Ihr System Hardwaredies. Virtualisierung nicht unterstützt. Auf diesem System kann Hyper-V nicht betrieben werden.

Fs könnte aber auch sein, dass Virtualisierung zwar unterstützt wird, aber im BIOS deaktiviert ist. Hier hilft es, im BIOS die Hardware-Virtualisierung einzuschalten, den PC neu hochzufahren und anschließend diesen Test noch einmal auszuführen.

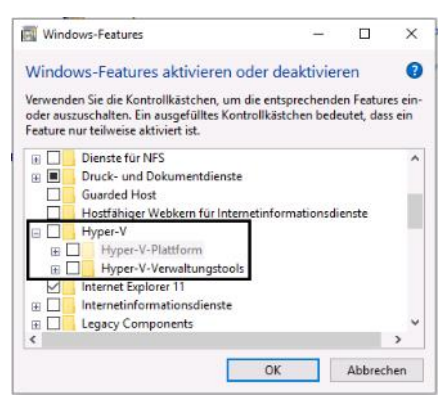

| - • × |                                             | Manager                                                                                                    | Hyper-V-                                                                                                    |                            | <u>He</u> |
|-------|---------------------------------------------|----------------------------------------------------------------------------------------------------|----------------------------------------------------------------------------------------------------|----------------------------|-----------|
|       |                                             |                                                                                                    |                                                                                                    | ei Aktion <u>Ansicht ?</u> | Datei     |
|       | Aktionen<br>Hyper-V-Manager                 | ools und Informationen zum                                                                                                    | Der Hyper-V-Manager enthält die erforderlichen To<br>Verwalten eines Virtualisierungsservers.                                                                                                    | Hyper-V-Manager            |           |
| a     | Verbindung mit dem Server herste<br>Ansicht | $\odot$                                                                                                    | Einführung                                                                                                    |                            |           |
|       | 2 Hilfe                                     | physiochen Computer mit den<br>uter: Der Hyper-V-Manager<br>er Vituellen Computer des<br>her Arbeitsauslatzungen<br>olerten Ungebung ausgeführt<br>e Betrabssysteme und<br>zu verwenden. | Bei einem Virtualisierungsserver handet es sich um einen<br>erfordeichen Ressourcen zum Auführen virtueller Comp<br>emöglicht die Erfeldung. Konfiguration und Verweitung die<br>Virtualisierungservers.<br>Virtuelle Computer können zum Auführen unterschledlich<br>verwendet werden. Da jeder virtuelle Computer in einer is<br>wird, erhahten Sie die nötige Resbilltät, um unterschedlich<br>Anwendungen auf einem einzeinen physischen Computer |                            |           |
|       |                                             | e beneussieren und<br>zu verwenden.                                                                                                    | weg, ematen sie die noge nederaat, in únterschiedlich<br>Anwendungen auf einem einzehen physischen Computer                                                                                                    |                            |           |

\* Intel Virtualisierungstechnologie intel Szenario B: Sie sehen neben den Hyper-V- und die VHDX-Datei kann auf mehrere Verwaltungstools auch die Hyper-V- Systeme kopiert werden. Der Windows 10 Plattform. Das bedeutet: alles in Ordnung -Start-Manager kann für den systemeige- Hardware-Virtualsierung wird unter- nen, oder physikalischen, Start des stützt und ist auch im BIOS eingeschaltet.

| Winc Winc                               | lows-Features                                                                                                    | -                                         |                                              | ×               |
|-----------------------------------------|----------------------------------------------------------------------------------------------------|-------------------------------------------|----------------------------------------------|-----------------|
| Windo<br>Verwend<br>oder aus<br>Feature | ows-Features aktivieren oder o<br>len Sie die Kontrollkästchen, um die en<br>zuschalten. Ein ausgefülltes Kontrollkä<br>nur teilweise aktiviert ist. | deaktivier<br>tsprechende<br>istchen bede | r <mark>en</mark><br>en Featur<br>eutet, das | es ein<br>s ein |
|                                         | Druck- und Dokumentdienste<br>Guarded Host<br>Hostfähiger Webkern für Internetinf                                                                    | ormationsdi                               | enste                                        |                 |
|                                         | Hyper-V<br>Hyper-V-Plattform<br>Hyper-V-Verwaltungstools                                                                                             |                                           |                                              | 1               |
|                                         | Internet Explorer 11<br>Internetinformationsdienste<br>Legacykomponenten<br>Medienfeatures                                                           |                                           |                                              |                 |
| <                                       |                                                                                                    |                                           |                                              | >               |
|                                         |                                                                                                    | _                                         |                                              |                 |

### Klicken Sie auf OK.

Änderungen werden angewendet

# 16.2 Booten von VHD - Dual- bzw. Multi-**Boot-Konfigurationen**

Windows 10 unterstützt die Möglichkeit. direkt von einer virtuellen Festplatte (VHD) zu booten.

Damit ist es möglich, ohne Partitionierung eine Dual- oder Multi-Boot-Konfiguration zu erzeugen, wobei auch das alternative VHD) kann über das MMC-Snap-In Com-Betriebssystem, welches auf VHD installiert ist, nativ die vorhandene Hardware tung erzeugt werden. verwenden kann, ohne dass ein virtueller Computer oder Hypervisor notwendig wäre.

VHDX-Dateien können mit den Windows 10-Datenträgerverwaltungstools erstellt werden, d. h. mit dem Befehlszeilentool DiskPart MMC-Snap-In und dem (Microsoft Management Console) für die Datenträgerverwaltung. Eine Windows 10-Abbilddatei (WIM-Format) kann für die virtuelle Festplatte bereitgestellt werden,

Windows-Abbilds auf der virtuellen Festplatte konfiguriert werden. Die VHDX-Datei kann außerdem für die Verwendung mit der Rolle für Hyper-V in Windows Server-Betriebssysteme mit einem virtuellen Computer verbunden werden. Es ist nicht vorgesehen, dass VHD-Dateien für den systemeigenen Start die vollständige Abbildbereitstellung auf allen Client- oder Serversystemen ersetzen. In früheren Windows-Versionen wird das systemeigene Starten von einer virtuellen Festplatte nicht unterstützt. Zum Starten von einer VHD-Datei sind hier ein Hypervisor und ein virtueller Computer erforderlich.

Für den systemeigenen Start von Windows 10 aus einer VHDX-Datei ist auch die Windows 10-Startumgebung erforderlich. Die Windows 10-Startumgebung wird bei der vollständigen Installation des Betriebssystems initialisiert und umfasst den Windows-Start-Manager und Startkonfigurationsdaten (Boot Configuration Data, BCD) sowie andere unterstützende Dateien.

## 16.2.1 Erstellen einer VHD auf grafischem Weg

Eine virtuelle Festplatte (virtual hard disk, puterverwaltung - Datenträgerverwal-

| Datenspeicher     Datenträgerverwaltung |                                           |
|-----------------------------------------|-------------------------------------------|
| > Dienste und Anwendunge                | Aktualisieren<br>Datenträger neu einlesen |
|                                         | Virtuelle Festplatte erstellen            |
|                                         | Virtuelle Festplatte anfügen              |
|                                         |                                           |

**BSYSTEM NE** 

| Virtuelle Festplatte erstellen und an                                                                                                    | fügen                                                                                                    | 1                                                                                                    |
|----------------------------------------------------------------------------------------------------|----------------------------------------------------------------------------------------------------|----------------------------------------------------------------------------------------------------|
| Geben Sie den Pfad <mark>der virtuelle</mark> n Fest                                                                                                    | platte auf dem Co                                                                                                    | mputer an.                                                                                                    |
| Speicherort                                                                                                    |                                                                                                    |                                                                                                    |
| F:\vhdx\WinServer2019.vhdx                                                                                                    |                                                                                                    | Durchsuchen                                                                                                    |
| <u>G</u> röße der virtuellen Festplatte:                                                                                                    | 50                                                                                                    | GB 、                                                                                                    |
| Format der virtuellen Festplatte                                                                                                    |                                                                                                    |                                                                                                    |
| OVHD                                                                                                    |                                                                                                    |                                                                                                    |
|                                                                                                    |                                                                                                    |                                                                                                    |
| Unterstützt virtuelle Datenträger m<br>GB.                                                                                                    | t einer maximalen                                                                                                    | Größe von 2.040                                                                                                    |
| Unterstützt virtuelle Datenträger m<br>GB.<br>VHDX                                                                                                    | t einer maximalen                                                                                                    | Größe von 2.040                                                                                                    |
| Unterstützt virtuelle Datenträger m<br>GB.<br>() VHDX<br>Unterstützt virtuelle Datenträger m<br>(maximal unterstützte Größe: 64 T<br>Stromausfällen. Dieses Format win<br>Betriebssystemversionen vor Winc                                                                                                    | it einer maximalen<br>it einer Größe über<br>8) und ist unempfir<br>3 nicht unterstützt<br>lows 8 oder Windo                                                             | Größe von 2.040<br>r 2.040 GB<br>ndlich gegenüber<br>in<br>wws Server 2012.                                                    |
| Unterstützt virtuelle Datenträger m<br>GB.<br>() VHDX<br>Unterstützt virtuelle Datenträger m<br>(maximal unterstützte Größe: 64 T<br>Stromausfällen. Dieses Format win<br>Betriebssystemversionen vor Winc<br>Art der virtuellen Festplatte                                                                                                    | it einer maximalen<br>it einer Größe über<br>B) und ist unempfir<br>5 nicht unterstützt<br>lows 8 oder Windt                                                             | Größe von 2.040<br>r 2.040 GB<br>ndlich gegenüber<br>in<br>ws Server 2012.                                                     |
| Unterstützt virtuelle Datenträger m<br>GB.<br>© VHDX<br>Unterstützt virtuelle Datenträger m<br>(maximal unterstützte Größe: 64 T<br>Stromausfällen. Dieses Format win<br>Betriebesystemversionen vor Winc<br>Art der virtuellen Festplatte<br><u>G</u> <u>F</u> este Größe                                                                                                    | it einer maximalen<br>it einer Größe über<br>8) und ist unempfir<br>5 nicht unterstützt<br>lows 8 oder Windo                                                             | Größe von 2.040<br>r 2.040 GB<br>ddlich gegenüber<br>in<br>sws Server 2012.                                                    |
| Unterstützt vituelle Datenträger m<br>GB.<br>(● VHDX<br>Unterstützt vituelle Datenträger m<br>(maximal unterstützte Größe: 64 Ti<br>Stromausfällen. Dieses Format vin<br>Betriebssystemversionen vor Wind<br>At der vituellen Festplatte<br>O Erete Größe<br>Der Datei für die virtuelle Festplatt<br>Festplatte die maximale Größe zug                                                                                                    | It einer maximalen<br>t einer Größe über<br>B) und ist unempfir<br>d nicht unterstützt<br>lows 8 oder Windo<br>e wird beim Erstellv<br>eordnet.                          | Größe von 2.040<br>r 2.040 GB<br>ndlich gegenüber<br>in<br>jows Server 2012.<br>en der virtuellen                              |
| Unterstützt virtuelle Datenträger m<br>GB.<br>( VHDX)<br>Unterstützt virtuelle Datenträger m<br>(maximal unterstützte Größe: 64 T)<br>Stromausfällen. Dieses Format vin<br>Betriebssystemversionen vor Winc<br>At der virtuellen Festplatte<br>O Erste Größe<br>Der Datei für die virtuelle Festplatt<br>Festplatte die maximale Größe zug<br>( Dynamisch erweiterbar (Empfohle                                                                                       | t einer maximalen<br>t einer Größe übe<br>B) und ist unempfir<br>d nicht unterstützt<br>lows 8 oder Winde<br>e wird beim Erstelle<br>eordnet.<br>n)                      | Größe von 2.040<br>r 2.040 GB<br>ndlich gegenüber<br>in<br>sws Server 2012.<br>en der virtuellen                               |
| Unterstützt virtuelle Datenträger m<br>GB.<br>(  VHDX<br>Unterstützt virtuelle Datenträger m<br>(maximal unterstützte Größe: 64 Ti<br>Stromausfällen. Diesse Format win<br>Betriebasystemversionen vor Winc<br>At der virtuellen Festplatte<br>Feste Größe<br>Der Datei für die virtuelle Festplatt<br>Festplatte die maximale Größe zug<br>(  Dynamisch erweitenbar (Empfohle<br>Die Datei für die virtuelle Festplatt<br>an, wenn Daten auf die virtuelle Festplatt | t einer maximalen<br>t einer Größe übe<br>B) und ist unempfir<br>d nicht unterstützt<br>lows 8 oder Winde<br>eordnet.<br>n)<br>e wächst auf die m<br>estplatte geschrieb | Größe von 2.040<br>r 2.040 GB<br>idlich gegenüber in<br>ows Server 2012.<br>en der virtuellen<br>waximale Größe<br>ven werden. |

Datenträger erzeugt, der dynamisch auf (attach) maximal 50 GB erweiterbar ist. Die Startgröße ist sehr klein (4 MB).

Der erstellte virtuelle Datenträger wird als neuer Datenträger angezeigt (virtuelle Datenträger werden in hellblauer Farbe dargestellt).

14.04.2020 13-40

Festplatten-Image... 4.005 KB

- WinSanuer2010 ubda

| Obtenträger 5<br>Unbekannt<br>50,00 GB<br>Nicht initialisiert | 50,00 GB<br>Nicht zugeordnet |
|---------------------------------------------------------------|------------------------------|
|                                                               |                              |

#### Auch dieser Datenträger muss zunächst initialisiert werden:

| Obtenträger                             | 5                                                         |
|-----------------------------------------|-----------------------------------------------------------|
| 50,00 GB                                | Datenträgerinitialisierung                                |
| Nicht initialisie                       | Offline                                                   |
|                                         | Virtuelle Festplatte trennen                              |
| Datenträgerinitialisi                   | erung X                                                   |
| Ive Datenträger 5                       |                                                           |
| Den folgenden Partitio                  | onsstil für die ausgewählten Datenträger verwenden:       |
| MBR (Master Boo                         | t Record)<br>ionstabelle)                                 |
| Hinweis: Der GPT-Pa<br>Windows erkannt. | titionsstil wird nicht von allen vorherigen Versionen von |
|                                         |                                                           |

Dabei ist die Auswahl zwischen MBR- und GPT-Datenträger (unterschiedliche Anzahl primärer Partitionen, anderer Aufbau der DISKPART> create vdisk Partitionstabelle) zu beachten.

Der virtuelle Datenträger wird dann online geschaltet. Am blauen Datenträger-Symbol kann man erkennen, dass es sich um einen VHD-Datenträger handelt. Nun kann der Datenträger partitioniert, formatiert, einem Laufwerksbuchstaben zugeordnet und gegebenenfalls auch aktiv geschaltet werden:

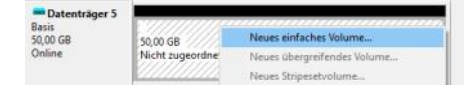

Das Zuordnen zu einem Laufwerksbuchstaben wird auch als Mounten bezeichnet.

Trennen eines bereitgestellten Datenträgers

|                                              | Virtuelle Festplatte trennen                                  |  |  |  |  |
|----------------------------------------------|---------------------------------------------------------------|--|--|--|--|
| Datenträger 5<br>Basis<br>50,00 GB<br>Online | Eigenschaften                                                 |  |  |  |  |
|                                              | Hilfe                                                         |  |  |  |  |
| Virtuelle Festplatte trenn                   | en X                                                          |  |  |  |  |
| Eine getrennte virtuelle Fes                 | stplatte ist erst nach erneutem Anfügen verfügbar.<br>rtuelle |  |  |  |  |
| apelateroit der Daterfür vi                  |                                                               |  |  |  |  |
| C:\vhdx\WinServer2019.v                      | /hdx                                                          |  |  |  |  |

# Mit dieser Option wird ein neuer virtueller Vorhandene virtuelle Festplatte anfügen

| Dienste und Anwendung                                                    | Aktualisieren<br>Datenträger neu einlesen<br>Virtuelle Festplatte erstellen |  |  |
|--------------------------------------------------------------------------|-----------------------------------------------------------------------------|--|--|
|                                                                          | Virtuelle Festplatte anfügen                                                |  |  |
| Virtuelle Festplatte anfügen                                             |                                                                             |  |  |
| Geben Sie den Pfad der virtuelle                                         | en Festplatte auf dem Computer an.                                          |  |  |
| Geben Sie den Pfad der virtuelle<br>Speicherot                           | en Festplatte auf dem Computer an.                                          |  |  |
| Geben Sie den Pfad der virtuelle<br>Speicherot<br>F:\vhdx\Win10pro.vhdx  | en Festplatte auf dem Computer an.                                          |  |  |
| Geben Sie den Pfad der virtuelle<br>Speicherott<br>F:\vhdx\Win10pro.vhdx | en Festplatte auf dem Computer an.                                          |  |  |

Der virtuelle Datenträger kann dann bis Nun wird der Platte temporär der Laufzum nächsten System-Neustart mit Windows-Explorer angesprochen werden. Nach dem Neustart ist die Bereitstellung möglich. aber verschwunden (dieses Verhalten ist kein Fehler, sondern von Microsoft so DISKPART> exit beabsichtigt).

## 16.2.2 Erstellen einer virtuellen Festplatte mit diskpart

Auch das Kommandozeilentools diskpart unterstützt die Erstellung virtueller Festplatten. Rufen Sie von einer Kommandozeile das Tool diskpart auf. Sie werden von der UAC zur Eingabe bzw. Bestätigung erhöhter Administratorprivilegien aufgefordert.

Microsoft DiskPart-Version 10.0.18362.1

Copyright (C) Microsoft Corporation.

Auf Computer: PC04

# file=c:\vhdx\Win10ent.vhdx maximum=51200 type=expandable

100 Prozent bearbeitet

DiskPart hat die Datei für virtuelle Datenträger erfolgreich erstellt.

Dieser Schritt erzeugt eine virtuelle Festplatte, die dynamisch wächst, mit einer maximalen Größe von 50 GB. Alternativ könnte man eine virtuelle Festplatte mit fixer Größe erstellen, dafür wäre ty**pe=fixed** einzutragen.

#### DISKPART> attach vdisk

100 Prozent bearbeitet

Die Datei für virtuelle Datenträger wurde von DiskPart erfolgreich angefügt.

Die virtuelle Festplatte wurde Online geschaltet (Basisdatenträger) und ist auch in der Datenträgerverwaltung sichtbar.

| 100 T D                          |         |       |      | 10 20 80 10 20 20 20 10 20 10 20 10 20 10 20 10 20 10 20 10 20 10 20 10 20 10 20 10 20 10 20 10 20 10 20 10 20 |
|----------------------------------|---------|-------|------|----------------------------------------------------------------------------------------------------|
| <ul> <li>Windows (T:)</li> </ul> | Einfach | Basis | NTFS | Fehlerfrei (Primäre Partition)                                                                                 |

Alternativ kann die Platte auch mit list **disk** angezeigt werden:

| Datenträger ### | Status      | Größe   | Frei Dyn GPT |
|-----------------|-------------|---------|--------------|
|                 |             |         |              |
| Datenträger O   | Online      | 119 GB  | 0 B          |
| Datenträger 2   | Online      | 930 GB  | 0 B *        |
| Datenträger 3   | Online      | 1927 MB | 0 B          |
| Datenträger 4   | Kein Medium | 0 B     | 0 B          |
| Datenträger 5   | Online      | 50 GB   | 0 B          |
|                 |             |         |              |

DISKPART> create part primary

Die angegebene Partition wurde erfolgreich erstellt.

Es wird eine primäre MBR-Partition erstellt.

#### DISKPART> format quick label="Windows"

100 Prozent bearbeitet

DiskPart hat das Volume erfolgreich formatiert.

Anschließend erfolgt die Formatierung im Standard-Dateisystem NTFS.

#### DISKPART> assign letter=T

Der Laufwerkbuchstabe oder der Bereitstellungspunkt wurde zugewiesen.

werksbuchstabe T: zugeordnet, sonst ist kein Zugriff über den Windows-Explorer

Beim nächsten Systemstart wird die Zuordnung automatisch wieder aufgehoben; daher sollte der nächste Start erst nach Bereitstellung der Windowsder Installationsumgebung erfolgen.

# 16.2.3 Windows im virtuellen Datenträger bereitstellen und Startmenüeintrag erstellen

Sie benötigen ein Windows 10-Installationsmedium bzw. ein bereitgestelltes ISO-Image. Im folgenden Beispiel wird angenommen, dass der Laufwerksbuchstabe für das Windows-Medium H: lautet. Die bereitgestellte \*.vhdx-Datei soll unter dem Laufwerksbuchstaben V: erreichbar sein.

## Hinweise:

• Es hat sich bewährt, die \*.vhdx-Datei in einem Unterordner von C: zu platzieren.

Auf C: muss noch genügend Platz sein, damit ein dvnamisch erweiterbarer virtueller Datenträger auf seine definierte Maximalgröße wachsen kann. Ist das nicht der Fall, so führt der Start des Betriebssystems in der \*.vhdx-Datei zu einem Bluescreen mit der Fehlermeldung Stop: 0x00000136 VHD BOOT HOST VOLUME NOT

#### ENOUGH SPACE.

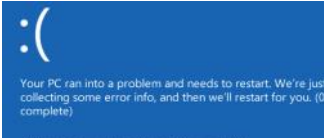

 Sie sollte auch nicht auf einem Storage Space liegen, da sonst der Systemstart fehlschlägt.

Schritt 1: Da in einer install.wim-Datei mehrere Windows 10-Editionen verpackt sein können, ist es zunächst wichtig, herauszufinden, welche Windows 10-Editionen vorhanden sind. Jeder Edition wird ein Index (eine Nummer) zugeordnet, die dann bei der Bereitstellung benötigt wird.

mit erhöhten Administratorprivilegien folgenden Befehl ein:

#### C:\>dism /get-imageinfo / imagefile:H:\Sources\install.wim

Tool zur Imageverwaltung für die Bereitstellung Version: 10.0.18362.1 Details für Image: "H:\Sources\install.wim"

Index: "1" Name: "Windows 10 Home" Beschreibung: "Windows 10 Home" Größe: 14.645.220.131 Bytes

Index: "2" Name: "Windows 10 Home N" Beschreibung: "Windows 10 Home N" Größe: 13.834.933.353 Bytes

Index: "3" Name: "Windows 10 Education" Beschreibung: "Windows 10 Education" Größe: 14.917.430.526 Bytes

Index: "4" Name: "Windows 10 Education N" Beschreibung: "Windows 10 Education N" Größe: 14.109.592.119 Bytes

Index: "5" Name: "Windows 10 Pro" Beschreibung: "Windows 10 Pro" Größe: 14.918.824.539 Bytes

Index: "6" Name: "Windows 10 Pro N" Beschreibung: "Windows 10 Pro N" Größe: 14.110.858.827 Bytes

Index: "7" Name: "Windows 10 Pro Education" Beschreibung: "Windows 10 Pro Education" Größe: 14.917.360.288 Bytes

Index: "8" Name: "Windows 10 Pro Education N" Beschreibung: "Windows 10 Pro Education N" Größe: 14.109.520.981 Bytes

Index: "9" Name: "Windows 10 Pro for Workstations" Beschreibung: "Windows 10 Pro for Workstations" Größe: 14.917.395.173 Bytes

Index: "10" Name: "Windows 10 Pro N for Workstations"

Beschreibung: "Windows 10 Pro N for Workstations" Größe: 14.109.556.316 Bytes

Der Vorgang wurde erfolgreich beendet.

### Schritt 2: Bereitstellung von Windows 10 auf dem virtuellen Datenträger

Im nächsten Schritt können Sie eines der gewünschten Images auf die virtuelle Festplatte anwenden. Als Beispiel wird Windows 10 Pro (Index 5) verwendet.

dism /apply-image / imagefile:H:\sources\install.wim /index:5 / applydir:T:\

Tool zur Imageverwaltung für die Bereitstellung

Version: 10.0.18362.1

Das Image wird angewendet.

[======100.0%=======]

Der Vorgang wurde erfolgreich beendet.

### Geben Sie an einer Eingabeaufforderung Schritt 3: Hinzufügen des Startmenüeintrags und Konfigurieren des Startmenüs

bcdboot T:\Windows

## Schritt 4: Kontrollieren der Einträge, Festlegen von Optionen

Im BCD wird ein Datensatz erzeugt, der mehrere wichtige Informationen enthält. Dieser kann mit der Anweisung

#### bcdedit /enum

#### angezeigt werden.

Windows-Startladeprog Bezeichner device path description locale inherit recoverysed {c00cabca-cae6-11e9-980e-9940cba9ba29} vhd=[C:]\vhdx\Win10pro.vhdx \windows\system32\winload.exe Windows 10 Pro Eval de-DE 08-DE {bootloadersettings} {c00cabcb-cae6-11e9-980e-9940cba9ba29} Recovery Innerit recoverysequence displaymessageoverride recoveryenabled allowedinmemorysettings osdevice systemroot resumeobject /hd=[C:]\vhdx\Wini0pro.vhdx windows {c00cabc9-cae6-11e9-980e-9940cba9ba29} bootmenupolicy Standard

#### Siehe Tabelle unten rechts.

Wenn nun mindestens zwei Bootloader-Einträge vorhanden sind, so wird beim Systemstart ein zusätzliches Auswahlmenü angezeigt:

| Bezeichner<br>(identifier) | Eindeutige Kennung des Startmenüeintrags bzw. der Betriebssys-<br>teminstallation                                            |
|----------------------------|----------------------------------------------------------------------------------------------------|
| locale                     | Kennung für Tastaturlayout und Region, Änderung möglich mit                                                                  |
|                            | <pre>bcdedit /set {c00cabbf-cae6-11e9-980e-9940cba9ba29} locale de-DE</pre>                                                  |
| description                | Beschriftung, die im Bootmenü angezeigt wird                                                                                 |
|                            | bcdedit /set {c00cabbf-cae6-11e9-980e-9940cba9ba29} description<br>"Windows 10 Pro Eval"                                     |
| device                     | Datenträger, auf dem winload.exe gespeichert ist                                                                             |
| osdevice                   | Datenträger, auf dem die Betriebssystemdateien gespeichert sind                                                              |
|                            | (Die eckige Klammer beim Laufwerksbuchstaben bedeutet: Lauf-<br>werksbuchstabe zum Zeitpunkt des Editierens des Boot-Menüs.) |
| detecthal                  | Erzwingt Hardwareerkennung beim Start (vorteilhaft, wenn die *.vhdx-Datei plötzlich von einem anderen PC gestartet wird)     |

# Betriebssystem auswählen

Windows 10 Windows 10 Professional Eval

Jenes Betriebssystem, das auf Standard gesetzt ist, wird nach Ablauf von 30 Sekunden automatisch gestartet.

Mit msconfig.exe kann man in der Karteikarte Start jederzeit konfigurieren, welches Betriebssystem als Standard gestartet werden soll:

| Indows 10 Pro I | val (T: Ve | ndows)         |              |                  |             |  |
|-----------------|------------|----------------|--------------|------------------|-------------|--|
| indows 30 (C: ) | VINDOWS    | i) : Aktuelles | Betriebssyst | tem; Standardbet | riebssystem |  |
|                 |            |                |              |                  |             |  |
|                 |            |                |              |                  |             |  |
|                 |            |                |              |                  |             |  |

# hiumän räsurses

# Günter Hartl

nttps://clubcomputer.at/2021

nermaßen erst mit dem Wegfall von HP Enterprise (HPE) in Kalifornien. Silicon Valley erlebt einen bis dahin unbekannten Boom des Wegzuges renommierter Unternehmen. Die sich aufdrängende Überlegung einer juristischen Ummeldung des Firmensitzes greift da ein bisschen zu kurz.

Joe Bidens neu angedachte Steuerpläne waren anscheinend für viele der letzte Anstoß zu diesem Schritt. Letztes prominentes Beispiel ist Elon Musk, welcher Kalifornien Richtung Texas verlässt. Die Tesla-Fabriken bleiben natürlich in Kalifornien, sein Headquarter und neu gebaute Anlagen jedoch nicht. Ausschlaggebend waren fehlender Innovationsdrang, die Verkehrssituation und die Lebenserhaltungskosten vor Ort.

Neben Oracle, HP und Palantir hat nun auch die Tesla-Quetsche mit ihren 50.000 Mann/Männinnen die Reißleine gezogen. Tesla ist somit der letzte verbliebene Elektroautohersteller in Silicon Valley.

Naheliegenderweise tangieren Nachrichten einen laktoseintoleranten Westeuropäer nicht wirklich. Damit verbunden beobachte ich jedoch schon länger die Vorgehensweisen von den Multis, um geeignetes Personal zu rekrutieren.

Weiterbildungen, Kurse und Zertifikate räumliches Problem mit überfüllten sind in im IT-Umfeld unerlässlich, um da mitspielen zu können. Google ist da schon einen Schritt weiter und bietet als Antagonist zu Hochschulen Ausbildungen im IT-Bereich an. Große US-IT-Unternehmen haben diesen Trend schon lange erkannt und legen keinen gesteigerten Wert auf Hochschulstudien und -abschlüsse. Stattdessen prüfen und testen jene ihre Kandidaten immer öfter selber, um zu bestimmen, ob jemand etwas kann oder nicht. Woher der Kandidat dieses Wissen oder einen Hochschulabschluss dann hat (oder nicht), ist da zweitrangig.

Das »Google IT Professional Certificate« bietet beispielsweise solch einen Einstieg in die Welt der IT. Passend zum vorherrschenden Zeitgeist wird jene Ausbildung natürlich online abgehalten. Mit 50 Dollar monatlich ist man dabei und Kontakte zu zukünftigen Arbeitgebern sowie verschiedene Ausbildungsrichtungen werden ebenso offeriert.

Google IT Professional Certificates

ogle IT Professional Ce al Certificates provide you with job-ready skills to start or advance sy're entirely developed by Google, and connect you with over 50 employers who are hiring for IT roles.

Kann ein sechsmonatiger Kurs ein Studium ersetzen? Wahrscheinlich nicht. Doch zei-

Wahrgenommen habe ich es zugegebe- gen diese Zugangsweisen erst die Anfänge Deren Quotenpolitik beschränkt sich naeiner folgenreichen Entwicklung auf.

> Nüchtern betrachtet kann man das Angebot folgendermaßen zusammenfassen. Ein Konzern verspricht jedem mit einem Internetanschluss und entsprechendem Willen die Möglichkeit einer Ausbildung bis hin Diese Entwicklungen beschränken sich zu einer gut bezahlten Stelle. Vorausgesetzt werden lediglich grundlegende Computerfähigkeiten.

> Elon Musk schlägt ja mit seiner Philosophie in dieselbe Kerbe. Matura (Abitur) ist zweitrangig. Wichtig ist demnach, was jemand nachweislich kann. Ich darf seine Aussage zitieren. »Educational background is irrelevant, but all must pass hardcore coding test«. Übersetzt etwa »Bildungshintergrund ist irrelevant, aber alle müssen superharte Womöglich sehen die Entscheidungsträger Coding-Tests bestehen«

Bisher boten Software-Unternehmen Zertifikate und Kurse an, die lediglich auf die jeweiligen Technologien zugeschnitten sind. Oracle. Microsoft und SAP Zertifikate sollen hier einmal exemplarisch diesen diese Sachverhalt darstellen.

> Google geht aber nun (oder besser gesagt schon länger) einen komplett anderen Weg. Keine akademischen Vorlesungen, kein Notendurchschnitt, keine Terminabsprachen mit Professoren und auch kein Hörsälen.

Auf "coursera.org", dem technischen Partner werden komplette Masterkurse und Angebote zu Grundlagenfächern angeboten. Manche sogar in Kooperation mit Universitäten. Der wirtschaftlich relevante Teil der universitären Ausbildung wird in Zukunft vermehrt von Konzernen übernommen werden. Vor allem dort, wo es Es ist auch keine Kampfansage Googles an diesen nützlich erscheint. Wirtschaftlich relevante Bildung war schon immer hochprofitabel, womit die Konzerne hier meines Erachtens zukünftig den Ton angeben übernehmen. werden.

Woher kommt das? Bilden Universitäten und anders geartete Hochschulstudien nicht mehr entsprechend dem Zeitgeist benötigtes Personal aus?

Die Verquickungen von Studentengeldern, welche teilweise den Antifa-Selbsthilfegruppen zukommen, technische Hochschulen, welche Studiengänge a la »Gender & Queer Studies (inklusive Master-Abschlüssen)« anbieten sowie die poli- Der Trend zur Übernahme von wirtschafttische Einflussnahme, exemplarisch ausge- lich relevanten Teilen der Unis von den drückt mit der aktuellen Quoten- und Konzernen skizziert dies sehr deutlich. Minderheitenpolitik muss man als Multi- Und seien wir uns ehrlich. Es gibt Konzernationaler Konzern schon wollen.

heliegenderweise vorrangig einmal auf die eingebrachte Kompetenz, meist verbunden mit einem aktuellen Leumundszeugnis und abgenommenen Bluttest. Feiglinge.

natürlich nicht auf den angelsächsischen Raum, sondern haben mittlerweile in Westeuropa auch längst Fuß gefasst. Exemplarisch sei hier Volkswagen mit seiner "Fakultät 73" erwähnt. Selbes Muster. Kein Abitur oder Studium nötig. Hausinterne, mehrjährige Ausbildungen zum Softwareentwickler mit Aussicht auf einen festen Arbeitsplatz beschreiben die Eckdaten des Projektes.

inzwischen eine Diskrepanz zwischen dem Anspruchsdenken und dem Können von Uni-Absolventen. Hu nos? Sie werden schon ihre Gründe haben. Und am Weltmarkt ist die Konkurrenz für gutes Personal ungleich größer.

Mit sich selbst und ihrer Parallelwelt beschäftigte Universitäten konkurrieren immer mehr mit grundständigen Studiengängen. Mit der Schaffung einer Parallelwelt und den entsprechenden Gebühren waren die Universitäten (vor allem im angelsächsischen Raum) jahrhundertelang ohne Konkurrenz.

Google und Konsorten stellen sich auch nicht gegen Universitäten oder Hochschulen. Das wäre zu kurz gedacht und weiters nicht deren Kernkompetenz. Intellektuelle Selbstbeschäftigung, welche manche Unis an den Tag legen, kann sich eine Industrie schlicht einfach nicht mehr leisten.

die Universitäten. Man kann es als schleichenden Prozess sehen, wo die IT-Unternehmen von den Unis weg dann

Natürlich registrieren die Universitäten auch den Trend der Zeit und agieren zumindest teilweise darauf. Ein prominentes Beispiel waren die Unis in Australien, welche als Erste die Studiengebühren für Geisteswissenschaften verdoppelten, um "nützlichere" Studenten anzulocken. Den Aufschrei kannst Du Dir sparen. Ich bin nur der Messenger und betrachte das so wertfrei wie möglich.

ne, welche das BIP ganzer Länder mit einem lapidarem Schulterzucken quittieren. Oder kann sich wer vorstellen, dass Bezos mit "irgendwas mit Computern" oder zeit- nug. Die 90er sind auch da definitiv vorund Zuckerberg auf Kurz und Blümel hö- geistig "irgendwas mit Internet". ren? Aber was weiß ich schon.

Teil der Bildung bewahren? Mit Google, politisch korrektem Denken, Haltungsjournalismus und Staatsfunk? Nächste Frage.

Fakt ist, dass sich die Unis selbst in einen zumindest hinterfragungswürdigen Zustand manövriert haben.

In den USA sind viele Unis von den Studiengebühren abhängig. Weiters mutieren diese immer mehr zu Plattformen von "affirmative Actions", um Minderheiten zu fördern oder Quoten zu erfüllen. Letztendlich wird der Vergleich mit der 50-Dollar-Konkurrenz in Zukunft kaum zu vermeiden sein.

Auch sollte es auf der Hand liegen, dass solche Google-Studiengänge erst einmal die Entwicklung in diese Richtung angestoßen haben und schier unbegrenzt erweitert werden können. Die nach Mumbai ausgelagerte Buchhaltung eines österreichischen Mittelständers nimmt sich dagegen ja schon fast putzig aus.

Ein Online-Studium bedarf demnach keiner Zulassung von Unis mehr. Weiters weiß ja ein Computer nicht, welche Hautfarbe oder welches Geschlecht jemand hat. Somit gibt es hier auch keine Bevorzugung oder Benachteiligung, keine Adaptierungen der Toiletten und Aufnahmetests, keine Mindestquoten, kein BLM (Black Lives Matter) Gedöhns, keine "safe spaces", Genderbüros, GleichstellungsbeauftragtInnen, kein Friday for Future- und keinen Antifa-Support mehr. Die Ressourcen werden in den Online-Kursen einzig an deren Ausrichtung gebunden.

Tatsächlich kämpfen wir gegenwärtig damit, dass es zu viele Akademiker und zu wenig Fachkräfte gibt. Wobei sich der Trend zur Akademisierung natürlich auch in Österreich weiter fortsetzt. Die Bundesregierung sei hier als rühmliche Ausnahme erwähnt, um dem permanenten Fachkräftemangel zeitgemäß vorzubeugen. Hüstel.

Legendär sind weiterhin die Abbrecherguoten in den MINT-Fächern an den Unis. Warum ist das so?

Die Informatik beispielsweise hat immer noch mit großteils falschen Vorstellungen zu kämpfen. Nicht jeder Fachmann in der EDV kann mit Excel gut umgehen, Webseiten gestalten, Datenbanken reparieren, Server betreuen, einen Switch konfigurieren, mit Lightroom und Darktable herumhantieren oder in C# programmieren.

Heutzutage redet zwar alles von Informatik, aber allzu oft wird dies mit der Abrichtung auf bestimmte kommerzielle Produkte gleichgesetzt. Der Klassiker beim Begriff Informatik ist demnach die Gleichsetzung

Die sich aufdrängende Frage muss dem- Um es ein bisschen plakativer zu machen, Wie kann man nun den humanistischen nach tatsächlich lauten, ob wir überall holt man ungeliebte, alte weiße Männer vollausgebildete Informatiker brauchen, aus Europa und den USA nach China, um Viele IT-Berufe beziehen sich auf einen deren Know-How ebendort einzusetzen. begrenzten Aufgabenbereich mit entsprechendem Wissensstand betreffend des mieren (woher auch immer) und die Älte-Arbeitsumfeldes. Da gibt es den ominösen ren kümmern sich darum, dass Ersteren Excel-Spezialisten, den Webmaster, den Netzwerkspezialisten, den Securityspezialisten, den Datenbankspezialisten, den Backupspezialisten, den ITIL- und SAP-Spezialisten, den Lizenzierungsspezialisten, den Virtualisierungsspezialisten und die jeweiligen Programmierspezialisten, natürlich auch nur in ihren jeweiligen Programmierumgebungen. Kann man beliebig fortsetzen. Durch die steigende Komplexität hat der Generalist, falls es den überhaupt noch geben sollte, kein leichtes Spiel.

> So gesehen kann ich den Rekrutierungsund Ausbildungsweg von Google und Konsorten zumindest nachvollziehen. Wie die Hochschulen und Universitäten diese Entwicklung bewerten, entzieht sich meiner Kenntnis. Diese haben sowieso mit Corona und deren Folgen genügend Umwälzungen zu meistern.

> Die Chinesen wiederum pfeifen komplett auf den digitalen Schnick-Schnack bei der Rekrutierung kompetenter Kräfte. Indes kommt bei ihnen ein staatlicher Plan zum Tragen, welcher das benötigte Fachpersonal aus Europa und den USA herankarren Namentlich soll auch unter "Thousand\_Talents\_Plan" bekannt.

> Zusammengefasst werden bei diesem Vorgehen in der ersten Stufe jene Fachkräfte identifiziert und kontaktiert, welche China nützlich sein könnten. Diese Aspiranten werden dann mit Unis und Arbeitgebern zusammen gebracht, wobei der Staat sämtliche Kosten übernimmt. Speziell ältere Arbeitnehmer, welche am westlichen (ersten) IT-Arbeitsmarkt naturgemäß nicht mehr die besten Voraussetzungen haben, werden gezielt angeworben.

> IT-Fachwissen, beginnend aus den 90ern, verknüpft mit dem Know-How über den Aufbau der digitalen Infrastruktur und deren inhärenten Prozessen sind in China anscheinend sehr gefragt. Man setzt also entgegen dem Trend dort sehr wohl auf profunde Ausbildungen und Erfahrungen, welche die gegenwärtige Infrastruktur in Westeuropa erst ermöglichten.

> Ein Unding hier bei uns, wenn ein Senior seinen (vor 30 Jahren erworbenen) Studienabschluss im Bewerbungsgespräch einwirft. Normalerweise geht es in dieser Lebensphase eher um den besten Handshake oder den gleitenden Übergang in die Korridorpension. Schlimmstenfalls um eine Neuausrichtung nach der letzten Pensionsreform. 45 Jahre sind doch nicht ge-

bei.

Die Jungen dort lernen sowieso programdurch die Infrastruktur dies ermöglicht wird. Zumindest habe ich Chinas Absichten, ausgedrückt durch ihren Plan, so verstanden.

Vor allem in Deutschland gab es schon einige prominente Abwerbungen Richtung China. Die digitale Müllhalde ist Dein Freund.

Unreine Gedanken am Kaminfeuer könnten jetzt die Frage betreffend der Herkunft des Gender-Gedöhns nach sich ziehen. Arbeiten deren Protagonisten (Soros und die Grünen) gar für die Chinesen? Zumindest kann man in unseren Breitengraden die logische Kette mit der Dämonisierung alter, weißer Männer nicht so einfach von der Hand weisen.

Kann weiters die Migration, welche die Chinesen komplett konträr zu Europa handhaben, nicht genauso die Schwächung des europäischen Wirtschaftsraumes zum Ziel haben? Die Shoppingtouren Chinas in Westeuropa und den USA mit den einhergehenden Unternehmensbeteiligungen bedürfen da keiner weiteren Worte mehr.

Das Gedankenmuster kann man mit der Zerschlagung der deutschen Autoindustrie weiter stricken. Daimler wird manche Verbrennungsmotoren künftig nur mehr in China entwickeln und herstellen lassen. Würde mich nicht wundern, wenn das Verbrennungsmotormonopol eines Tages komplett nach China wandert.

Da passt der zeitgeistige, europäische Kurs wie die Faust auf das Auge, um der Gesellschaft den richtigen Weg zu weisen. Die Herstellung schnöder Güter oder die Bereitstellung trivialer Dienstleistungen muss sich immer mehr mit sinnstiftenden Aufgaben vergleichen lassen. Oder zumindest soll es diesen Anschein erwecken.

Hauptverantwortlich dafür ist jener staatlich-mediale Komplex von Journalisten, den öffentlich-rechtlichen, den Geistesund Sozialwissenschaftlern, den gehobenen Chargen in der Verwaltung, in Think Tanks, im NGO-Sektor und auch der EU.

Ihr fulminanter Aufstieg zur dominanten gesellschaftlichen Schicht, unter Mitnahme ihrer Wertevorstellungen und ihres Lebensstiles, finalisiert sich nun zu einem verbindlichen Maßstab für alle anderen.

Produktive Arbeit war bisher immer anerkannt und Teil unserer Kultur. Gegenwärtig muss man diese jedoch mit allen schädlich als Klassiker erwähnt.

Die Verkehrswende, Energiewende, Einwanderung und Klimarettung werden gleichzeitig den produktiven Teilen der Gesellschaft elegant rübergestülpt. Eine sich anbahnende CO2-Steuer, Quoten bei Migranten, Minderheiten und Frauen, die Förderung von Diversität und der kritischen Weißseinsforschung, das Klimagedöhns, die öffentliche Verurteilung von verstorbenen Würdenträgern und der Soll ich ihm jetzt einen Vorwurf machen? auferlegte Selbsthass auf die eigene Geschichte können mittlerweile bei jeder Leute sich Berufe und Anstellungen mit ma anstandslos herhalten.

China als Billigproduktionsland mit allerlei Plastikschrott und Wegwerftextilien zu Da ist die Orientierung am geförderten sächlich für China. belächeln, funktioniert heute nicht mehr. Die (angebliche) Technologieräubernation hat auf vielen Gebieten den Westen einmen.

Das Hochtechnologieland Europas, Deutschland, wirft da mutig an die 200 neu geschaffene Lehrstühle für Genderforschung ins Rennen. Wie viele Lehrstühle in Robotik, Nanotechnik und Bioinformatik im Land der Dichter und Denker hervorgebracht wurden, kann man getrost als überschaubar bezeichnen. Wahrscheinlich so viele wie in China für Genderforschung.

Ostasiatische und afrikanische Fachkräfte konkurrieren weltweit um die besten Arbeitsplätze. Die einen zieht es nach Europa und die anderen in die Anglo-Welt. Mal schauen, welcher Kontinent davon mehr profitiert.

Die Parameter wurden auf beiden Kontinenten zumindest dementsprechend adaptiert. Die Entstehung und Stärkung einer kompletten Sozial- und Versorgungsindustrie sind da nur die offensichtlichsten Auswirkungen.

Unbestritten hat sich hier ein neuer Jobmotor aufgetan. Mitunter durch die Förderung von neuen Berufsbildern und Ausbildungen, gesetzlichen Verankerungen, Vereinen, Bildungs- und Schulungseinrichtungen, Instituten, NGOs, Behörden, Initiativen, sowie Rechtsbeiständen und Sozialeinrichtungen im Allgemeinen. Einzementiert durch teilweise gesellschaftlich unangreifbare Themen fällt somit für die unzähligen Kolonnen der nachgeschalteten Putzerfische auch einiges ab. Also Arbeitsplätze bieten sich da genug an. Man muss es ja nicht begrüßen. Nur es ist eben so, wie es ist. Irgendwann wird sich eine österreichische Einrichtung auch für die benachteiligten Brasilianer einsetzen, welche ebenso an der EU-Außengrenze unserer ungeteilten Aufmerksamkeit bedürfen. Jede Wette.

Mitteln gegen das sich andräuende Unge- Heutzutage gilt demnach die Sozialindust- Ich wette trotzdem, dass die Badeschlapmach verteidigen. Namentlich seien hier rie Deutschlands (größter Nettozahler der fen auch aus dem Onlinehandel erworben die Attribute umweltverschmutzend, aus- EU) als größter Arbeitgeber im Land von beuterisch, rassistisch, stupide und klima- Einstein und Beethoven. Das kann man natürlich auch auf unser vergleichsweise kleines Land ummünzen. Ein befreundeter Trainer eines Bildungsinstitutes bestätigte mir kürzlich deren gut dreißigprozentige Belegschaftsaufstockung, um das Heer der anschwellenden Arbeitslosen in den nächsten Jahren betreuen zu können. Ist zwar hauptsächlich corona-bedingt, andererseits darf man bei der Kohle nicht heikel sein.

Nein. Kann man verstehen, dass junge Cocktailparty als honoriges Gesprächsthe- Zukunft aussuchen wollen? Ja. Die Leute tungen für politische Interessen, die Zerraunzen nicht, denken positiv und vor allem pragmatisch.

Arbeitsmarkt mit der einhergehenden Entwicklung der Gesellschaft nur allzu verständlich und nachvollziehbar. Ich bin geholt oder gar die Führung übernom- mir demnach auch nicht sicher, ob wir Europäer noch als Hochtechnologiekontinent gelten, wenn andere Industrien (z, B. Soziales) vielversprechendere, langfristige und vor allem sichere Aussichten anbieten.

> Da kann weiters der Abgang (2018) der ehemals größten Informationstechnik-Messe der Welt (CEBIT) nur mehr als Beglaubigung der europäischen Kursrichtung angesehen werden. Das kommt ja nicht von ungefähr. Na klar versucht man nun mit neuen Namen und Gedöhns solch eine Messe wieder auf die Beine zu stellen. Keine Ahnung jetzt, ob da nicht schon Corona quergeschossen hat.

> Ali Baba und Amazon liefern mittlerweile den 6-Euro Transistor überall hin. Und Tencent übernimmt das eben in China selbst. Okay, den Transport der 100 Kilo Kaffeemaschine in das Basislager vom Himalaya übernehmen derweil noch die Sherpas. Wo sind die Frauen, wenn man sie braucht? Frauenquoten bei Sherpas sollten auch für einen leidenschaftlichen, empathischen Europäer selbstredend sein. So wird das nichts.

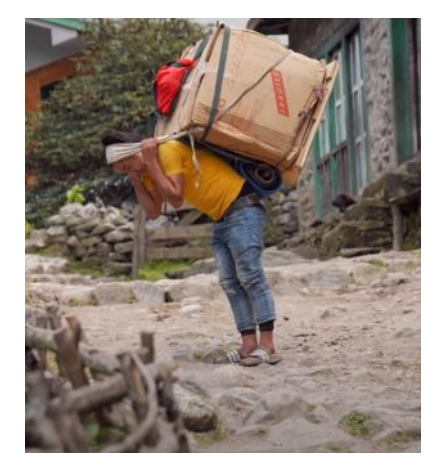

wurden. Internet gibt es auch in Nepal.

Somit kann man beruhigt konstatieren, dass immer mehr Konzerne industrietaugliche Ausbildungen in ihre eigenen Hände nehmen.

Aus chinesischer Perspektive stellt der westeuropäische Kurs mit seiner Agenda (Gender, Klima, Fleischesser, Großfamilien als CO2-Wüstlinge, Flüchtlinge als die neuen Fachkräfte, toxische Männlichkeit, die Dämonisierung alter weißer Männer, Quoten- und Minderheitenauflagen in allen Ausprägungen, ausufernde Rassismusvorwürfe, die Kaperung von Bildungseinrichschlagung der Auto- und Atomindustrie, Geschichtsaufarbeitungen...) ein riesiges Konjunkturpaket auf die Beine. Haupt-

Erinnert mich ein bisschen an die Werbekampagne vor ein paar Jahren mit Conchita Wurst. War eine der erfolgreichsten überhaupt. Großteils für die Bankenkonkurrenz, welche die verschreckten Geschäftskunden damals mit offenen Armen aufnahm.

Hier seien noch zur Verinnerlichung des europäischen Kurses ein paar Gedächtnisstützen angefügt.

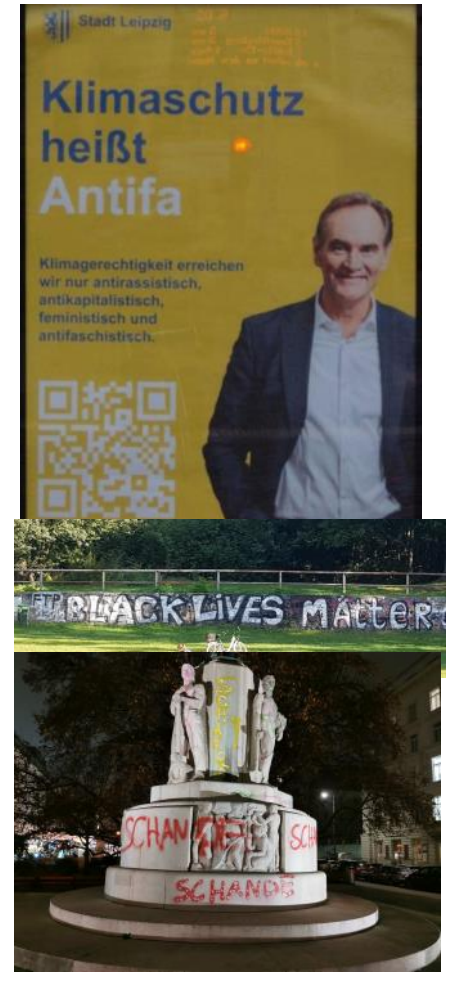

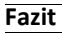

#### Das Ausbildungs- und Rekrutierungsverfahren ist im Umbruch

🗑 Task-Manager

China wird seine Position in der Hochtechnologie weiter ausbauen

Europa rettet derweil die Welt, sowie das Klima und arbeitet zudem seine Geschichte auf

Für asiatische Fachkräfte ist Europa noch zu unattraktiv

Sind die illegalen China-Küchen in Wien auch Teil einer chinesischen Agenda?

# Windows Hack

Durch Zufall und das Internet drauf gekommen. Windows reserviert ja 80% der Bandbreite für interne Anwendungen. Meist um Updates oder Lizenzierungen abzufragen und was weiß ich noch. Wann und wie oft das passiert, keine Ahnung.

Damit man nicht unnötige Bandbreite verschwendet, kann man Windows so konfigurieren, dass diese Tätigkeiten kei-

Downloads von anderen PCs zulassen

Aus

PCs in meinem lokalen Netzwerk

PCs in meinem lokalen Netzwerk und PCs im Interr

nen Vorrang mehr genießen. Achtung, das hat nichts mit dem "Downloads von anderen PCs zulassen" zu tun. Das sollte man getrost auch abdrehen. Logo.

Am Systemmonitor sind diese Aktivitäten durch die eingebrochenen Spitzen gekennzeichnet. (Bild rechts oben)

Nach dem Hack sollten diese weg sein. (Bild rechts mitte).

Gehe in die Gruppenrichtlinien hinein (gpedit.msc) und navigiere zu "Computerkonfiguration-Administrative Vorlagen-Qos\_Paketplaner-Reservierte Bandbreite einschränken".

|                                                         | 00000000000000000 | Sectores                 |                                                                                                    |                                                                                                    |                                                                                                    |                                                                                                    | 352 0                                                                                                    |
|---------------------------------------------------------|-------------------|--------------------------|----------------------------------------------------------------------------------------------------|----------------------------------------------------------------------------------------------------|----------------------------------------------------------------------------------------------------|----------------------------------------------------------------------------------------------------|----------------------------------------------------------------------------------------------------|
| Reservierbare Bandbreit                                 | te einschränken   |                          |                                                                                                    | Vorherig                                                                                                    | pe Einstellung                                                                                                    | Nachste Er                                                                                                    | nstellung                                                                                                    |
| ○ Nicht konfiguriert Ki<br>● Aktiviert<br>○ Deaktiviert | orromentae:       |                          |                                                                                                    |                                                                                                    |                                                                                                    |                                                                                                    |                                                                                                    |
| U                                                       | interstützt aufi  | Mindesten<br>Professione | i Windowi Servi<br>I                                                                                                    | ir 2003-8                                                                                                    | etriebssystem                                                                                                    | oder Windows                                                                                                    | х₽                                                                                                    |
| Optionen:                                               |                   |                          | Hife                                                                                                    |                                                                                                    |                                                                                                    |                                                                                                    |                                                                                                    |
| Bandbreitengrenze (Ny                                   | 80                |                          | Legt dan pro-<br>dar Sjotem m<br>kombernetn i<br>ausgeführter<br>Standardmäß<br>Prozent der B<br>Standardmäß<br>Wern Sie de<br>Bandbreiten<br>System resen<br>Wern Sie de<br>Versen Sie de<br>Versen Sie de<br>Versen Sie de<br>Verbindung<br>Wichsig, Wer<br>speziellen Nu | sentuale<br>narviere<br>fandbrei<br>Progran<br>kg besch<br>andbreit<br>mithäfe<br>se Einste<br>keren ko<br>se Einste<br>s System<br>n das Ba<br>tzwarkac<br>anenen d | n Arnel der Ver<br>h kann. Deser<br>tennservierun<br>rme.<br>vankt der Pake<br>e einer Werbin<br>dener Einstell<br>flung destriviere<br>Nenge der Bonn<br>nn.<br>flung destrivier<br>hen Standard<br>andbeitenknnt<br>lageter festigele<br>sein Netzweit | bindungsband<br>Wert beschänk<br>galler auf dem<br>uptaner des Syst<br>ung aber Sie k<br>ung aufer Kraft<br>n, können Sie in<br>indbreite festley<br>ren oder <u>usch</u> t und<br>undt von 80 Peo<br>in der Registrer<br>gi tilt, wird diese | innike fest, den<br>t die<br>system<br>ern auf 80<br>donnen den<br>satzen,<br>n Feld<br>gen, die das<br>konfiguerieren,<br>annt der<br>Einstellung<br>ert, |
|                                                         |                   |                          |                                                                                                    |                                                                                                    |                                                                                                    |                                                                                                    |                                                                                                    |

Achtung. Normalerweise sind immer 80% der Bandbreite reserviert. Auch wenn diese Richtlinie nicht konfiguriert sein sollte, kommen die 80% zum Tragen. Aktiviere die Richtlinie. Setze den Wert auf 0 und starte einfach neu. Die "Einbrüche" in der Prozesse Leistung App-Verlauf Autostart Benutzer Details Dienste CPU WLAN Intel(R) Wireless-AC 9560 160MHz 5% 0,81 GHz 11 MBit/ Arbeitsspeicher 3,6/15,8 GB (23%) 7,7 MBit/s Datenträger 0 (C: SSD 3% Ethernet Ethernet 2 Ges.: 0 Empf.: 0 KBit/s WLAN WLAN 60 Sekunden Ges.: 0,5 Empf.: 10,0 MI Senden Adaptername: WLAN GPU 0 SSID: Antichrist 472 KBit/s Intel(R) UHD Graphics ... Verbindungstyp: 802.11n Empfangen 2% IPv4-Adresse: 192.168.43.49 10,0 MBit/s IPv6-Adresse: Signalstärke: al Neniger Details | 🔕 Ressourcenmonitor öffnen 👜 Task-Manager Datei Optionen Ansicht

Prozesse Leistung App-Verlauf Autostart Benutzer Details Dienste

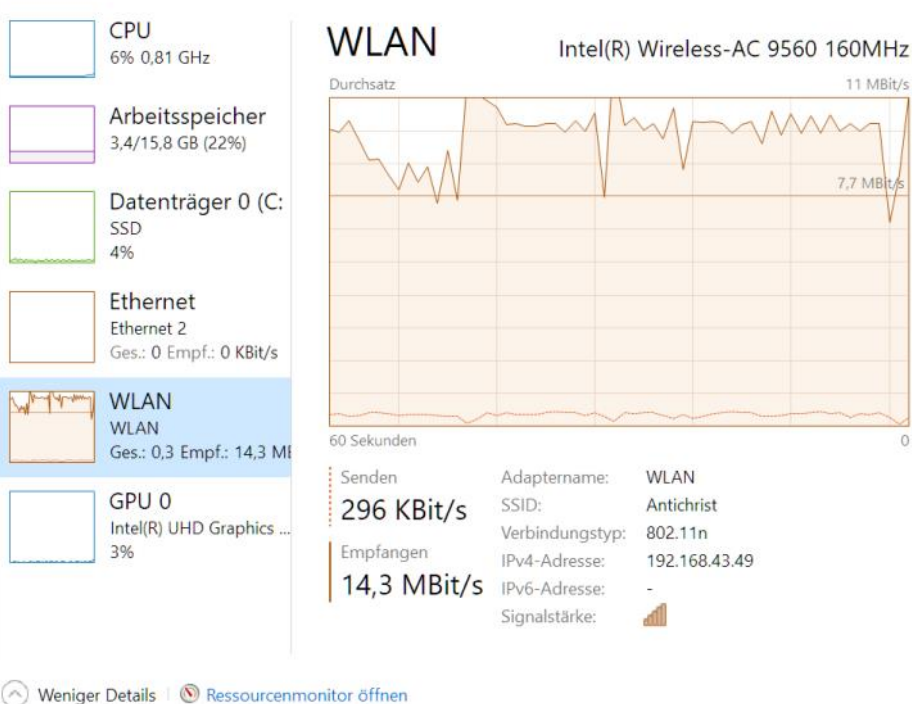

Datenübertragung mit den extremen Ausschlägen nach unten müssten jetzt der Vergangenheit angehören.

Ob es was bringt, sei dahin gestellt. Zumindest verschafft es ein beruhigendes Gefühl. Unterstützt von einem beherzten Biss in die lauwarme Leberkässemmel kann das getrost als gesundheitsfördernd betrachtet werden. That's it.

#### Linux

Was gibt es Neues? Nichts. Mein Debian Buster rödelt störungsfrei vor sich hin. Fad, unaufgeregt, passt.

Gesund bleiben oder werden

Man liest sich

Gruß Günter

# techbold WIR BAUEN DEINEN PC

Nutze die langjährige Erfahrung der techbold Computer Experten für die perfekte Konfiguration deines PC-Systems. Egal ob Gaming Maschine, Office-PC oder Workstations für professionelle Anwendungen wie CAD, 3D Grafik und Videoschnitt – wir erstellen dir ein Angebot mit dem perfekten Preis-Leistungs-Verhältnis.

0

www.techbold.at/pc-zusammenstellen

BERATUNG

Umfangreicher Support von

zertifizierten Experten

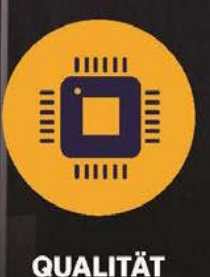

GUALITAT Ausschließlich geprüfte Markenkomponenten

| 1 |   |   |   |   |
|---|---|---|---|---|
| ( | ſ | - | - |   |
|   |   |   | _ |   |
|   |   | = |   | 1 |
|   | U |   |   | 1 |

**TESTS** Jede Konfiguration wird umfangreich getestet

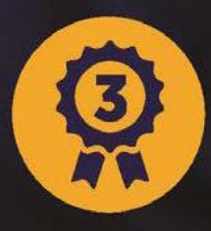

techbold

GARANTIE 3 Jahre Garantie auf alle individuellen PC-Systeme